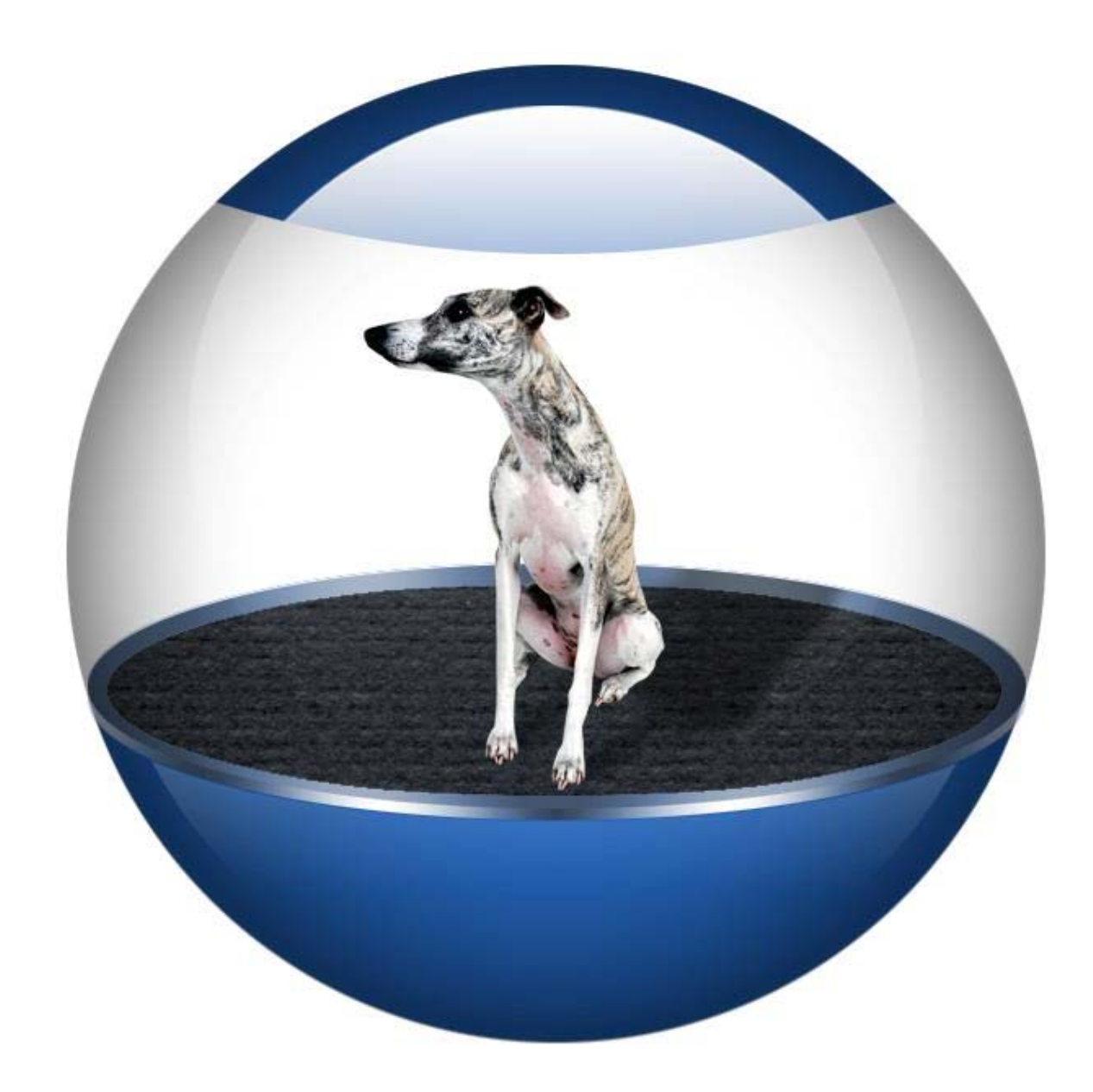

# **MySchoolAccounting**

**Technical Manual** 

| New Installation – Single User – Installed on local hard drive "C:" | 5  |
|---------------------------------------------------------------------|----|
| Step #1: Installation of MySchoolAccounting                         | 5  |
| Step #2: Installation of Pervasive SQL version 9.1                  | 7  |
|                                                                     |    |
| Installation – Network                                              |    |
| Option #1: Programs and Data are both on the server                 |    |
| Option #2: Programs are on the Client, Data on the server.          |    |
| Installing Pervasive SQL 9.1 to Novell Netware                      |    |
| Installing Pervasive SQL 9.1 on Windows Server                      |    |
| Moving Current Installation to a New Computer                       |    |
| Single User system on local Drive                                   | 21 |
| Network Installation – Data on Network – Programs on Local System   | 22 |
| Network Installation – Data and Programs on Network Drive           |    |
| C C                                                                 |    |
| PRINTER CONFIGURATION:                                              |    |
| Basic Concepts                                                      |    |
| Hn 4000/4100/4200/4300                                              |    |
| Installation of TM 220 Epson Receipt Printer                        |    |
|                                                                     |    |
| BACKUP/RESTORE                                                      |    |
| Backup Ontions                                                      | 29 |
| Restore Ontions:                                                    | 29 |
| Partial Restore                                                     | 29 |
|                                                                     |    |
| START-UP OPTIONS                                                    | 30 |
| Backup Data files                                                   | 30 |
| Restore a Prior Backun                                              | 30 |
| Reindex Data Files                                                  | 30 |
| Backup to District                                                  | 30 |
| Backup to TFS                                                       | 30 |
| Edit Base Path                                                      |    |
|                                                                     |    |
| COMPONENTS OF STATE ACCOUNT NUMBERS                                 |    |
| Account Codes: Account components                                   |    |
|                                                                     |    |
| UTAH CHART OF ACCOUNTS - DEFINITIONS                                |    |
| Program Definitions                                                 |    |
| Object Codes- Misc:                                                 |    |
| Object Codes - Expenditure                                          |    |
| Example Relation between Account, Activity, Category                |    |
|                                                                     |    |
| FILES AND KEYS: INTRODUCTION                                        |    |
|                                                                     |    |
| FILES USED IN MYSCHOOLACCOUNTING                                    |    |
| Actfi Activity Master File                                          |    |
| BglDef BGL Definition File                                          |    |
| BglFi Budget General Ledger File – Chart of Accounts                |    |
| BrHd Bank Recon Header File                                         | 43 |
| BrOut Bank Recon – Outstanding items from Prior Year                |    |
| DocCtrl Document Control File - Maintains Next Document Number      |    |
| DocHd Document Header File                                          |    |

| Docltm               | Document Item File                                        |    |
|----------------------|-----------------------------------------------------------|----|
| GlTrn                | General Ledger Transaction File                           |    |
| MstFi                | Master File of Students, Vendors, Teachers, Other         |    |
| OrdHd                | Order Header File                                         |    |
| OrdDet               | Order Detail File                                         |    |
| RFine                | Remote Fine File                                          |    |
| RrBgl                | Remote BGL File                                           | 58 |
| RrCtrl               | Remote Doc Control File                                   |    |
| RrDef                | Remote Receipts Definition File                           |    |
| RrMst                | Remote Master File                                        |    |
| Field / File         | a Table                                                   |    |
|                      |                                                           |    |
| POSTIN               | G NOTES:                                                  |    |
| Posting I            | Definition Table                                          | 65 |
| Transact             | tion Types: Identifies the type of document processed:    | 67 |
| Posting <sup>-</sup> | Type: The classification of the posting                   | 67 |
| DbCr:                | Identifying if the transaction is a Debit or Credit       | 67 |
| Posting I            | Detail Table                                              |    |
| BUSINE               | SS RULES                                                  | 69 |
| 20011120             |                                                           |    |
| Checks               |                                                           | 69 |
| Check O              | Options                                                   | 69 |
| New Che              | eck:                                                      | 69 |
| Change               | Check – Before it is printed or cleared                   | 70 |
| Change               | Check – After it is printed but Before it is cleared      | 70 |
| Void and             | d Replace                                                 |    |
| Change               | Check – After it is printed and after it is cleared       | 71 |
| Receipts             |                                                           | 72 |
| New Red              | ceipt:                                                    |    |
| Change               | Receipt – Before it is printed or deposited.              |    |
| Change               | Receipt – After it is printed but Before it is deposited. |    |
| Change I             | Receipt – After it is printed and after it is deposited.  |    |
| 0                    |                                                           |    |
| DEALER               | R'S MENU (SCREENS)                                        |    |
| Passwor              | rd Required                                               | 75 |
| Main Me              | enu                                                       | 75 |
| File Men             | nu – Define System                                        | 75 |
| Browse-              | -Files Menu                                               | 75 |
| Mass-Ch              | nange Menu                                                |    |
| AL-Dnld-             | -Tools Menu                                               |    |
| Doc-Tree             | es Menu                                                   |    |
| Fix Data             | Menu                                                      |    |
| Delete D             | Data Menu                                                 |    |
| Reports              | Menu                                                      | 77 |
| Bank Re              | con Menu                                                  |    |
| PayWire              | e Menu                                                    |    |
| Example              | e – Edit Document                                         |    |
| Example              | e: Edit DocItm                                            |    |
| Example              | e: Browse GlTrn File                                      |    |
| Browsel              | BrHd File                                                 |    |
| Tree Vie             | ew – DocHd File                                           |    |

| TES – SIMPLE PEER TO PEER NETWORKING               | 81 |
|----------------------------------------------------|----|
| SECURING PEER TO PEER NETWORKS                     |    |
| Using Microsoft Defender                           | 85 |
| FILE IMPORT FORMATS                                |    |
| Student Fee Import                                 |    |
| Library Fine Import                                |    |
| Student Import Text File (Stardard TES Format)     |    |
| Student Import Students from Power School          |    |
| Student Import Text File Utah SIS                  |    |
| Student Import Students from Utah SIS (CSV Export) |    |
| Student Import Students from SC Sasi               |    |
| Student Import Students from STI Parent Link       |    |
| SETUP MYSCHOOLFEES                                 | 93 |
| SETUP - TEACHER WEB QUERY                          | 94 |
| SETUP – REMOTE FINES                               |    |

#### Installation

# New Installation - Single User - Installed on local hard drive "C:"

A new installation of MySchoolAccounting consists of 3 components:

- 1- Installation of MySchoolAccounting.
- 2- Installation of Pervasive SQL version 9.1
- 3- Configuration of System and development of Chart of accounts.

# Step #1: Installation of MySchoolAccounting

### http://www.tessoftware.com/downloads.html

| TES Software Inc.<br>Software Tools For Managing Schools                                                                                                    |                                                      | Home Downloads Products Support you should always install the latest version of                                                                                                    |
|----------------------------------------------------------------------------------------------------|------------------------------------------------------|----------------------------------------------------------------------------------------------------|
| TES Downloads                                                                                                    |                                                      | WyschoolAccounting                                                                                                    |
| MySchoolAccounting       MySchoolAccounting 2.63       Remote Receipt Client       TES-CardSwipe Application Instructions       TES-CardSwipe Application       MySchoolPayroll       MSP.6.3 Release       MSPSOL RC4 (Indete Only)                                                                                                    | 09.05.20<br>09.05.06<br>09.05.14<br>09.05.14         | Update Install Instructions           1. Make sure ALL computers are<br>OUT of TES.           2. Make sure ALL credit card<br>batches are closed.           3. Be sure to update ALL<br>computers that use TES. |
| File Download - Security Warning         Do you want to run or save this file?         Image: SetupAW2639056090520.EXE         Type: Application, 50.0MB         From: www.tessoftware.com         Image: Run         Save         While files from the Internet can be useful, this potentially harm your computer. If you do not tr run or save this software. What is the risk? | Cancel<br>file type can<br>ust the source, do not    | Normally you should select RUN<br>to install the software.<br>If you are running Vista with<br>UAC installed you will need to<br>SAVE the file to the desktop and<br>then "Run as Administrator"                |
| Internet Explorer - Security Warning           Do you want to run this software?           Image: IES-Accounting           Publisher: IES-Software, Inc           Image: While files from the Internet can be useful, this file ty your computer. Only run software from publishers your computer.                                                                                 | pe can potentially harm<br>u trust. What's the risk2 | Always answer Run                                                                                                    |

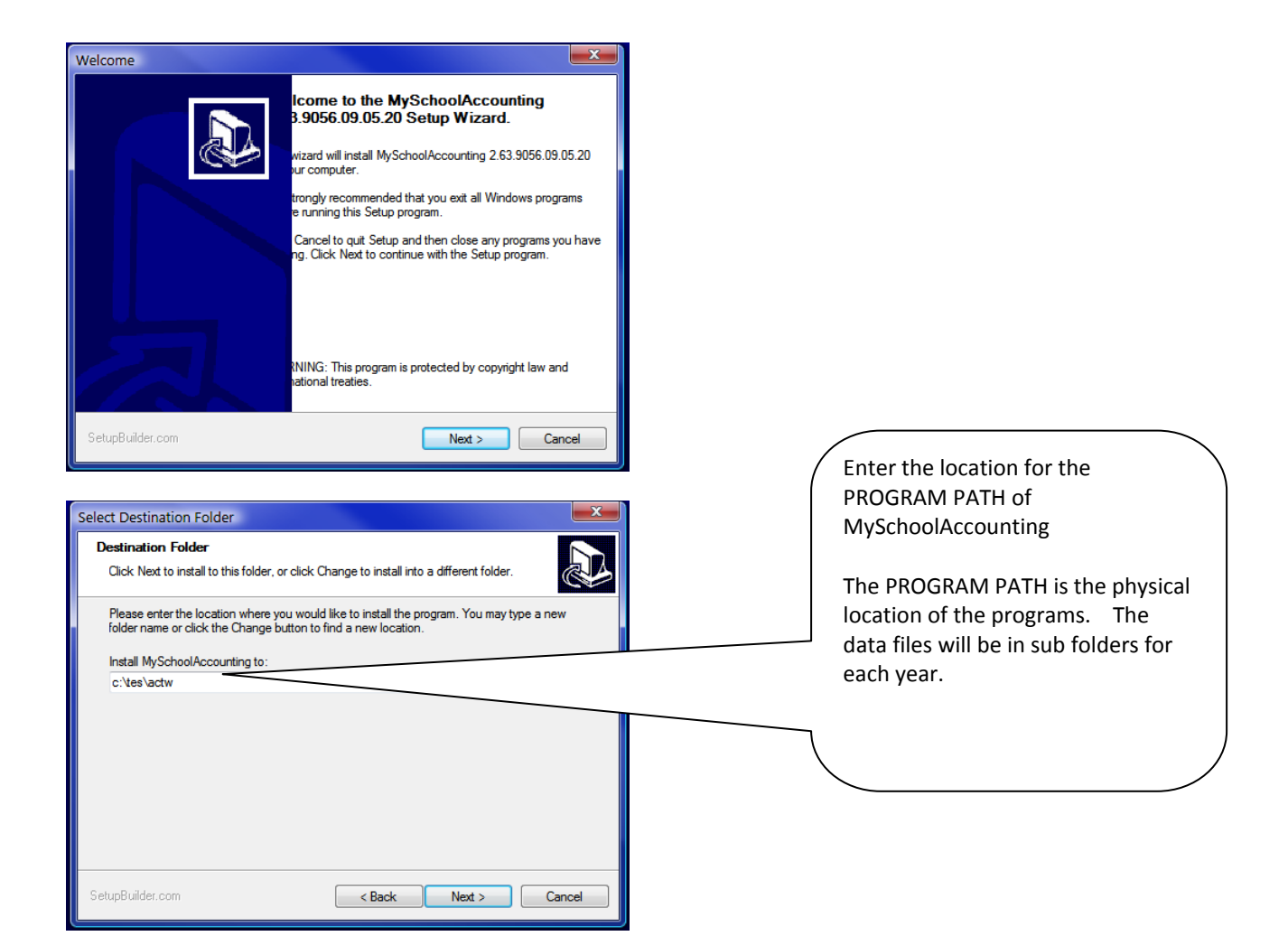

Example:

This example will result in the following installation.

**PROGRAM PATH** = C:\TES\ACTW

**BASE PATH** = C:\TES\ACTW

DATA PATH = C:\TES\ACTW\08-09

**QUICK BACKUP PATH** = C:\TES\ACT\08-09\ARC

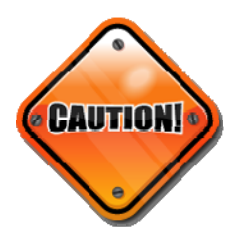

It is important that the technician understand the meaning and use of these 4 paths. They are used throughout the manual

# **Step #2: Installation of Pervasive SQL version 9.1**

http://www.tessoftware.com/downloads.html

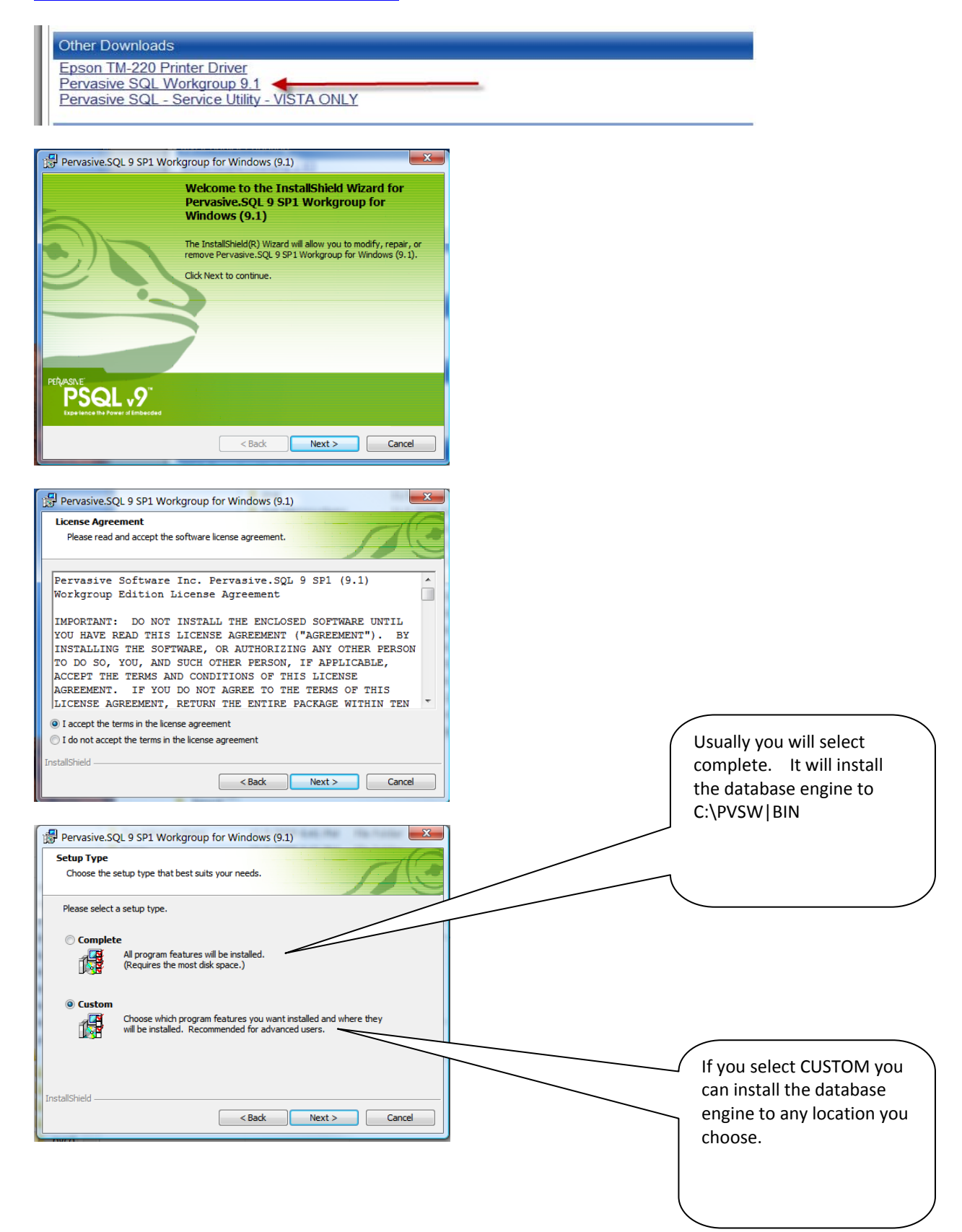

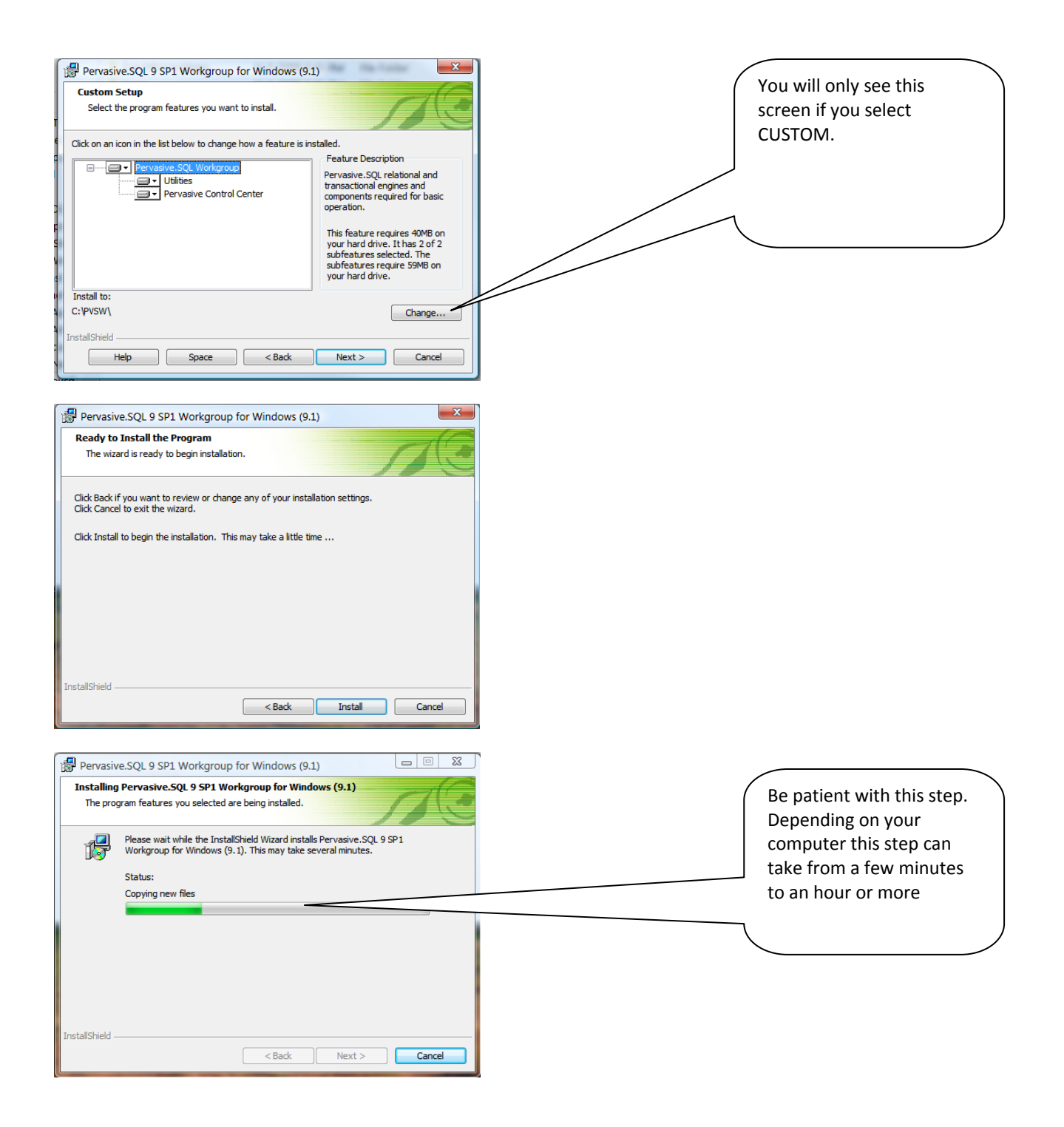

| Pervasive System Analyzer                                                                                                    | You MUST run the transactional test. |
|----------------------------------------------------------------------------------------------------|--------------------------------------|
| C I do not want to run the transactional tests.                                                                                                    | If it fails then MySchoolAccounting  |
| Please select the samples directory on the server where your database engine is installed.  CMPVSW/samples  Please select the tests you would like to perform on the transactional engine.  Create Data File (write access required)  Create Data File  V Update Data (write access required)  V Insert Data (write access required)  V Insert Data (write access required) | will not function.                   |
| < Back Next > Cancel Help                                                                                                    |                                      |
| Pervasive System Analyzer                                                                                                    |                                      |
| Transactional Engine Test Results<br>Is your Transactional Engine operating correctly?                                                                                                    |                                      |
| The transactional engine test completed successfully. <ul> <li>Initialize</li> <li>Transactional access to Pervasive. SQL Win32 Engine version</li> <li>Create Data File</li> <li>Read Data</li> <li>Update Data</li> <li>Update Data</li> <li>Inset Data</li> <li>Clean Up</li> </ul> <li><a href="mailto:8aok">Baok</a> Next &gt;</li> <li>Cancel Help</li>               |                                      |
| Pervasive System Analyzer                                                                                                    | Sometimes the RELATIONAL             |
| The relational engine test completed successfully.       r       Initialize         Relational access to Pervasive.SQL version 9:10 is functioning correctly.       r       Create Table         r       Read Data       r       Update Data         r       Insert Data       r       Clean Up                                                                             | test will fail. THIS IS OK.          |
| < Back Next > Cancel Help                                                                                                    |                                      |

# **Installation – Network**

### **Option #1: Programs and Data are both on the server.**

- Pro: Easy to Install Only one place to update
- Con: Programs load slowly Large effect of network

### **Option #2: Programs are on the Client, Data on the server.**

- Pro: Programs load quickly Minimal effect on network
- Con: More time to Install Each client must be updated

### **Installing Pervasive SQL 9.1 to Novell Netware**

Pervasive SQL (Netware Server) Installation Notes

- Login to Netware Full rights to server required for installation
- Install Pervasive SQL Server Installation on SYS volume strongly recommended
- Use Pervasive System Analyzer to Remove Pervasive SQL from Server
- Install Pervasive SQL Server Installation on SYS volume Strongly recommended
- Modify Host file on Workstation add Server IP and Server Name \Windows\System32\Drivers\etc\Hosts
- Use Pervasive System Analyzer to remove prior version of Pervasive SQL from Workstation

Install Pervasive SQL Windows Client on Workstation

#### Step #1: Pre-Planning:

The installation requires:

- 1. Administrative access to BOTH Netware Server and the Workstation that will be used for the installation.
- 2. The Server must be rebooted (usually twice) during the installation) so it should be planned after school hours when the server may be down for an hour or so.

3. You must know the IP address of the server. If the server has multiple network card, use the one set the subnet that services the subnet of the secretaries computers.

*Step #2: (optional) Remove old Pervasive Installation from the server* 

At the workstation – Run Program Pervasive System Analyzer

| Microsoft                                                                                                    | ActiveSync<br>Express<br>9 System Analyzer                                                                                                    |                                      |
|----------------------------------------------------------------------------------------------------|----------------------------------------------------------------------------------------------------|--------------------------------------|
| Pervasive System Analyzer                                                                                                    | ×                                                                                                    |                                      |
|                                                                                                    | Welcome to the Pervasive System Analyzer     Mizard     This wizard performs system level tests to help ensure that     Pervasive.SQL can install and run properly. You can use it to     detect previous Pervasive Software product versions to reduce     potential conflicts or to restore archived Pervasive Sou can     also use it to delete Pervasive.SQL products from your system.     To continue, click Next. |                                      |
|                                                                                                    | KBack Next> Cancel Help                                                                                                    |                                      |
| Pervasive System Analyzer System Analyzer Options Select the action you want to Action:                                                                                                    | o perform and specify the name and location of the log file.                                                                                                    |                                      |
| <ul> <li>Analyze system or A</li> <li>Restore archives</li> <li>Delete components</li> <li>View loaded Pervas</li> <li>Test active installati</li> <li>I™ Test netword</li> <li>I™ Test netword</li> <li>I™ Test netword</li> <li>I™ Test netword</li> <li>I™ Test netword</li> </ul> | Archive components or archives sive modules ion k communication tconel engine hell engine                                                                                                    | Select Delete components or archives |
| Log File:<br>C\Program Files\Common<br>Append to the log file                                                                                                    | Files\Pervasive Software Shared\PSA\PSALog.txt                                                                                                    |                                      |
|                                                                                                    | <back next=""> Cancel Help</back>                                                                                                    |                                      |
| Pervasive System Analyzer                                                                                                    | ×                                                                                                    |                                      |
| Delete Target<br>Select either the local mach<br>you want to delete Pervasiv                                                                                                    | ine or an existing mapped drive to a NetWare volume from which re components.                                                                                                    |                                      |
| C Local Machine Mapped drive to NetN System on Tesne                                                                                                    | Vare volume<br>etware(Sys' (F:)                                                                                                    | Pick the Netware Server              |
|                                                                                                    | < Back Next> Cancel Help                                                                                                    |                                      |

| Pervasive System Analyzer                                                                                                    |                                                              |
|----------------------------------------------------------------------------------------------------|--------------------------------------------------------------|
| Delete Options<br>Select the items you would like to delete.                                                                                                    |                                                              |
| ✓ Delete Pervasive.SQL components<br>Permanently deletes all Bitrieve and Pervasive.SQL files to<br>'odbc' folders on the specified NetWare volume. Deletes 'pvsw', 'bitron-<br>folder and all its contents.            | Delete Pervasive SQL components.<br>(You MUST check his one) |
| Some NetWare system modules may not load correctly if the Btrieve or Pervasive.SQL components are deleted. To correct this, you must either reinstall Btrieve or Pervasive.SQL after you have deleted these components. | I suggest you also Delete Pervasive                          |
| <ul> <li>Detete Pervasive archives</li> <li>Permanently deletes all archives created by PSA.</li> </ul>                                                                                                    | want them kept so that is a local choice.                    |
| For a complete analysis of the system, click Cancel, restart PSA and select Analyze System<br>option.                                                                                                    | After this is run you must Reboot the                        |
| <back next=""> Cancel Help</back>                                                                                                    |                                                              |

### Step #3: Installation:

### Login as admin Insert CD in Workstation (NOT Server)

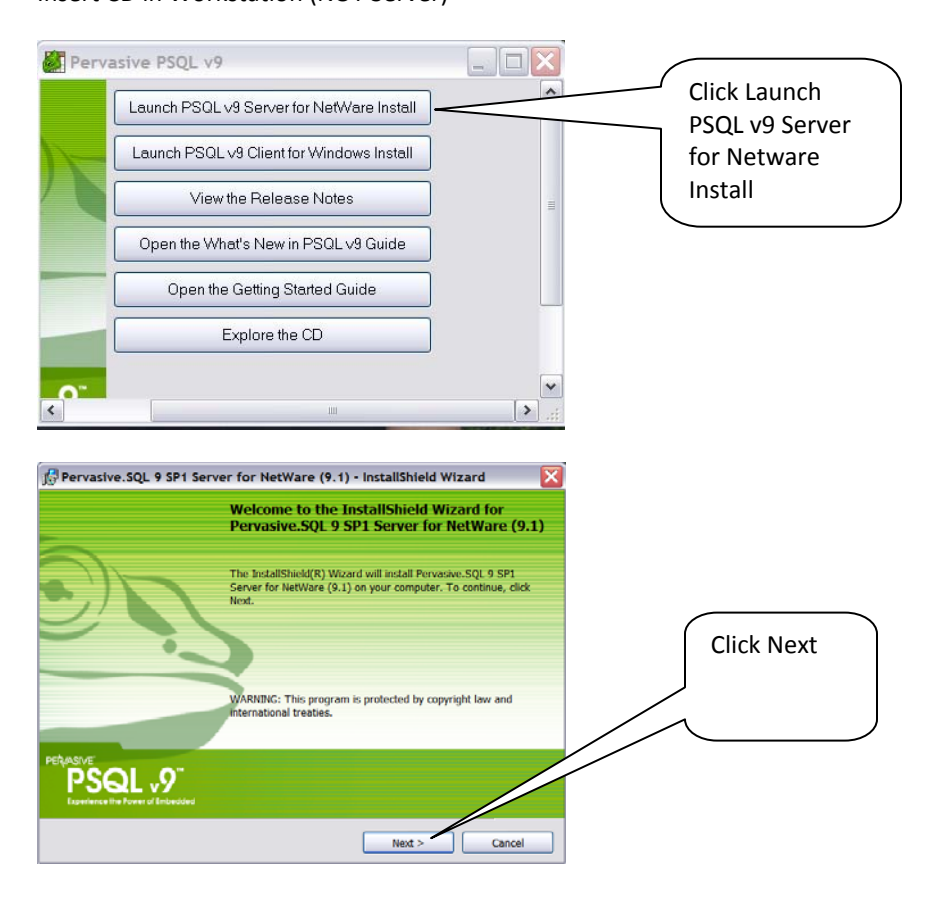

| 🖟 Pervasive.SQL 9 SP1 Server for NetWare (9.1) - InstallShield Wizard 🛛 🛛 🔀                                                                                                    |                                                                      |
|----------------------------------------------------------------------------------------------------|----------------------------------------------------------------------|
| License Agreement Please read the following license agreement carefully.                                                                                                    |                                                                      |
| Pervasive Software Inc. Pervasive.SQL 9 SPI (9.1) Server                                                                                                    |                                                                      |
| IMPORTANT: DO NOT INSTALL THE ENCLOSED SOFTWARE UNTIL<br>YOU HAVE READ THIS PERVASIVE.SQL LICENSE AGREEMENT<br>("AGREEMENT"). BY INSTALLING THE SOFTWARE, OR<br>AUTHORIZING ANY OTHER PERSON TO DO SO, YOU, AND SUCH<br>OTHER PERSON, IF APPLICABLE, ACCEPT THE TERMS AND<br>CONDITIONS OF THIS AGREEMENT. IF YOU DO | Accept the license agreement<br>and click NEXT                       |
| THE TERMS OF THIS AGREEMENT, REPUBLIC FACTAGE                                                                                                    |                                                                      |
| ⊙ 1 accept the terms in the license agreement<br>○ I do not accept the terms in the license agreement                                                                                                    |                                                                      |
| < Back Next > Cancel                                                                                                    |                                                                      |
| Pervasive.SQL 9 SP1 Server for NetWare (9.1) - InstallShield Wizard                                                                                                    |                                                                      |
| Apply a license to your product.                                                                                                    | Enter or cut and paste your                                          |
| Enter the license number and click Next. License:                                                                                                    | license key.                                                         |
|                                                                                                    |                                                                      |
|                                                                                                    |                                                                      |
|                                                                                                    |                                                                      |
| nstollShield                                                                                                    |                                                                      |
| < Back Next > Cancel                                                                                                    |                                                                      |
| Pervasive.SQL 9 SP1 Server for NetWare (9.1) - InstallShield Wizard Netware System Folder Click Next to install to this folder, or click Change to install to a different folder.                                                                                                    | F:\system\ MAKE SURE<br>THIS IS THE SYS VOLUMN                       |
| Install Pervasive.SQL 9         SP1 Server for NetW           F:\SYSTEM\         Change                                                                                                    |                                                                      |
| Select the mapped drive and directory for the shared NetWare system files.<br>The recommended or default location for shared system files is SYS:SYSTEM on the NetWare<br>server.                                                                                                    |                                                                      |
|                                                                                                    |                                                                      |
|                                                                                                    |                                                                      |
| ectaliShield < Back Next > Cancel                                                                                                    | The F:\PVSW is where the                                             |
| Pervasive.SQL 9 SP1 Server for NetWare (9.1) - InstallShield Wizard                                                                                                    | files are kept. The secretary                                        |
| Destination Directory for Pervasive Files<br>Click Next to install to this folder, or click Change to install to a different folder.                                                                                                    | should have access to this folder<br>so TES support can access these |
| Install Pervasive.SQL 9 SP1 Server for NetWare (Price Contemporation)                                                                                                    | log files during support sessions.                                   |
| Select the mapped drive and directory for Pervasive Windows-based components.                                                                                                    |                                                                      |
|                                                                                                    |                                                                      |
|                                                                                                    |                                                                      |
|                                                                                                    |                                                                      |
| AstallSheld < Back Cancel                                                                                                    |                                                                      |

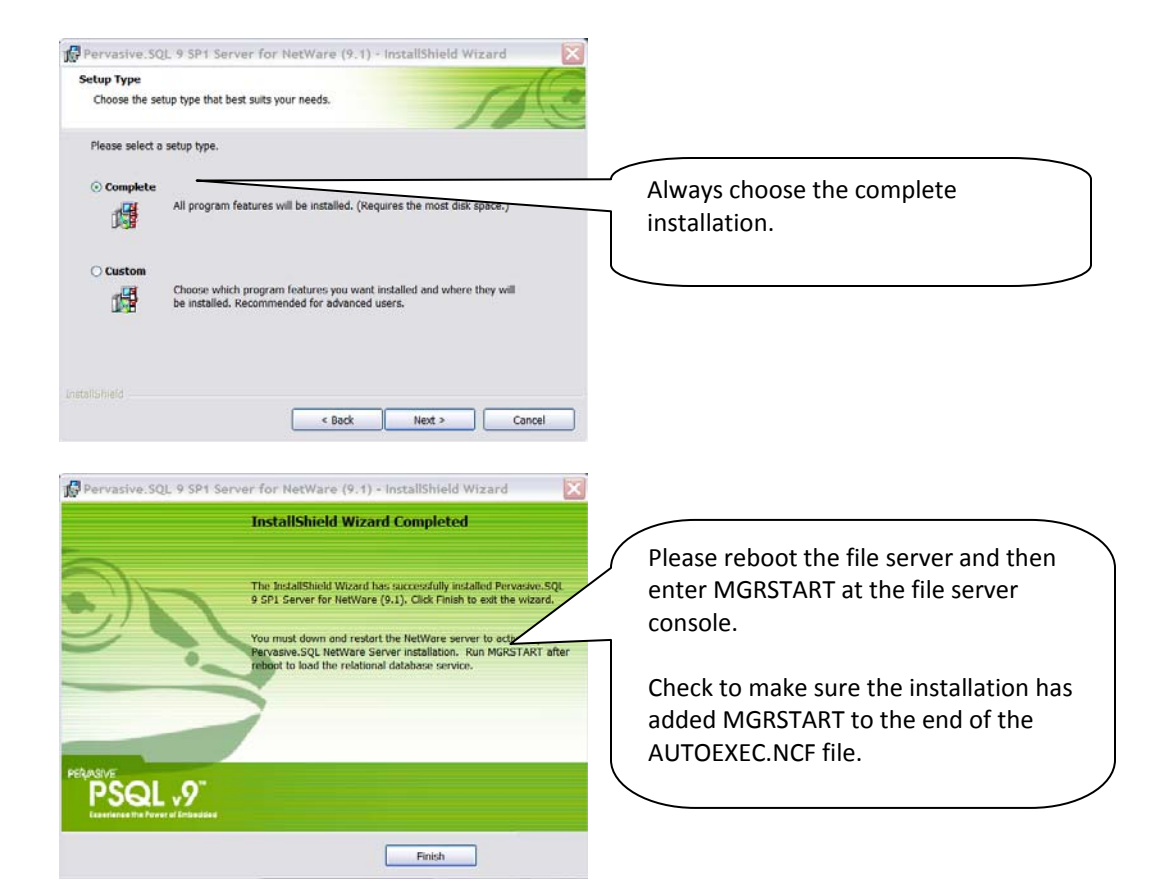

### Step #4: Test the Installation

### At the workstation - Run Program Pervasive System Analyzer

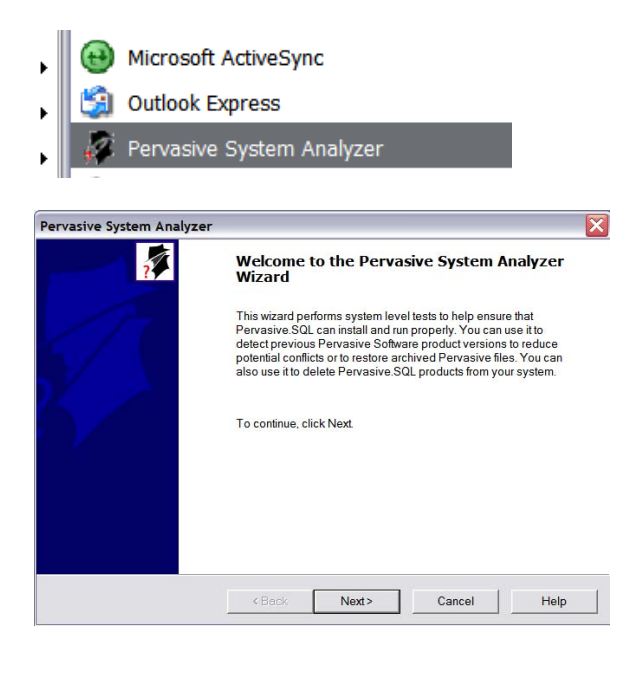

| Pervasive System Analyzer                                                                                                    |                                              |
|----------------------------------------------------------------------------------------------------|----------------------------------------------|
| System Analyzer Options<br>Select the action you want to perform and specify the name and location of the log file.                                                 |                                              |
| Astor                                                                                                    |                                              |
| C Analyze system or Archive components                                                                                                    |                                              |
| C Restore archives                                                                                                    |                                              |
| C Delete components or archives                                                                                                    | Test Network communications                  |
| C View loaded Pervasive modules                                                                                                    |                                              |
| Test active installation                                                                                                    |                                              |
| Test network communication                                                                                                    |                                              |
| Test relational engine                                                                                                    |                                              |
|                                                                                                    |                                              |
|                                                                                                    |                                              |
| C:\Program Files\Common Files\Pervasive Software Shared\PSA\PSALog.bd                                                                                               |                                              |
| ✓ Append to the log file                                                                                                    |                                              |
|                                                                                                    |                                              |
| <back next=""> Cancel Help</back>                                                                                                    |                                              |
| -                                                                                                    |                                              |
| ervasive System Analyzer                                                                                                    | 2                                            |
| Test Network Communication                                                                                                    |                                              |
| Specify a machine name or IP address where Pervasive SQL engine is running as the target                                                                            |                                              |
| machine to test network communication.                                                                                                    |                                              |
| Targat machina                                                                                                    | Enter ID address of the Server               |
| 192.168.1.200                                                                                                    | Lifter if address of the Server              |
| (Example: myservername or 192 221 253 2)                                                                                                    |                                              |
|                                                                                                    |                                              |
| (i) This test requires the Pervasive SQL relational and transactional engines running on the                                                                        |                                              |
| target machine specified.                                                                                                    |                                              |
|                                                                                                    |                                              |
|                                                                                                    |                                              |
| Advanced Settings                                                                                                    |                                              |
|                                                                                                    |                                              |
|                                                                                                    |                                              |
|                                                                                                    |                                              |
| <back next=""> Cancel Help</back>                                                                                                    |                                              |
|                                                                                                    |                                              |
|                                                                                                    | If this FAILS this installation did not work |
| Pervasive System Analyzer                                                                                                    | and you need to LININISTALL DED//ASI//E      |
| Test Network Communication                                                                                                    | and you need to UNINSTALL PERVASIVE          |
|                                                                                                    | FROM THE SERVER AND REINSTALL IT             |
| A                                                                                                    | FROM SCRATCH.                                |
| 7                                                                                                    |                                              |
| I he network communication test to 192.168.1.200 did not complete successfully via any of the available protocols.                                                  |                                              |
| Cause                                                                                                    | This is often required to get rid of OLD     |
| Failed to connect to 192.168.1.200 via TCP/IP protocol due to Winsock error 10061 (No                                                                               | pervasive components that ship with          |
| connection could be made because the target machine actively refused it.)                                                                                           | Novell but are incompatible with the raw     |
| Troubleshooting suggestions:                                                                                                    | Novell but are incompatible with the new     |
| <ol> <li>Verify that Pervasive.SQL engine is running on the target machine. Instructions to start<br/>Pervasive.SQL engine follow. If target machine has</li> </ol> | versions of pervasive.                       |
| Pervasive.SQL Server Engine for NetWare: type MCRSTART at the NetWare                                                                                               |                                              |
| 5                                                                                                    |                                              |
| Print                                                                                                    |                                              |
|                                                                                                    |                                              |
|                                                                                                    |                                              |
| <pre>&lt; Dack Next&gt; Cancel Help</pre>                                                                                                    |                                              |
|                                                                                                    |                                              |

# *Step #5: Add the Server IP Address to the HOST file on each Workstation.*

Use Notepad to open the HOSTS file found on the workstation.

Location on XP

C:\WINDOWS\System32\drivers\etc\hosts

| 〕 hosts - Notepad                                                                                                    |                                              |                                                                                              |
|----------------------------------------------------------------------------------------------------|----------------------------------------------|----------------------------------------------------------------------------------------------|
| File Edit Format View Help                                                                                                    |                                              |                                                                                              |
| # Copyright (c) 1993-1999 Microsoft Corp.                                                                                                    |                                              |                                                                                              |
| # This is a sample HOSTS file used by Microsof                                                                                                    | t TCP/IP for Windows.                        |                                                                                              |
| <pre># This file contains the mappings of IP addresses to host names. Each # entry should be kept on an individual line. The IP address should # be placed in the first column followed by the corresponding host name. # The IP address and the host name should be separated by at least one # space.</pre> |                                              | Enter the IP Address at least one space and the name of the server then save the HOSTS file. |
| <pre># Additionally, comments (such as these) may b # lines or following the machine name denoted #</pre>                                                                                                    | e inserted on individual<br>by a '#' symbol. | USE NOTEPAD                                                                                  |
| # For example:                                                                                                    |                                              |                                                                                              |
| # 102.54.94.97 rhino.acme.com<br># 38.25.63.10 x.acme.com                                                                                                    | # source server<br># x client be             | DO NOT USE WORDPAD OR WORD<br>THEY WILL FOUL UP THIS FILE<br>BEYOD ALL RECOGNITION           |
| 12/.0.0.1 Iocalhost<br>192.168.1.103 HP001708CF2615<br>192.168.1.254 TesNetware                                                                                                    |                                              | SETUD ALL RECOGNITION.                                                                       |
|                                                                                                    |                                              |                                                                                              |

### *Step #6: Install the Pervasive client on the workstation*

Note: This step is option if you are currently using workgroup engines. They will serve as clients when the data is moved to the server.

However we strongly recommend that you install and use the Pervasive Client.

# **Installing Pervasive SQL 9.1 on Windows Server**

Note: The installation must be done at the SERVER CONSOLE. Pervasive will not allow the installation to be made from a remote workstation.

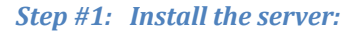

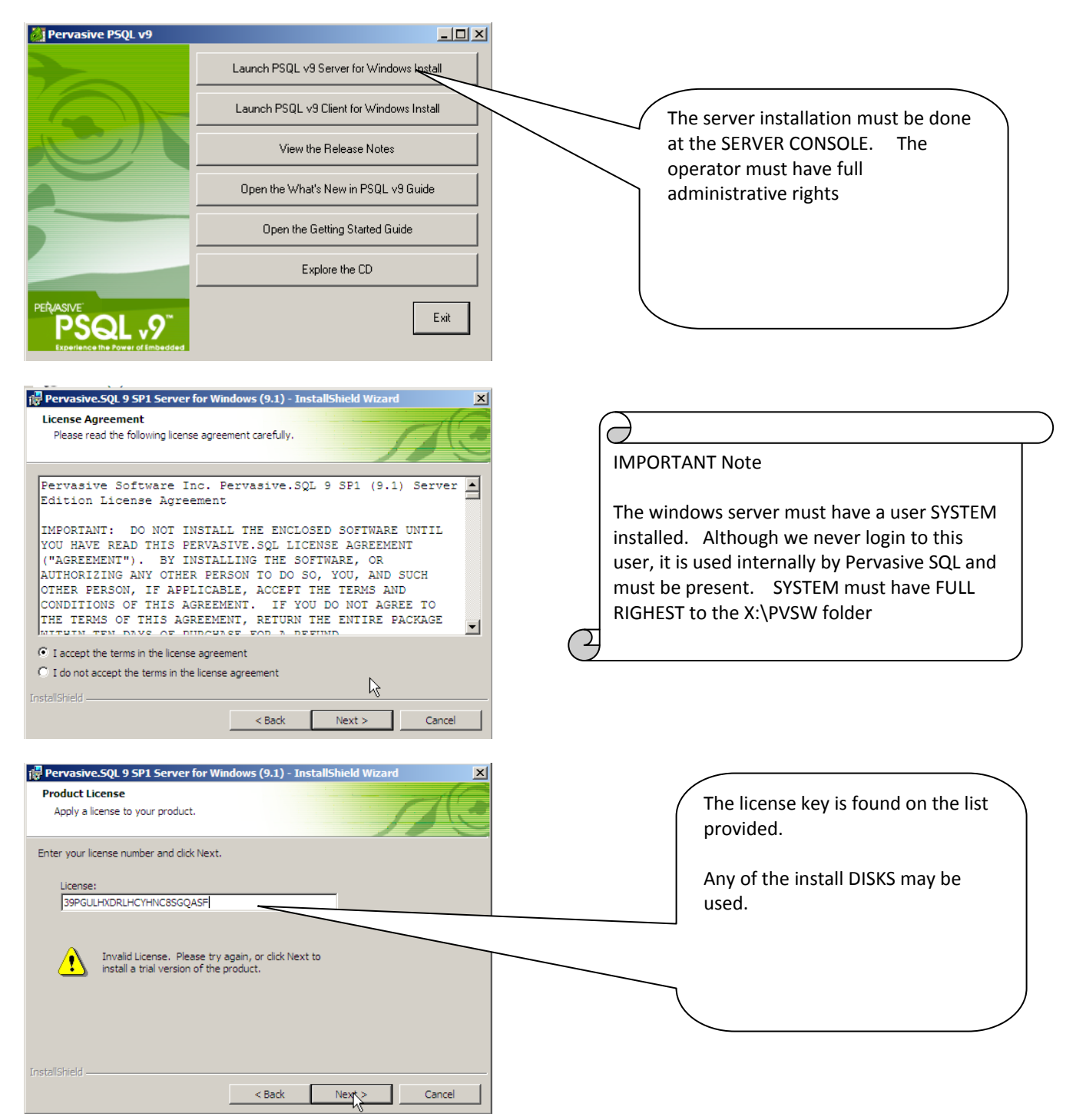

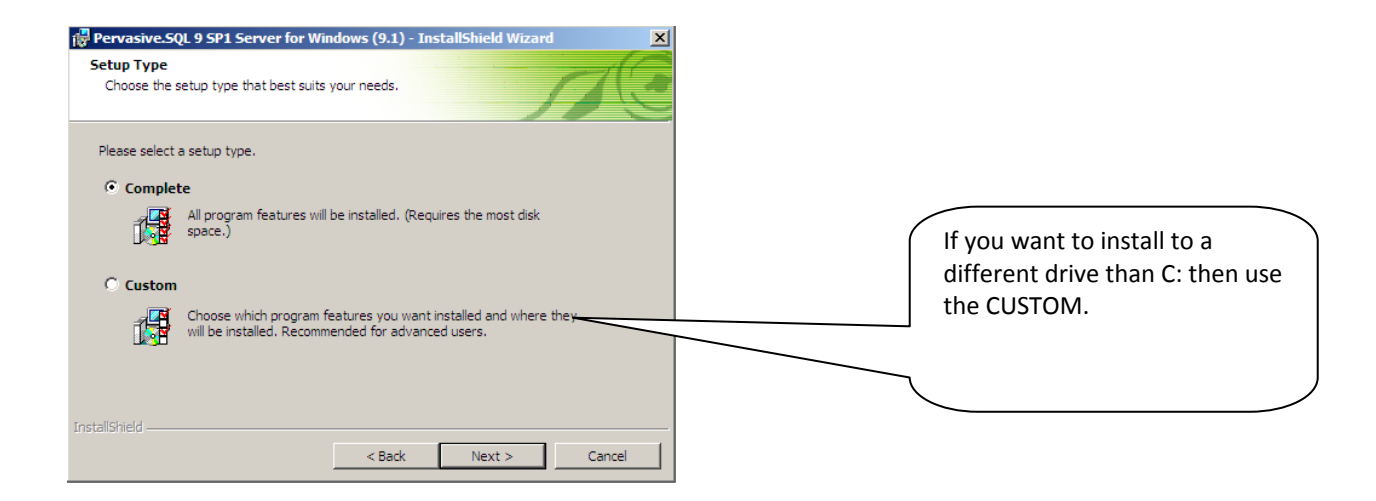

NOTES:

The install will create a folder \PVSW. All secretaries and I need read/ write access to this folder. Without it we do not have access to the server logs for troubleshooting. Remember that the user SYSTEM must have full rights to the \PVSW folder.

### Step #2: Uninstall old client or workgroup engine on the workstation

Uninstall the existing client or workgroup engine for each workstation.

- 1- Stop the workgroup Engine:
  - a. Start Menu >> Pervasive >> Engines >> Stop Workgroup Engine
- 2- Remove the Workgroup Engine:
  - a. Windows Uninstall
    - b. Start Menu >> Pervasive System Analyzer

| Pervasive System Analyzer System Analyzer Options Select the action you want to perform and specify the name and location of the log file.                                                                                                    |                                                                                           |
|----------------------------------------------------------------------------------------------------|-------------------------------------------------------------------------------------------|
| Action:      Analyze system or Archive components      Bestore archives      Delete components or archives      Delete components or archives      Delete components      Delete components | Use Delete components or archives<br>to delete all old fragments and<br>Registry Entries. |
| Log Elle:<br>C:Program Files/Common Files/Pervasive Software Shared/PSAI/PSAI.og.bt/<br>P Append to the log file<br>< Back Next > Cancel Help                                                                                                    |                                                                                           |

### Step #3: Install client at each workstation.

Install the client at EACH workstation. DO NOT install the client on the server.

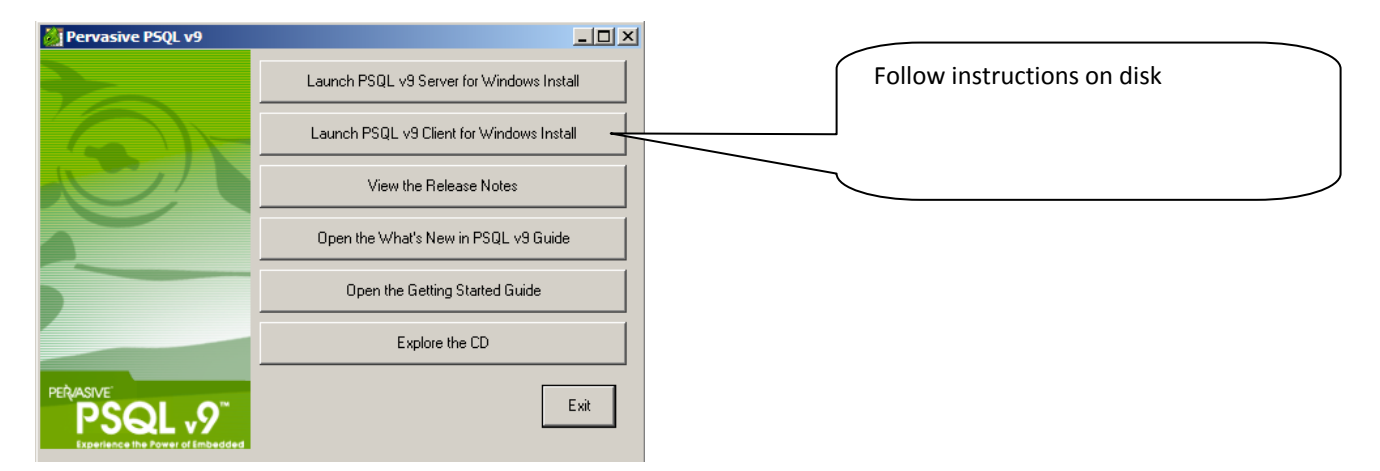

Step #4: Add the Server IP Address to the HOST file on each Workstation.

Use Notepad to open the HOSTS file found on the workstation.

Location on XP

C:\WINDOWS\System32\drivers\etc\hosts

| 〕 hosts - Notepad                                                                                                    |                                                                                                    |                                                                                              |
|----------------------------------------------------------------------------------------------------|----------------------------------------------------------------------------------------------------|----------------------------------------------------------------------------------------------|
| File Edit Format View Help                                                                                                    |                                                                                                    |                                                                                              |
| # Copyright (c) 1993-1999 Microsoft Corp.<br>#                                                                                                    |                                                                                                    |                                                                                              |
| # This is a sample HOSTS file used by Micro                                                                                                    | osoft TCP/IP for Windows.                                                                                                  |                                                                                              |
| # This file contains the mappings of IP ad<br># entry should be kept on an individual lin<br># be placed in the first column followed by<br># The IP address and the host name should i<br># space. | dresses to host names. Each<br>ne. The IP address should<br>y the corresponding host name.<br>be separated by at least one | Enter the IP Address at least one space and the name of the server then save the HOSTS file. |
| <pre># Additionally, comments (such as these) m<br/># lines or following the machine name deno<br/>#</pre>                                                                                          | ay be inserted on individual<br>ted by a '#' symbol.                                                                       | USE NOTEPAD                                                                                  |
| # For example:<br>#<br># 102.54.94.97 rhino.acme.com<br># 38.25.63.10 x.acme.com                                                                                                    | # source server<br># x client be                                                                                           | DO NOT USE WORDPAD OR WORD<br>THEY WILL FOUL UP THIS FILE                                    |
| 127.0.0.1 localhost<br>192.168.1.103 нРОО1708СF2615<br>192.168.1.254 TesNetware                                                                                                    |                                                                                                    | BEYOD ALL RECOGNITION.                                                                       |
|                                                                                                    |                                                                                                    |                                                                                              |

### Step #5: Set the Base Data Path to the server.

Install TES-Windows on c:\tes\actw

### http://www.tessoftware.com/support\_downloads.htm

### Start TES

Modify TES to use UNC path for data.

| Base Path:  | \\10.10.10.1\tes\  | actw             | $\sim$            |                      |                  |
|-------------|--------------------|------------------|-------------------|----------------------|------------------|
| Year        |                    |                  |                   |                      | Entoutho         |
| 99-00       | 04-05              | 09-10            | 14-15             | De                   | Enter the        |
| 00-01       | 05-06              | 10-11            | 0 15-16           |                      |                  |
| 01-02       | 06-07              | 11-12            | 0 16-17           |                      | Ur               |
| 02-03       | 07-08              | 0 12-13          | 0 17-18           |                      | <u>\\10.10.1</u> |
| 03-04       | 08-09              | 13-14            |                   |                      | (This is as      |
| Proce       | ess Local School A | Accounts         | O Proces          | ss District Accounts |                  |
|             |                    | OK               |                   |                      |                  |
| S           | elect the tasks to | be performed     | before the syst   | em starts.           |                  |
| Back        | up Data Files      | 📃 Ba             | ackup To District |                      |                  |
| Resto       | ore a Prior Backup | Ba               | ackup To TES      |                      |                  |
| Reind       | lex Data Files     | V Ec             | dit Base Path     |                      |                  |
|             |                    |                  |                   |                      |                  |
| 1- When vo  | u install an updat | te be sure you i | update ALL wor    | kstations.           |                  |
|             | x Processing is r  | now available in | i both regular a  | nd remote receipts.  |                  |
| 2- Sales Ta | stSummany is not   | v available      |                   |                      |                  |

data path in the form es\actw

tes\actw

ing the share on the server is tes.

# **Moving Current Installation to a New Computer**

# **Single User system on local Drive:**

### Step #1: Copy old Installation to thumb drive

Copy entire C:\TES folder from OLD Computer to either a network drive or a thumb drive

DO NOT BURN TO A CD. If you do it will set all files and programs to read only and will cause problems when you restore the data.

If you are using the command prompt the command is: (Assuming E: is thumb drive)

XCOPY C:\TES\\*.\* E:\TES\ /s/c/d

### *Step #2: Copy installation from thumb drive to New Computer*

Copy the entire C:\TES folder from THUMB DRIVE to new Computer.

If you are using the command prompt the command is: (Assuming E: is thumb drive)

XCOPY E:\TES\\*.\* C:\TES\ /s/c/d

Step #3: Download and install Pervasive SQL 9.1 workgroup Use instructions for new installation

Step #4: Download and install MySchoolAccounting Update This will create a desktop icon.

# Network Installation - Data on Network - Programs on Local System

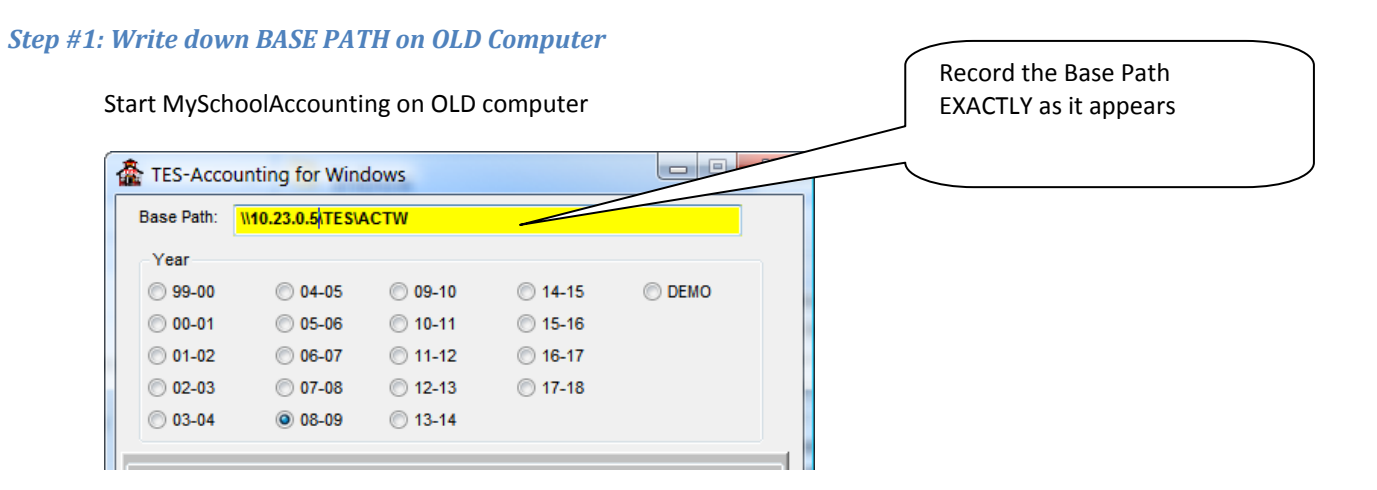

#### Step #2: Copy old Installation to thumb drive

Copy entire C:\TES folder from OLD Computer to either a network drive or a thumb drive

DO NOT BURN TO A CD. If you do it will set all files and programs to read only and will cause problems when you restore the data.

If you are using the command prompt the command is: (Assuming E: is thumb drive)

XCOPY C:\TES\\*.\* E:\TES\ /s/c/d

Step #3: Copy installation from thumb drive to New Computer

Copy the entire C:\TES folder from THUMB DRIVE to new Computer.

If you are using the command prompt the command is: (Assuming E: is thumb drive)

XCOPY E:\TES\\*.\* C:\TES\ /s/c/d

Step #4: Download and install Pervasive SQL 9.1 CLIENT Use instructions for new installation

*Step #5: Download and install MySchoolAccounting Update* This will create a desktop icon.

Step #6: Start NEW computer and enter BASE PATH

# **Network Installation - Data and Programs on Network Drive**

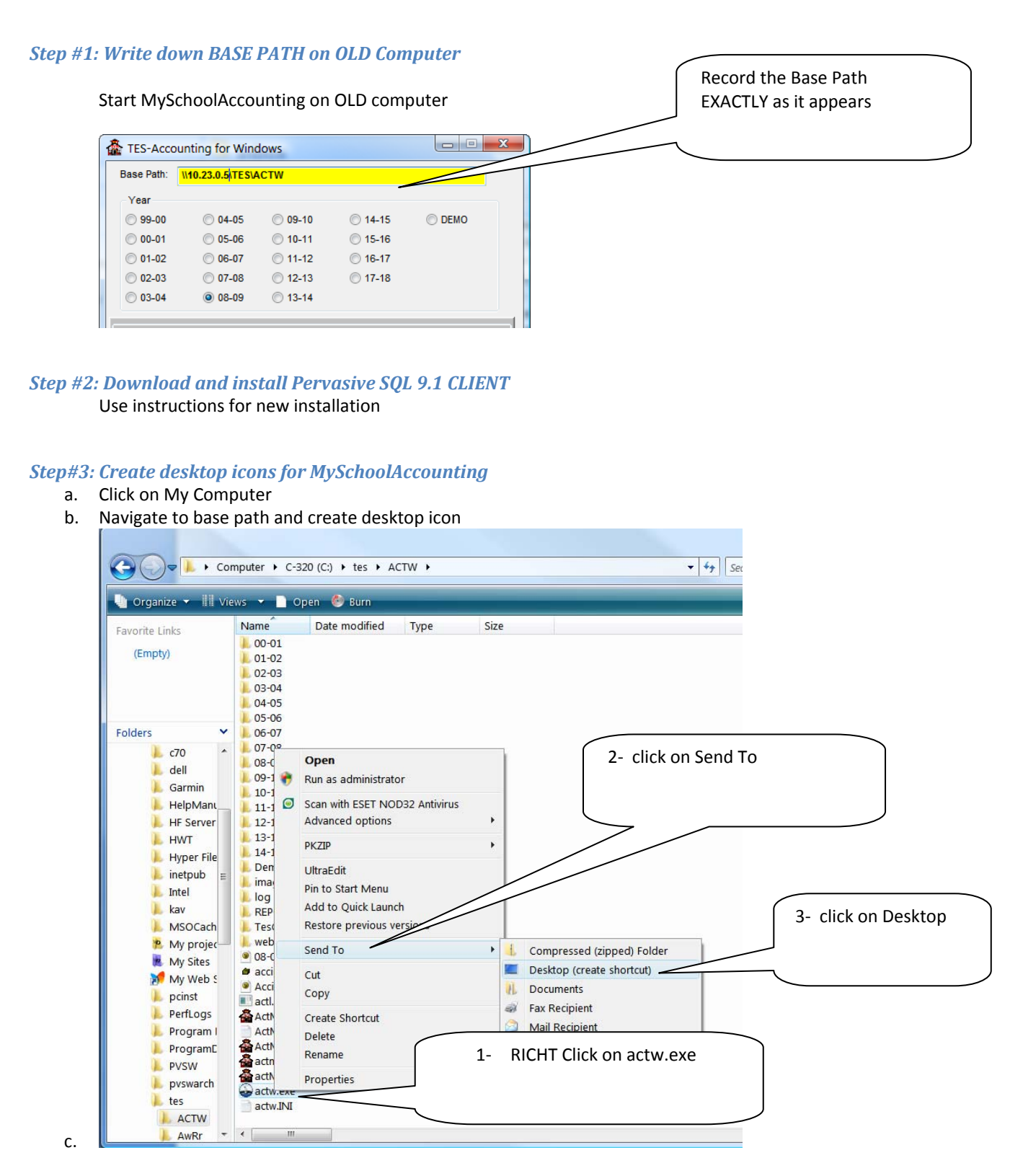

### *Step #4: Set the "Start In" value in the icon*

a. Right click on the icon

# b. Click on Properties

c.

| 9            |                                                       |                                                         |
|--------------|-------------------------------------------------------|---------------------------------------------------------|
| onte<br>onte | Open                                                  |                                                         |
|              | PKZIP                                                 |                                                         |
|              | Run as administrator                                  |                                                         |
| ٢            | Scan with ESET NOD32 Antivirus<br>Advanced options    |                                                         |
|              | PKZIP                                                 |                                                         |
|              | UltraEdit<br>Pin to Start Menu<br>Add to Quick Launch |                                                         |
|              | Scan with ESET NOD32 Antivirus                        | Click Properties                                        |
|              | Open With                                             |                                                         |
|              | Share<br>UltraEdit<br>Restore previous versions       |                                                         |
|              | Send To                                               |                                                         |
|              | Cut<br>Copy                                           |                                                         |
|              | Create Shortcut<br>Delete<br>Rename                   |                                                         |
| N            | Draparties                                            |                                                         |
|              | riopenes                                              |                                                         |
| the St       | art in to the Base Path                               |                                                         |
| actw         | .exe - Shortcut (2) Propert                           | s Set the Start In to be the same as                    |
| Se           | ecurity Details                                       | Previous Versions the PATH in the TARGET.               |
| 6            | ieneral Shortcut                                      | Compatibility<br>If Target says<br>C:\TES\ACTW\actw.exe |
| 1            | actw.exe - Shortcut (2)                               | Then start in must be                                   |
| Targe        | t type: Application                                   | C:\TES\ACTW                                             |
| Targe        | t location: ACTW                                      |                                                         |

Step 5: Repeat step #3 and #4 for WebTQ.exe

Target:

Start in:

Shortcut key:

Step #6: Start NEW computer and enter BASE PATH

C:\tes\ACTW\actw.exe

C:\tes\ACTW

None

# **Printer Configuration:**

# **Basic Concepts**

# File → Manager → Define Printer Trays

| TES Printer Setup - ACTW Version                                                                                          | _ <b>_</b> ×           |                                                                                                    |
|----------------------------------------------------------------------------------------------------|------------------------|----------------------------------------------------------------------------------------------------|
| This program allows the operator to config<br>to be used by TES-Activity for Reports, Ch<br>Purchase Orders, and Receipts | ure the trays<br>ecks, | IMPORTANT: The entire purpose<br>of this program is to set these<br>printer codes which are sent to<br>the printer before the document<br>is printed. |
| Click on Button Below to set Tray                                                                                         | Current Codes          |                                                                                                    |
| Select Report Tray                                                                                                    | 261                    | The CODE is stored.                                                                                                    |
| Select Check Tray Select Purchase Order Tray                                                                              | 260                    | The screen which displays when<br>you click on a Select button is NOT<br>STORED.                                                                      |
| Select Receipt Tray                                                                                                    | 261                    |                                                                                                    |
| ОК                                                                                                    |                        |                                                                                                    |
| Select Bin for Checks                                                                                                    |                        |                                                                                                    |

| Name:       | HP LaserJet 4200 PCL 5         | Properties                              |
|-------------|--------------------------------|-----------------------------------------|
| Status:     | Toner low; 0 documents waiting |                                         |
| Type:       | HP LaserJet 4200 PCL 5         |                                         |
| Where:      | 192.168.0.68                   |                                         |
| Comment:    |                                | Print to file                           |
| Print range |                                | Copies                                  |
| • Al        |                                | Number of copies: 1                     |
| C Pages     | from: to:                      |                                         |
| O Selec     | ion                            | 12 <sup>3</sup> 12 <sup>3</sup> Collate |
|             |                                | OK Cancel                               |

| HP Officejet 7400 series Wireless Document Prop       | erties 🛛 💌                    |  |  |  |
|-------------------------------------------------------|-------------------------------|--|--|--|
| Advanced Printing Shortcuts Paper/Quality Effects Fin | ishing Color                  |  |  |  |
| Print Task Quick Sets                                 |                               |  |  |  |
| Type new Quick Set name here                          | Save     Delete               |  |  |  |
| Paper Options<br>Size is: 8.5 × 11 inches             |                               |  |  |  |
| Letter                                                |                               |  |  |  |
| Custom                                                |                               |  |  |  |
| Source is:                                            |                               |  |  |  |
| Upper Tray                                            | Print Quality                 |  |  |  |
| Type is:                                              | Fast Normal                   |  |  |  |
| Automatic 👻                                           | Black render dpi :600         |  |  |  |
|                                                       | Color input dpi :600          |  |  |  |
|                                                       | Color output :Automatic       |  |  |  |
|                                                       | Real Life Digital Photography |  |  |  |
|                                                       |                               |  |  |  |
|                                                       |                               |  |  |  |
|                                                       |                               |  |  |  |
|                                                       | OK Cancel                     |  |  |  |

# Hp 4000/4100/4200/4300

Instructions on website

Documentation

TES Download Instructions HP 4000/4150 Printer Configuration HP 4200/4300 Printer Configuration

# Installation of TM 220 Epson Receipt Printer

# Download the latest Epson Printer driver

### Click on the driver program

| EPSON Advanced Printer Driver for TM Se                                                                                                    | eries - InstallShiel                                                                                 | d Wizard                                                                             |                                                 |
|----------------------------------------------------------------------------------------------------|----------------------------------------------------------------------------------------------------|--------------------------------------------------------------------------------------|-------------------------------------------------|
| License Agreement<br>Please read the following license agreen                                                                                                    | nent carefully.                                                                                      |                                                                                      |                                                 |
| SOFTWARE LICENSE AGREEMENT<br>IMPORTANT - PLEASE READ CAREFULLY!<br>download will be licensed to you, the licensee<br>SELVC DESCIN CORPORATION ("EDSON") >                                                          | The EPSON softwa<br>, on the condition                                                               | ire you are abou<br>that you agree                                                   | ut to<br>with<br>th in this                     |
| legal agreement. PLEASE READ THIS AGRE<br>BOUND BY THE TERMS OF THIS AGREEM<br>OR OTHERWISE USE THE SOFTWARE. If<br>this agreement, please do not install or down<br>of download in order to activate the limited r | EMENT CAREFULL<br>ENT IF YOU INST.<br>you do not agree t<br>hload the software<br>ninety (90) day wa | Y. YOU WILL<br>ALL, DOWNLOA<br>to the terms con<br>Please record<br>rranty (see belo | BE<br>D, COPY,<br>ntained in<br>the date<br>w). |
| If you agree to these terms and conditions,<br>license to use the following software (the "So                                                                                                    | EPSON grants to offware"):                                                                           | you a nonexclus                                                                      | ive 💌                                           |
| <ul> <li>I accept the terms in the license agreem</li> </ul>                                                                                                    | ent                                                                                                  |                                                                                      |                                                 |
| I do not accept the terms in the license a<br>tallShield                                                                                                    | agreement                                                                                            |                                                                                      |                                                 |
|                                                                                                    | < Back                                                                                               | Next >                                                                               | Cancel                                          |
|                                                                                                    |                                                                                                    |                                                                                      |                                                 |
| FPSON Advanced Printer Driver for TM Se                                                                                                    | aries - InstallShiel                                                                                 | d Wizard                                                                             |                                                 |

| EPSON Advanced Printer Driver for TM Series - InstallShield Wizard                                                                 | ×           |
|----------------------------------------------------------------------------------------------------|-------------|
| Location to Save Files<br>Where would you like to save your files?                                                                 |             |
| Please enter the folder where you want these files saved. If the folde exist, it will be created for you. To continue, click Next. | er does not |
| Save files in folder:                                                                                                    |             |
| C:\Program Files\\EPSON Advanced Printer Driver\Setup TM                                                                           |             |
|                                                                                                    |             |
|                                                                                                    | Change      |
|                                                                                                    |             |
|                                                                                                    |             |
|                                                                                                    |             |
|                                                                                                    |             |
|                                                                                                    |             |
|                                                                                                    |             |
|                                                                                                    |             |
| Anstalishied Sack Next >                                                                                                    | Cancel      |

| Select OS               |               |               | , |
|-------------------------|---------------|---------------|---|
| Select Install OS       |               |               | ] |
| C WindowsNT4.0          | C Windows2000 | WindowsXP     |   |
| Select Install Language |               |               | ] |
| C JP                    | US            | C SC          |   |
|                         |               |               |   |
|                         | < Back        | Next > Cancel |   |

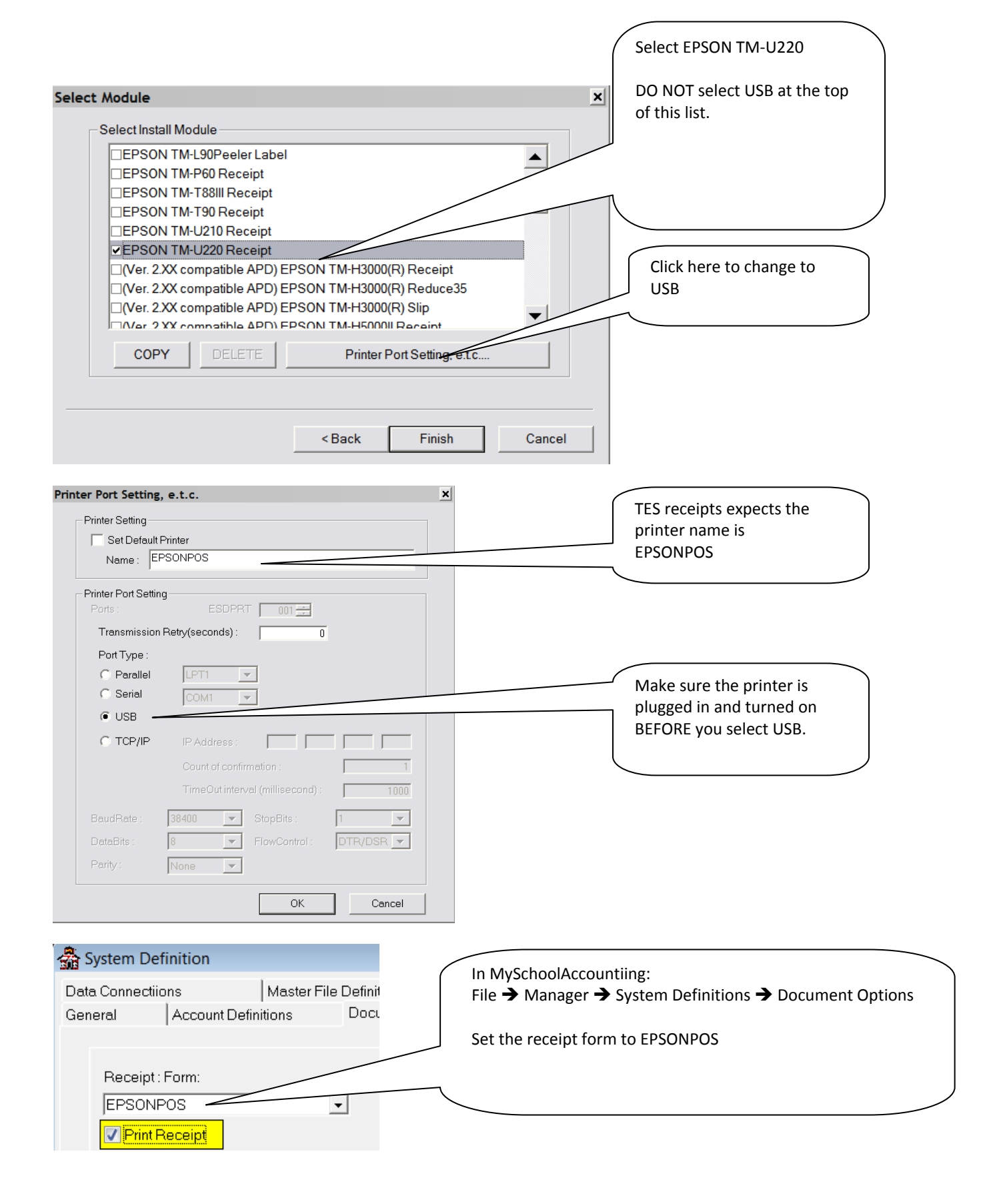

# **Backup/Restore**

# **Backup Options:**

| TES Backup Controller                    |                                                                                     |
|------------------------------------------|-------------------------------------------------------------------------------------|
| Backup Type<br>Standard<br>FTP Backup To | Ourick Backup to Data Drive     Oistrict     OBackup to C     TES     Ocaru to DEMO |
| Backup Path:                             |                                                                                     |
| Backup Filename:                         | HAPPYDALE-08-09-3000-090608-1957.zip                                                |

# **Restore Options:**

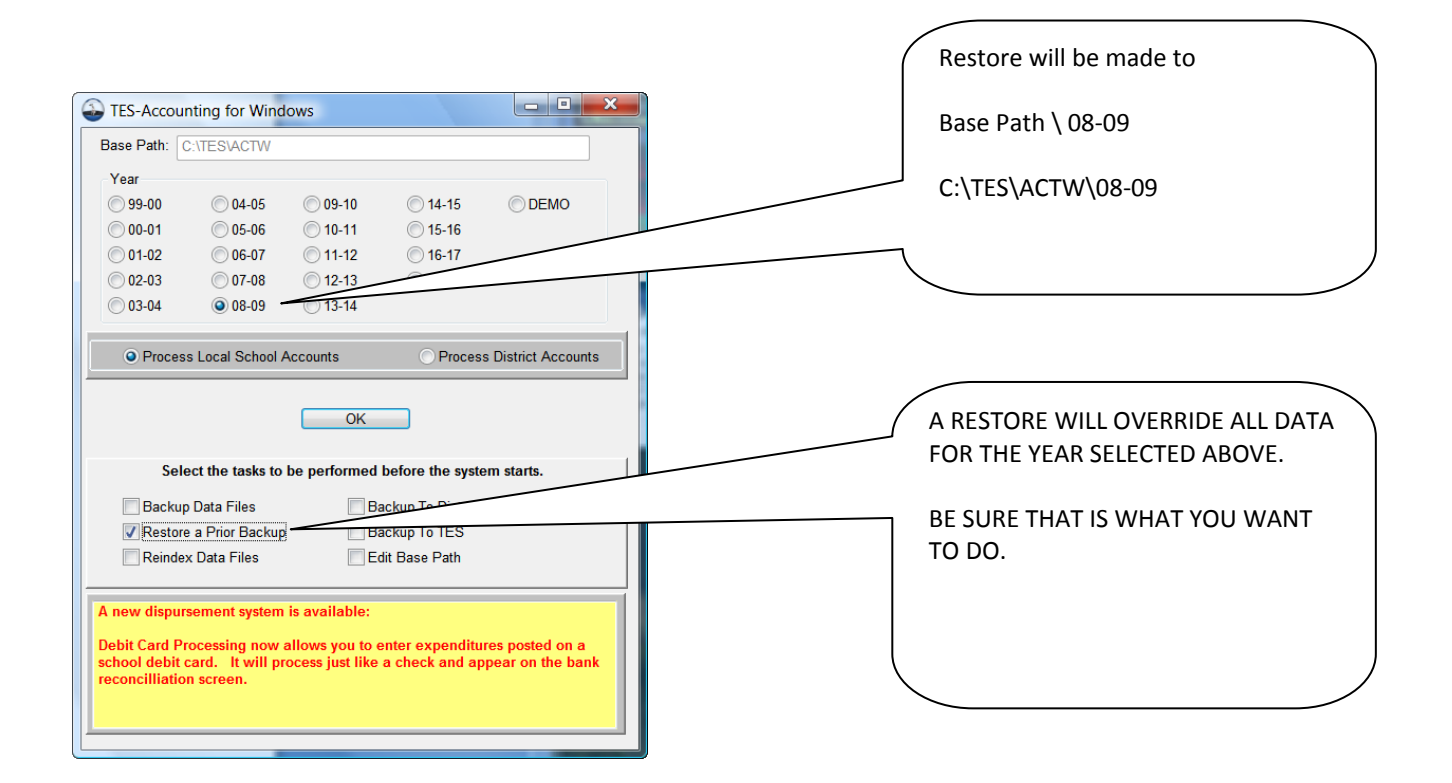

### **Partial Restore:**

# **Start-Up Options**

| ES-Acco                                                                                                    | unting for Wind   | lows    |               |        |  |  |
|----------------------------------------------------------------------------------------------------|-------------------|---------|---------------|--------|--|--|
| Base Path:                                                                                                    | C:\TES\ACTW       |         |               |        |  |  |
| Year                                                                                                    |                   |         |               |        |  |  |
| 99-00                                                                                                    | 04-05             | 09-10   | 0 14-15       | O DEMO |  |  |
| 00-01                                                                                                    | 05-06             | 10-11   | 0 15-16       |        |  |  |
| 01-02                                                                                                    | 06-07             | 0 11-12 | 0 16-17       |        |  |  |
| 02-03                                                                                                    | 07-08             | 0 12-13 | 0 17-18       |        |  |  |
| 03-04                                                                                                    | 08-09             | 0 13-14 |               |        |  |  |
| Process Local School Accounts     Process District Accounts                                                                                                    |                   |         |               |        |  |  |
| Select the tasks to be performed before the system starts.                                                                                                    |                   |         |               |        |  |  |
| Restored                                                                                                    | re a Prior Backup | B       | ackup To TES  |        |  |  |
| Reind                                                                                                    | ex Data Files     | E       | dit Base Path |        |  |  |
| A new dispursement system is available:<br>Debit Card Processing now allows you to enter expenditures posted on a<br>school debit card. It will process just like a check and appear on the bank<br>reconcilliation screen. |                   |         |               |        |  |  |

# **Backup Data files**

# **Restore a Prior Backup**

**Reindex Data Files** 

# **Backup to District**

**Backup to TES** 

# **Edit Base Path**

# **Components of State Account numbers**

# Account Codes: Account components

State Account Code: (Example is Actual Alabama Account Code) NOTE: Each State uses a different combination of these components.

Fund: Similar to Company in Multi-Company corporation. Each fund is a complete, self-balancing set of books.

Notes

| Fund         | A fund is a fiscal and accounting entity with a self-balancing set of accounts recording financial |  |
|--------------|----------------------------------------------------------------------------------------------------|--|
|              | resources related liabilities fund equity and changes caused the receipt and expenditure of        |  |
|              | funde                                                                                              |  |
|              | Tunds                                                                                              |  |
| Account Type | 1=Asset, 2=Liability, 3=Equity and Fund Balance, 4=Income, 5=Expenditure                           |  |
| Function     | Referred to as account.                                                                            |  |
| Object       | The detail of the services or commodities purchased                                                |  |
| Cost Center  | A school code assigned by the state department of education                                        |  |
| (School)     |                                                                                                    |  |
| Fund Source  | A fund Source is a fiscal and accounting entity with a self-balancing set of accounts recording    |  |
|              | financial resources, related liabilities, fund equity, and changes caused the receipt and          |  |
|              | expenditure of funds                                                                               |  |
| Year         | Year the funds were budgeted                                                                       |  |
| Program      | Plan of activities                                                                                 |  |
| Special Use  | School or district defined                                                                         |  |
| Activity     | To tie local school accounting to district books                                                   |  |
|              |                                                                                                    |  |

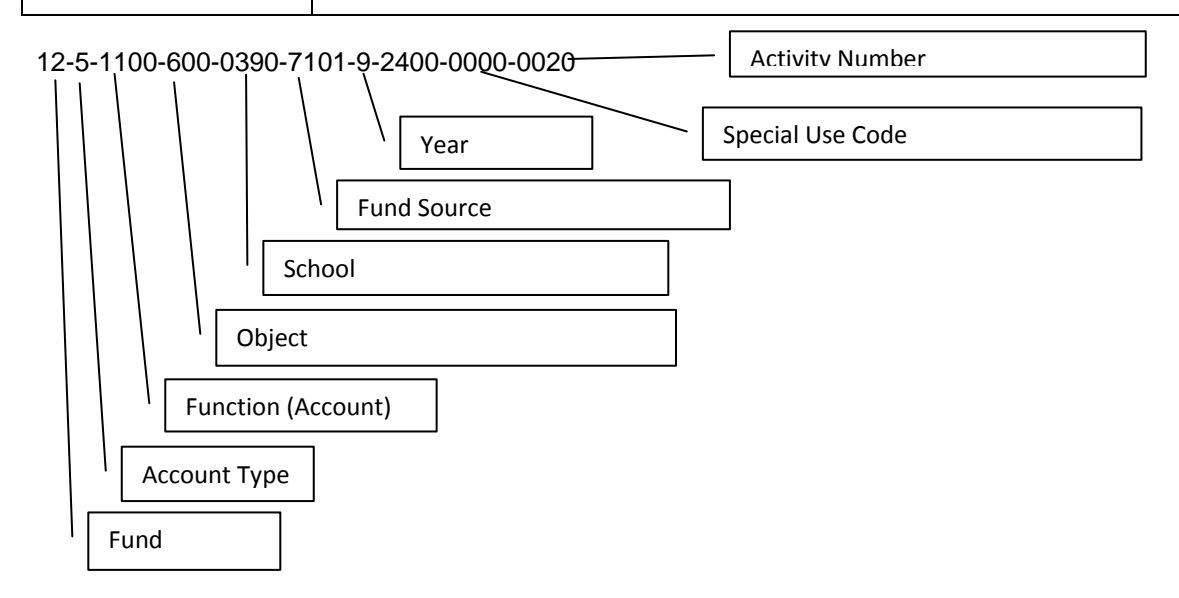

The Break1, Break2, are used to store the account components for use by the report writer.

# **Utah Chart of Accounts - Definitions**

### **Program Definitions**

20xx General School 2001 Administrative 2005 Book Store 2010 Career Center 2015 Counseling 2020 Custodial 2025 District Allocation 2060 Graduation 2070 Media Lab 2075 Office 2080 Scholarships 2083 Snackbar Program 2085 Swimming Pools 2090 Testing 2095 Vending 21xx General Student Body 2110 Assemblies 2120 StudentBody 22xx Instructional Classes 2205 ACT 221x Advanced

> 2220 Aeronautics 2225 Alternative School 224x Arts

2300 Athletics Boys/mixed

2212 Advanced Placement2214 Concurrent Enrollment2216 Gifted and Talented2218 International Baccalaureate

2240 fine Arts 2250 Music 2285 Photography 2290 Speech and Drama

2305 Athletic Tournaments 2310 Athletic Administration 2315 Baseball 2320 Basketball 2325 Cheer Leading 2330 Cross Country 2335 Drill Team 2340 Football 2345 Golf 2350 Intramurals 2355 Soccer 2360 Softball 2365 Swimming 2370 Tennis 2375 Track 2380 Volleyball

2383 Water Polo 2385 Wrestling

#### 24xx Athletics Girls

2405 Athletic Tournaments 2410 Athletic Administration 2415 Baseball 2420 Basketball 2425 Cheer Leading 2430 Cross Country 2435 Drill Team 2440 Football 2445 Golf 2450 Intramurals 2455 Soccer 2460 Softball 2465 Swimming 2470 Tennis 2475 Track 2480 Volleyball 2483 Water Polo 2485 Wrestling

### 25xx Career and Technical Education

2510 Agriculture 2515 Business 2530 Family and Consumer Science 2540 Health Occupations 2545 Industrial Arts 2550 Information Tech/Data Processing 2555 Law Enforcement 2560 Placement 2560 Placement 2565 School to Careers 2570 Technical Education 2575 Technology Life Careers 2580 Trade, Technical and Industrial 2590 Work Based Learning

2600 Citizenship 2630 Community of Caring 2540 Community Ed 2650 Drivers Education 2700 Health 2750 History 2850 Journalism

2860 School Newspaper 2870 Yearbook 2880 Publications

2900 Language Arts

3000 Mathematics 3020 Peer Counseling 2910 Debate 2920 English 2930 Foreign Language 3030 Physical Education 3040 Reading 3045 ROTC 3047 Self Contained 3050 Science 3100 Social Studies

3150 Special Education

3110 Anthropology3120 Humanities3140 Psychology

3160 Resource

3300 Grade K

3200 Summer School 3260 Student Body Class 3280 Student Council Class 33xx Other instructional Programs 3300 Grade level Funds

3320 Curricular and Related Clubs3560 Special Olympics3570 Student Government

3580 Student body Officers 3590 Student Council

3595 Tutoring 36xx Student Activity Funds 3605 Alumni Funds 3610 Faculty Funds 3615 Memorial Funds 3620 Non-Curricular clubs 3685 PTA/PTSO 3688 Other Organizations 3690 Welfare Funds

### **Object Codes- Misc:**

### Asset Objects

8111 Cash in Bank8113 Petty Cash8120 Investment8138 Expenses to be reimbursed

### **Liability Objects**

9510 Owed to Districts 9512 Owed to Other Organizations 9515 Sales Tax owed to State

### **Income Objects**

1300 Tuition 1400 Transportation Fees 1500 Interest Earnings 1710 Admissions / Gate Receipts 1720 Bookstore Sales 1730 Student Org Members Dues 1740 Fees/Fines Nonrefundable (Not Participation) 1741 Participation 1745 Fees/Fines-Refundable 1750 Vending Machine Sales & Commissions 1751 Snack bar Sales 1790 Fundraiser Proceeds 1900 Other General Sales 1910 Field and Other Rental 1920 Donations 2200 Local Direct Grants

### **Interfund Transfers Objects**

5200 Transfer In from District 5210 Transfer Out to District

### InterActivity Transfers Objects

5220 Transfer In from Other Activity 5221 Transfer Out from Other Activity

# **Object Codes - Expenditure**

0340 Services/Consultants 0341 Officials/Judges/Referees 0440 Repairs/Maintenance 0450 Rentals/Royalties 0505 Travel Student In-State & Field Trips 0530 Telephone 0535 Postage 0550 Printing Services 0580 Staff Travel – Out of State 0585 Staff Workshops Conferences 0590 Bank and Collection Fees 0594 Admission and Registration Charges 0610 School Supplies 0613 Office Supplies 0617 Clothing/Outfits Non inventories 0630 Food 0641 Textbooks 0644 Library & Periodicals 0673 Technology Supplies (Software, Cables, etc) 0680 Maintenance Supplies 0730 Equipment 0739 Uniforms (Band/Football/etc-inventoried) 0810 Membership Dues 0890 Goodwill Gifts (Donations Out)
## Example Relation between Account, Activity, Category

| Account   | Activity   | Category  |
|-----------|------------|-----------|
| Officials | Football   | Athletics |
| Supplies  | Football   | Athletics |
| Textbooks | Mr. Thomas | Science   |
|           |            |           |

# Files and Keys: Introduction

| File        | BglFi                                                                      | ActFi                      | MstFi                                                                             |
|-------------|----------------------------------------------------------------------------|----------------------------|-----------------------------------------------------------------------------------|
| Description | Budget General Ledger File<br>Chart of Accounts                            | Activity Reference File    | Master File – Data on<br>Vendors, Students, Teachers,                             |
|             | YTD Totals<br>Referenced in all Transaction<br>Files                       | Activity Title<br>Category | Others                                                                            |
| Кеу         | BglFiKey Primary Key<br>Link to all transaction files                      |                            | MF_IdKey Auto<br>incremented SYSID                                                |
| Кеу         | AccountKey<br>Browse by State Account code<br>Report by State Account code |                            | MstFiKey                                                                          |
| Кеу         | ActivityKey<br>Link to Activity File<br>Browse/Report by Activity          | ActfiKey<br>Link to BglFi  | NameKey<br>Browse/Report Master by<br>Name of Student or Vendor                   |
| Кеу         | ActivityNoKey<br>Browse/Report by Activity No                              |                            | TypeKey<br>Browse Report by Type<br>V=Vendor<br>S=Student<br>T=Teacher<br>O=Other |
| Кеу         | Category Key<br>Browse/Report by Category                                  | CategoryKey                |                                                                                   |
| Кеу         | Description Key<br>Browse/Report by Account<br>Description                 |                            |                                                                                   |

| File        | DocHd                         | Docltm                      | GlTrn                      |
|-------------|-------------------------------|-----------------------------|----------------------------|
| Description | Each Transaction generates a  | Each line (account) on the  | Two (2) GITrn records are  |
|             | Doc Header.                   | document generates a DocItm | generated for each DocItm. |
|             |                               | Record                      | One for the Debit          |
|             |                               | Account                     | One for the Credit         |
|             |                               | Amount                      |                            |
|             |                               | Comment                     |                            |
| Кеу         | Doc_IdKey                     | Doc_ldKey                   | Doc_IdKey                  |
|             | Auto Incremented (sysid)      | An Item number is added to  | Primary Key                |
|             |                               | the Doc_Id                  |                            |
| Кеу         | DocHdKey                      |                             |                            |
|             | Sort by Transaction Type      |                             |                            |
|             | Allows Reports by Check       |                             |                            |
|             | Register, etc                 |                             |                            |
| Кеу         | MF_ldKey                      | MF_IdKey                    |                            |
|             | Link to master file           |                             |                            |
| Кеу         | NameKey                       |                             |                            |
|             | Sort by Name, Type, Document  |                             |                            |
|             | Browse and Report             |                             |                            |
|             | transactions by Vendor or     |                             |                            |
|             | Student Name                  |                             |                            |
| Кеу         | TranNameKey                   | TranTypeKey                 | TranTypeKey                |
|             | Browse and Report Checks, etc | Browse and View by          |                            |
|             | by Vendor, Student Name       | transaction                 |                            |
| Кеу         |                               | BglNumberKey                | BglNumberKey               |
|             |                               | Link to BGLFI               | Link to BGLFI              |

# Files used in MySchoolAccounting

## Actfi Activity Master File

| Table Name : ActFi     |                          |           | Di           | r <b>iver :</b> Btrieve | Prefix : ACT   |
|------------------------|--------------------------|-----------|--------------|-------------------------|----------------|
| Driver Options :       |                          |           |              |                         |                |
| Owner Name :           |                          |           |              |                         |                |
| String constant or var | riable name for path: !! | FileName: | ActFi        |                         |                |
| Rows Allocated To Ta   | able                     | Ro        | ow Propertie | <u>es</u>               |                |
| ActFiKey               | Unique                   | Exc       | lude Nulls   | Primary Key             | Auto Increment |
| ld                     | LONG                     | G @       | n-14         |                         |                |
| ActivityKey            |                          |           |              |                         |                |
| Activity               | STRI                     | NG @      | s15          |                         |                |
| CategoryKey            |                          | Exc       | lude Nulls   |                         |                |
| Category               | / STRI                   | NG @      | s15          |                         |                |
| Activity               | STRI                     | NG @      | s15          |                         |                |
| <u>Column Name</u>     | <u>Type</u>              | Bytes     | Picture      | <u>Vali</u>             | dity Checks    |
| ld                     | LONG (                   | 4.        | ) @n-14      |                         |                |
| Activity               | STRING (                 | 15 .      | ) @s15       |                         |                |
| Category               | STRING (                 | 15 .      | ) @s15       |                         |                |
| ActivityNo             | STRING (                 | 10 .      | ) @s10       |                         |                |
| BegBalance             | PDECIML                  | 10 . 2    | ) @n-14.2    |                         |                |
| IncBudget              | PDECIML                  | 10 . 2    | ) @n-14.2    |                         |                |
| ExpBudget              | PDECIML                  | 10 . 2    | ) @n-14.2    |                         |                |
| Ytd:Inc                | PDECIML                  | 10 . 2    | ) @n-14.2    |                         |                |
| Ytd:Exp                | PDECIML                  | 10 . 2    | ) @n-14.2    |                         |                |
| Ytd:Trn                | PDECIML                  | 10 . 2    | ) @n-14.2    |                         |                |
| Ytd:Enc                | PDECIML                  | 10 . 2    | ) @n-14.2    |                         |                |
| Ytd:AP                 | PDECIML                  | 10 . 2    | ) @n-14.2    |                         |                |
| Ytd:AR                 | PDECIML                  | 10 . 2    | ) @n-14.2    |                         |                |
| Ytd:Bgt                | PDECIML                  | 10 . 2    | ) @n-14.2    |                         |                |
| Balance                | PDECIML                  | 10 . 2    | ) @n-14.2    |                         |                |
| IncBgtBalance          | PDECIML                  | 10 . 2    | ) @n-14.2    |                         |                |
| ExpBgtBalance          | PDECIML                  | 10 . 2    | ) @n-14.2    |                         |                |
| CloseToGenFundBal      | ance BYTE (              | 1.        | ) @n1        |                         |                |
| TeacherActivity        | BYTE (                   | 1.        | ) @n1        |                         |                |

## **BglDefBGL Definition File**

| Table Name : BglDef         |                         | I                   | Driver: Btrieve | Prefix : BglDef                     |
|-----------------------------|-------------------------|---------------------|-----------------|-------------------------------------|
| Driver Options :            |                         |                     |                 |                                     |
| Owner Name :                |                         |                     |                 |                                     |
| String constant or variable | e name for path: !Filel | Name:BglDef         |                 |                                     |
| Rows Allocated To Table     |                         | Row Proper          | ties_           |                                     |
| ldKey                       | Unique                  | Exclude Nulls       | Primary Key     | Auto Increment                      |
| ld                          | LONG                    | @n-14               |                 |                                     |
| ТуреКеу                     |                         | Exclude Nulls       |                 |                                     |
| Туре                        | STRING                  | @s10                |                 |                                     |
| Number                      | STRING                  | @s8                 |                 |                                     |
| Column Name                 | <u>Type</u> B           | ytes <u>Picture</u> | Valio           | dity Checks                         |
| ld                          | LONG (4                 | . )@n-14            |                 |                                     |
| Туре                        | STRING ( 10             | . )@s10             | Must I          | be in list :FUND FUNCTION OBJECT PR |
| Number                      | STRING ( 8              | . )@s8              |                 |                                     |
| Description                 | STRING ( 50             | . )@s50             |                 |                                     |
| InvalidType [10]            | STRING ( 10             | . )@s10             | Must I          | be in list :FUND FUNCTION OBJECT PR |
| InvalidOperator [10]        | STRING ( 1              | . )@s1              | Must I          | be in list := << >                  |
| InvalidNumber [10]          | STRING ( 8              | . )@s8              |                 |                                     |

## BglFiBudget General Ledger File - Chart of Accounts

| Table Name                       | : BglFi                                             |              |                               | Driver : Btrieve | Prefix : BGL   |
|----------------------------------|-----------------------------------------------------|--------------|-------------------------------|------------------|----------------|
| String cons<br><u>Rows Alloc</u> | tant or variable name for p<br><u>ated To Table</u> | ath: !FileNa | ame:Bglfi<br><b>Row Prope</b> | <u>rties</u>     |                |
| BglFiKey                         | Unique                                              |              | Exclude Nulls                 | Primary Key      | Auto Increment |
|                                  | Bgl_ld                                              | LONG         | @n_9                          |                  |                |
| ActivityKey                      |                                                     |              | Exclude Nulls                 |                  |                |
|                                  | Activity                                            | STRING       | @s15                          |                  |                |
|                                  | TeacherDescription                                  | STRING       | @s50                          |                  |                |
| CategoryKey                      | /                                                   |              | Exclude Nulls                 |                  |                |
|                                  | Category                                            | STRING       | @s15                          |                  |                |
|                                  | Activity                                            | STRING       | @s15                          |                  |                |
|                                  | TeacherDescription                                  | STRING       | @s50                          |                  |                |
| Descriptionk                     | Кеу                                                 |              | Exclude Nulls                 |                  |                |
|                                  | Description                                         | STRING       | @s40                          |                  |                |
|                                  | Activity                                            | STRING       | @s15                          |                  |                |
| FundKey                          | Unique                                              |              | Exclude Nulls                 |                  |                |

|              | Fund                   | STRI         | NG       | @s8           |
|--------------|------------------------|--------------|----------|---------------|
|              | Account                | STRI         | NG       | @s50          |
|              | ActivityNo             | STRI         | NG       | @s8           |
|              | TeacherNo              | STRI         | NG       | @s4           |
| AccountKey   |                        |              |          | Exclude Nulls |
| -            | Account                | STRI         | NG       | @s50          |
|              | ActivityNo             | STRI         | NG       | @s8           |
|              | TeacherNo              | STRI         | NG       | @s4           |
| ActivityNoKe | у                      |              |          | Exclude Nulls |
| -            | ActivityNo             | STRI         | NG       | @s8           |
|              | Туре                   | STRI         | NG       | @s1           |
|              | Description            | STRI         | NG       | @s40          |
| ТуреКеу      |                        |              |          | Exclude Nulls |
|              | Туре                   | STRI         | NG       | @s1           |
|              | Fund                   | STRI         | NG       | @s8           |
|              | Account                | STRI         | NG       | @s50          |
|              | ActivityNo             | STRI         | NG       | @s8           |
| NumberNam    | eKey                   |              |          | Exclude Nulls |
|              | NumberName             | STRI         | NG       | @s80          |
| PostingAcco  | untKey                 |              |          | Exclude Nulls |
|              | PostingAccount<br>Fund | STRI<br>STRI | NG<br>NG | @s10<br>@s8   |
| NameKey      |                        |              |          | Exclude Nulls |
| Na           | me                     | STRI         | NG       | @s56          |
| TypeNameK    | еу                     |              |          | Exclude Nulls |
| Тур          | e                      | STRI         | NG       | @s1           |
| Nar          | ne                     | STRI         | NG       | @s56          |
| TeacherKey   |                        |              |          | Exclude Nulls |
| Tea          | cher                   | STRI         | NG       | @s10          |
| Des          | cription               | STRI         | NG       | @s40          |
| Column Na    | ame                    | Type         | Bvt      | es Picture    |
|              |                        |              |          | <u> </u>      |
| Bgl_ld       |                        | LONG (       | 4        | . )@n_9       |
| Fund         |                        | STRING (     | 8        | . )@s8        |
| Account      |                        | STRING (     | 50       | . )@s50       |
| ActivityNo   |                        | STRING (     | 8        | . )@s8        |
| TeacherNo    |                        | STRING (     | 4        | . )@s4        |
| Category     |                        | STRING (     | 15       | . )@s15       |
| Activity     |                        | STRING (     | 15       | . )@s15       |
| Teacher      |                        | STRING (     | 10       | . )@s10       |
| Description  |                        | STRING (     | 40       | . )@s40       |
| Туре         |                        | STRING (     | 1        | . )@s1        |
| BalType      |                        | STRING (     | 1        | . )@s1        |
| TaxFlag      |                        | STRING (     | 1        | . )@s1        |
| BegBalance   | •                      | PDECIML      | 10       | . 2 ) @n-14.2 |

Validity Checks

Can not be zero or blank Can not be zero or blank

Must be in list :Asset|Liability|Equity| Must be in list :Debit|Credit

| BegBudget                 | PDECIML             | 10 . 2         | 2)@n-14.2           |
|---------------------------|---------------------|----------------|---------------------|
| AdjBudget                 | PDECIML             | 10 . 2         | 2)@n-14.2           |
| Debits                    | PDECIML             | 10 . 2         | 2)@n-14.2           |
| Credits                   | PDECIML             | 10 . 2         | 2)@n-14.2           |
| Balance                   | PDECIML             | 10 . 2         | 2)@n-14.2           |
| EncBalance                | PDECIML             | 10 . 2         | 2)@n-14.2           |
| BgtBalance                | PDECIML             | 10 . 2         | 2)@n-14.2           |
| NumberName                | STRING (            | 80.            | ) @s80              |
| Break1                    | STRING (            | 10 .           | ) @s10              |
| Break2                    | STRING (            | 10 .           | ) @s10              |
| Break3                    | STRING (            | 10 .           | ) @s10              |
| Break4                    | STRING (            | 10 .           | ) @s10              |
| Break5                    | STRING (            | 10 .           | ) @s10              |
| Break6                    | STRING (            | 10 .           | ) @s10              |
| Break7                    | STRING (            | 10.            | ) @s10              |
| Break8                    | STRING (            | 10 .           | ) @s10              |
| Break9                    | STRING (            | 10 .           | ) @s10              |
| Break10<br>Bgt:BegBalance | STRING (<br>PDECIML | 10 .<br>10 . 2 | ) @s10<br>) @n-14.2 |
| Bgt:Approved              | PDECIML             | 10 . 2         | ) @n-14.2           |
| Bgt:Current               | PDECIML             | 10 . 2         | ) @n-14.2           |
| Bgt:NextProjected         | PDECIML             | 10 . 2         | ) @n-14.2           |
| Bgt:NextBudget            | PDECIML             | 10 . 2         | ) @n-14.2           |
| Bgt:Prior1Actual          | PDECIML             | 10 . 2         | ) @n-14.2           |
| Bgt:Prior1Budget          | PDECIML             | 10 . 2         | ) @n-14.2           |
| Bgt:Prior2Actual          | PDECIML             | 10 . 2         | ) @n-14.2           |
| Bgt:Prior2Budget          | PDECIML             | 10 . 2         | ) @n-14.2           |
| Per:Inc [13]              | PDECIML             | 10 . 2         | ) @n-14.2           |
| Per:Exp [13]              | PDECIML             | 10 . 2         | ) @n-14.2           |
| Per:Trn [13]              | PDECIML             | 10 . 2         | ) @n-14.2           |
| Per:Enc [13]              | PDECIML             | 10 . 2         | ) @n-14.2           |
| Per:AP [13]               | PDECIML             | 10 . 2         | ) @n-14.2           |
| Per:AR [13]               | PDECIML             | 10 . 2         | ) @n-14.2           |
| Per:Bgt [13]              | PDECIML             | 10 . 2         | ) @n-14.2           |
| Ytd:Inc                   | PDECIML             | 10 . 2         | ) @n-14.2           |
| Ytd:Exp                   | PDECIML             | 10 . 2         | ) @n-14.2           |
| Ytd:Trn                   | PDECIML             | 10 . 2         | ) @n-14.2           |
| Ytd:Enc                   | PDECIML             | 10 . 2         | ) @n-14.2           |
| Ytd:AP                    | PDECIML             | 10 . 2         | ) @n-14.2           |
| Ytd:AR                    | PDECIML             | 10 . 2         | ) @n-14.2           |
| Ytd:Bgt                   | PDECIML             | 10 . 2         | ) @n-14.2           |
| Ptd:Inc                   | PDECIML             | 10 . 2         | ) @n-14.2           |
| Ptd:Exp                   | PDECIML             | 10 . 2         | ) @n-14.2           |
| Ptd:Trn                   | PDECIML             | 10 . 2         | ) @n-14.2           |
| Ptd:Enc                   | PDECIML             | 10 . 2         | ) @n-14.2           |

| Ptd:AP                         | PDECIML 10 . 2 ) @n-14.2                         |                                          |
|--------------------------------|--------------------------------------------------|------------------------------------------|
| Ptd:AR                         | PDECIML 10 . 2 ) @n-14.2                         |                                          |
| Ptd:Bgt                        | PDECIML 10 . 2 ) @n-14.2                         |                                          |
| Ptd:Balance                    | PDECIML 10 . 2 ) @n-14.2                         |                                          |
| Ptd:EncBalance                 | PDECIML 10 . 2 ) @n-14.2                         |                                          |
| Ptd:BgtBalance                 | PDECIML 10 . 2 ) @n-14.2                         |                                          |
| EndOfRecord                    | STRING ( 5 . )@s5                                |                                          |
| PostingAccount                 | STRING ( 10 . )@s10                              | Must be in list :  AP AR AROFFSET BANKCH |
| Name                           | STRING ( 56 . )@s56                              |                                          |
| FormattedAccount               | STRING ( 66 . )@s66                              |                                          |
| TeacherDescription<br>BegTotal | STRING ( 50 . ) @s50<br>PDECIML 10 . 2 ) @n-14.2 |                                          |
| BegEnc                         | PDECIML 10 . 2 ) @n-14.2                         |                                          |
| BegAp                          | PDECIML 10 . 2 ) @n-14.2                         |                                          |
| Amount1                        | PDECIML 10 . 2 ) @n-14.2                         |                                          |
| Amount2                        | PDECIML 10 . 2 ) @n-14.2                         |                                          |
| Amount3                        | PDECIML 10 . 2 ) @n-14.2                         |                                          |
| Amount4                        | PDECIML 10 . 2 ) @n-14.2                         |                                          |
| Amount5                        | PDECIML 10 . 2 ) @n-14.2                         |                                          |
| AllowRemoteFines               | BYTE ( 1 . )@n3                                  | Must be true or false                    |

## BrHd Bank Recon Header File

| Table Name : BrHd                      | Driver : Btrieve    | Prefix : BRH |
|----------------------------------------|---------------------|--------------|
| Driver Options :                       |                     |              |
| Owner Name :                           |                     |              |
| String constant or variable name for p | ath: !Filename:BrHd |              |
| Rows Allocated To Table                | Pow Proportios      |              |

| Rows Alloc | ated to table | Row Properties |      |               |             |                |
|------------|---------------|----------------|------|---------------|-------------|----------------|
| ldKey      |               | Unique         |      | Exclude Nulls | Primary Key | Auto Increment |
|            | ld            |                | LONG | @n-14         |             |                |
| PeriodKey  |               |                |      | Exclude Nulls |             |                |
|            | Period        |                | BYTE | @n3           |             |                |

| <u>Column Name</u> | <u>Type</u> | Bytes <u>Picture</u> | Validity Checks |
|--------------------|-------------|----------------------|-----------------|
| ld                 | LONG (      | 4 . )@n-14           |                 |
| Period             | BYTE (      | 1 . )@n3             |                 |
| BankBegBalance     | PDECIML     | 10 . 2 ) @n-14.2     |                 |
| BankDb             | PDECIML     | 10 . 2 ) @n-14.2     |                 |
| BankCr             | PDECIML     | 10 . 2 ) @n-14.2     |                 |
| BankEndBalance     | PDECIML     | 10 . 2 ) @n-14.2     |                 |
| BankDbCleared      | PDECIML     | 10 . 2 ) @n-14.2     |                 |
| BankCrCleared      | PDECIML     | 10 . 2 ) @n-14.2     |                 |
| BookBegBalance     | PDECIML     | 10 . 2 ) @n-14.2     |                 |
| BookEndBalance     | PDECIML     | 10 . 2 ) @n-14.2     |                 |

| OutstandingChk   | PDECIML | 10 . 2 ) @n-14.2 |
|------------------|---------|------------------|
| OutstandingDep   | PDECIML | 10 . 2 )@n-14.2  |
| OutstandingOther | PDECIML | 10 . 2 )@n-14.2  |
| DatePosted       | DATE (  | 4 . )@d17        |
| OriginalChk      | PDECIML | 10 . 2 )@n-14.2  |
| OriginalDep      | PDECIML | 10 . 2 )@n-14.2  |
| OriginalOther    | PDECIML | 10 . 2 )@n-14.2  |
| ClearedChk       | PDECIML | 10 . 2 )@n-14.2  |
| ClearedDep       | PDECIML | 10 . 2 )@n-14.2  |
| ClearedOther     | PDECIML | 10 . 2 )@n-14.2  |
| Other            | PDECIML | 10 . 2 )@n-14.2  |
|                  |         |                  |

## BrOut Bank Recon – Outstanding items from Prior Year

| Table Name : BrOut | Driver : Btrieve | Prefix : BRO |
|--------------------|------------------|--------------|
| Driver Options :   |                  |              |

Owner Name :

String constant or variable name for path : !FileName:BrOut

|               | Row Propertie                                                                                                    | <u>es</u>                                                                                                    |
|---------------|----------------------------------------------------------------------------------------------------|----------------------------------------------------------------------------------------------------|
| Unique        | Exclude Nulls                                                                                                    | Primary Key Auto Increment                                                                                                    |
| LONG          | @n-14                                                                                                    |                                                                                                    |
| Unique        | Exclude Nulls                                                                                                    |                                                                                                    |
| STRING        | @s4                                                                                                    |                                                                                                    |
| LONG          | @N_10B                                                                                                    |                                                                                                    |
| <u>Type</u> B | ytes <u>Picture</u>                                                                                                    | Validity Checks                                                                                                    |
| LONG (4       | . ) @n-14                                                                                                    |                                                                                                    |
| STRING ( 4    | . )@s4                                                                                                    | Must be in list :CHK DEP GJ NSF NSP OTH                                                                                                    |
| LONG (4       | . )@N_10B                                                                                                    |                                                                                                    |
| DATE (4       | . )@d17                                                                                                    |                                                                                                    |
| STRING ( 30   | . )@s30                                                                                                    |                                                                                                    |
| STRING ( 30   | . )@s30                                                                                                    |                                                                                                    |
| STRING ( 1    | . )@s1                                                                                                    | Must be in list :D C                                                                                                    |
| PDECIML 1     | 0 . 2 ) @n-14.2                                                                                                    |                                                                                                    |
| STRING ( 5    | . )@s5                                                                                                    |                                                                                                    |
| BYTE (1       | . )@n2                                                                                                    |                                                                                                    |
| BYTE (1       | . )@n2                                                                                                    |                                                                                                    |
|               | Unique LONG Unique Unique Uniq | UniqueExclude NullsLONG $@ n-14$ Unique $EXFIVE$ $@n-14$ Unique $STRIVE$ $@ sTUTE$ $STRIVE$ $@ sTUTE$ LONG $4$ $0$ STRING $4$ $0$ STRING $4$ $0$ DATE $4$ $0$ STRING $300$ $20$ STRING $10$ $0$ STRING $10$ $0$ STRING $10$ $0$ STRING $10$ $0$ STRING $10$ $10$ STRING $10$ $20$ STRING $10$ $20$ STRING $10$ < |

#### DocCtrl Document Control File - Maintains Next Document Number

| Table Name : DocCtrl          |                      |                    | Driver : Btrieve | Prefix : DC    |
|-------------------------------|----------------------|--------------------|------------------|----------------|
| Driver Options :              |                      |                    |                  |                |
| Owner Name :                  |                      |                    |                  |                |
| String constant or variable n | ame for path: !FileN | ame:DocCtrl        |                  |                |
| Rows Allocated To Table       |                      | Row Proper         | <u>ties</u>      |                |
| DocCtrlKey L                  | Inique               | Exclude Nulls      | Primary Key      | Auto Increment |
| ld                            | LONG                 | @n-14              |                  |                |
| TranTypeKey                   |                      | Exclude Nulls      |                  |                |
| TranType                      | STRING               | @s3                |                  |                |
| NameKey                       |                      | Exclude Nulls      |                  |                |
| DocumentName                  | e STRING             | @s20               |                  |                |
| Column Name                   | <u>Type</u> By       | tes <u>Picture</u> | <u>Vali</u>      | dity Checks    |
| ld                            | LONG (4              | . ) @n-14          |                  |                |
| TranType                      | STRING ( 3           | )@s3               |                  |                |
| DocumentName                  | STRING ( 20          | . )@s20            |                  |                |
| NextNumber                    | LONG (4              | . )@n13            |                  |                |
| DbCr                          | STRING ( 1           | . )@s1             |                  |                |
| PostType                      | STRING ( 2           | . )@s2             |                  |                |
| Contra                        | STRING ( 40          | . )@s40            |                  |                |
| ContraActivity                | STRING ( 10          | . )@s10            |                  |                |
| ActivityNo                    | STRING ( 10          | . )@s10            |                  |                |
| MainAccount                   | STRING ( 40          | . )@s40            |                  |                |
| MainActivity                  | STRING ( 10          | . )@s10            |                  |                |
| S:DbCr                        | STRING ( 1           | . )@s1             |                  |                |
| S:PostType                    | STRING ( 2           | . )@s2             |                  |                |
| S:Contra                      | STRING ( 40          | . )@s40            |                  |                |
| S:ContraActivity              | STRING ( 10          | . )@s10            |                  |                |
| S:ActivityNo                  | STRING ( 10          | . )@s10            |                  |                |
| S:MainAccount                 | STRING ( 40          | . )@s40            |                  |                |
| S:MainActivity                | STRING ( 10          | . )@s10            |                  |                |
| Count                         | LONG (4              | . )@n13            |                  |                |
| Total                         | PDECIML 11           | . 2 ) @n-15.2      |                  |                |

#### DocHd Document Header File

Table Name : DocHd

Driver Options :

Owner Name :

String constant or variable name for path : !Filename:DocHd

| Rows Alloc | ated To Table   |        | Row Properties | 5           |                |
|------------|-----------------|--------|----------------|-------------|----------------|
| Doc_IdKey  | Unique          |        | Exclude Nulls  | Primary Key | Auto Increment |
|            | Doc_ld          | LONG   | @n13           |             |                |
| DocHdKey   |                 |        | Exclude Nulls  |             |                |
|            | TranType        | STRING | @s4            |             |                |
|            | Document        | LONG   | @N_10B         |             |                |
| MF_ldKey   |                 |        | Exclude Nulls  |             |                |
|            | MF_Id           | LONG   | @n_9           |             |                |
|            | TranType        | STRING | @s4            |             |                |
|            | Document        | LONG   | @N_10B         |             |                |
| NameKey    |                 |        | Exclude Nulls  |             |                |
|            | Name            | STRING | @s30           |             |                |
|            | ApVendorInvoice | STRING | @s40           |             |                |
|            | TranType        | STRING | @s4            |             |                |
|            | Document        | LONG   | @N_10B         |             |                |
| TranNameK  | ey              |        | Exclude Nulls  |             |                |
|            | TranType        | STRING | @s4            |             |                |
|            | Name            | STRING | @s30           |             |                |
|            | Document        | LONG   | @N_10B         |             |                |
| Dpt_Code_k | Кеу             |        | Exclude Nulls  |             |                |
|            | Dept            | STRING | @s5            |             |                |
| Tch_Code_H | Key             |        | Exclude Nulls  |             |                |
|            | Teacher         | STRING | @s10           |             |                |
| RefKey     |                 |        | Exclude Nulls  |             |                |
|            | RefDoc_Id       | LONG   | @n13           |             |                |
| RefAPKey   |                 |        | Exclude Nulls  |             |                |
|            | RefApDoc_Id     | LONG   | @n-14          |             |                |
| RefARKey   |                 |        | Exclude Nulls  |             |                |
|            | RefArDoc_Id     | LONG   | @n-14          |             |                |
| RefChkKey  |                 |        | Exclude Nulls  |             |                |
|            | RefChkDoc_Id    | LONG   | @n-14          |             |                |
| RefDepKey  |                 |        | Exclude Nulls  |             |                |
|            | RefDepDoc_Id    | LONG   | @n-14          |             |                |
| RefPoKey   |                 |        | Exclude Nulls  |             |                |
|            | RefPoDoc_Id     | LONG   | @n-14          |             |                |

Driver : Btrieve

Prefix : DOC

| DocHd           | Document Header File (Continued) |   |     |     |           |
|-----------------|----------------------------------|---|-----|-----|-----------|
| Column Name     | <u>Type</u>                      |   | Byt | es  | Picture   |
| Doc_ld          | LONG                             | ( | 4   |     | ) @n13    |
| TranType        | STRING                           | ( | 4   |     | ) @s4     |
| Document        | LONG                             | ( | 4   |     | ) @N_10B  |
| Date            | DATE                             | ( | 4   |     | ) @d17    |
| Comment         | STRING                           | ( | 30  |     | )@s30     |
| Teacher         | STRING                           | ( | 10  |     | ) @s10    |
| Dept            | STRING                           | ( | 5   |     | ) @s5     |
| Amount          | PDECIM                           | L | 10  | . 2 | ) @n-14.2 |
| PostType        | STRING                           | ( | 2   |     | ) @s2     |
| DnlDate         | DATE                             | ( | 4   |     | ) @d17    |
| TimesPrinted    | BYTE                             | ( | 1   | •   | ) @n3     |
| Period          | BYTE                             | ( | 1   | •   | ) @n2     |
| Cleared         | BYTE                             | ( | 1   | •   | ) @n2     |
| Reconciled      | BYTE                             | ( | 1   | •   | ) @n2     |
| Paid            | BYTE                             | ( | 1   | •   | ) @n2     |
| MF_Id           | LONG                             | ( | 4   | •   | ) @n_9    |
| Code            | STRING                           | ( | 10  | •   | ) @s10    |
| Name            | STRING                           | ( | 30  | •   | )@s30     |
| RefDocument     | LONG                             | ( | 4   | •   | ) @N13    |
| RefDoc_Id       | LONG                             | ( | 4   | •   | ) @n13    |
| RefApDoc_Id     | LONG                             | ( | 4   | •   | ) @n-14   |
| RefArDoc_Id     | LONG                             | ( | 4   | •   | ) @n-14   |
| RefChkDoc_Id    | LONG                             | ( | 4   | •   | ) @n-14   |
| RefDepDoc_Id    | LONG                             | ( | 4   | •   | ) @n-14   |
| RefPoDoc_Id     | LONG                             | ( | 4   | •   | ) @n-14   |
| RefAPDocument   | LONG                             | ( | 4   | •   | ) @n-14   |
| RefARDocument   | LONG                             | ( | 4   | •   | ) @n-14   |
| RefChkDocument  | LONG                             | ( | 4   | •   | ) @n-14   |
| RefDepDocument  | LONG                             | ( | 4   | •   | ) @n-14   |
| RefPoDocument   | LONG                             | ( | 4   | •   | ) @n-14   |
| ApCount         | LONG                             | ( | 4   | •   | ) @n13    |
| ApDate          | DATE                             | ( | 4   | •   | )@d17     |
| ApAmount        | PDECIM                           | L | 7   | . 2 | ) @n-10.2 |
| ApPayType       | STRING                           | ( | 1   | •   | ) @s1     |
| ApHoldFlag      | BYTE                             | ( | 1   | •   | ) @n3     |
| ApVendorInvoice | STRING                           | ( | 20  | •   | )@s40     |
| Balance         | PDECIM                           | L | 7   | . 2 | ) @n-10.2 |
| Tnd:AmtCash     | PDECIM                           | L | 7   | . 2 | ) @n-10.2 |
| Tnd:AmtCheck    | PDECIM                           | L | 7   | . 2 | ) @n-10.2 |
| Tnd:AmtCard     | PDECIM                           | L | 7   | . 2 | ) @n-10.2 |

Validity Checks

Must be in list :Transfer|Income|Expense

Must be in list :Full|Partial Must be true or false

#### DocHd

#### Document Header File (Continued)

| Column Name     | <u>Type</u> | Byte   | Picture   |
|-----------------|-------------|--------|-----------|
| Tnd:CardType    | STRING (    | 1.     | ) @s1     |
| Tnd:CardNumber  | STRING (    | 20 .   | ) @s20    |
| Tnd:CheckNumber | STRING (    | 10 .   | ) @s10    |
| Tnd:Change      | PDECIML     | 7.2    | ) @n-10.2 |
| FlagDeposited   | BYTE (      | 1.     | ) @n3     |
| FlagPaid        | BYTE (      | 1.     | ) @n3     |
| FlagWH          | BYTE (      | 1.     | ) @n3     |
| Dummy           | STRING (    | 2.     | ) @s2     |
| DateModified    | DATE (      | 4.     | ) @d17    |
| ModifiedBy      | STRING (    | 10 .   | ) @s10    |
| PostAsRefund    | BYTE (      | 1.     | ) @n3     |
| String1         | STRING (    | 20 .   | ) @s20    |
| String2         | STRING (    | 20 .   | ) @s20    |
| Byte1           | BYTE (      | 1.     | ) @n3     |
| Byte2           | BYTE (      | 1.     | ) @n3     |
| Byte3           | BYTE (      | 1.     | ) @n3     |
| Byte4           | BYTE (      | 1.     | ) @n3     |
| Byte5           | BYTE (      | 1.     | ) @n3     |
| Long1           | LONG (      | 4.     | ) @n-14   |
| Long2           | LONG (      | 4.     | ) @n-14   |
| Long3           | LONG (      | 4.     | ) @n-14   |
| Long4           | LONG (      | 4.     | ) @n-14   |
| Decimal1        | PDECIML     | 10 . 2 | ) @n-14.2 |
| Decimal2        | PDECIML     | 10 . 2 | ) @n-14.2 |

Must be true or false

Must be in list :American Express|Discov

Must be true or false

Validity Checks

#### DocItm Document Item File

| Table Name  | : Docltm              |        |        |                        | Driver : Btrieve | Prefix : I⊺    |
|-------------|-----------------------|--------|--------|------------------------|------------------|----------------|
| Rows Alloc  | ated To Table         |        |        | Row Prope              | rties            |                |
| DocItmKey   |                       | Unique |        | Exclude Nulls          | Primary Key      | Auto Increment |
|             | ld                    |        | LONG   | @n-14                  |                  |                |
| RefDoc_IdK  | ey                    |        |        | Exclude Nulls          |                  |                |
|             | RefDoc_Id             |        | LONG   | @n-14                  |                  |                |
| Doc_ldKey   |                       |        |        | Exclude Nulls          |                  |                |
|             | Doc_Id                |        | LONG   | @n13                   |                  |                |
|             | Item                  |        | SHORT  | @n_4                   |                  |                |
| TranTypeKe  | ey .                  |        |        | Exclude Nulls          |                  |                |
|             | TranType              |        | STRING | @s4                    |                  |                |
|             | Document              |        | LONG   | @N_10B                 |                  |                |
|             | Item                  |        | SHORT  | @n_4                   |                  |                |
| BglNumberk  | Key                   |        |        | Exclude Nulls          |                  |                |
|             | BGL_ld                |        | LONG   | @n_9                   |                  |                |
|             | TranType              |        | STRING | @s4                    |                  |                |
|             | Document              |        | LONG   | @N_10B                 |                  |                |
|             | Period                |        | SHORT  | @n2                    |                  |                |
| MF_ldKey    |                       |        |        | Exclude Nulls          |                  |                |
|             | MF_Id                 |        | LONG   | @n_9                   |                  |                |
|             | TranType              |        | STRING | @s4                    |                  |                |
|             | Document              |        | LONG   | @N_10B                 |                  |                |
|             | Item                  |        | SHORT  | @n_4                   |                  |                |
|             | Date                  |        | DATE   | @d17                   |                  |                |
| PeriodKey   |                       |        |        | Exclude Nulls          |                  |                |
|             | Period                |        | SHORT  | @n2                    |                  |                |
|             | TranType              |        | STRING | @s4                    |                  |                |
|             | Document              |        | LONG   | @N_10B                 |                  |                |
|             | Item                  |        | SHORT  | @n_4                   |                  |                |
| RefApltm_lc | lKey                  |        |        | Exclude Nulls          |                  |                |
|             | RefApltm_Id           |        | LONG   | @n-14                  |                  |                |
| RefArltm_Id | Key                   |        |        | Exclude Nulls          |                  |                |
|             | RefArltm_Id           |        | LONG   | @n-14                  |                  |                |
| RefChkltm_  | ldKey                 |        |        | Exclude Nulls          |                  |                |
|             | RefChkltm_Id          |        | LONG   | @n-14                  |                  |                |
| RefDepItm_  | ldKey<br>RefDepItm_Id |        | LONG   | Exclude Nulls<br>@n-14 |                  |                |
| RefPoltm_lc | lKey                  |        |        | Exclude Nulls          |                  |                |
|             | RefPoltm_Id           |        | LONG   | @n-14                  |                  |                |

| Docltm |
|--------|
|--------|

#### Document Item File (continued)

| <u>Column Name</u> | <u>Type</u> | Bytes  | <u>Picture</u> | Validity Checks                          |
|--------------------|-------------|--------|----------------|------------------------------------------|
| ld                 | LONG (      | 4.     | ) @n-14        |                                          |
| Doc_Id             | LONG (      | 4.     | ) @n13         |                                          |
| BGL_Id             | LONG (      | 4.     | ) @n_9         |                                          |
| MF_Id              | LONG (      | 4.     | ) @n_9         |                                          |
| TranType           | STRING (    | 4.     | )@s4           |                                          |
| Document           | LONG (      | 4.     | ) @N_10B       |                                          |
| Item               | SHORT (     | 2.     | ) @n_4         |                                          |
| PostType           | STRING (    | 2.     | ) @s2          | Must be in list :Income Expenditure Tran |
| Contra             | BYTE (      | 1.     | ) @n1          | Must be true or false                    |
| Date               | DATE (      | 4.     | ) @d17         |                                          |
| Amount             | PDECIML     | 10 . 2 | ) @n-14.2      |                                          |
| Balance            | PDECIML     | 10 . 2 | ) @n-14.2      |                                          |
| Comment            | STRING (    | 30 .   | )@s30          |                                          |
| Teacher            | STRING (    | 10 .   | ) @s10         |                                          |
| Dept               | STRING (    | 5.     | )@s5           |                                          |
| DbCr               | STRING (    | 1.     | ) @s1          |                                          |
| S:Amount           | PDECIML     | 10 . 2 | ) @n-14.2      |                                          |
| S:PostType         | STRING (    | 2.     | ) @s2          |                                          |
| ToVoidFlag         | BYTE (      | 1.     | ) @N1B         |                                          |
| Void               | STRING (    | 1.     | ) @s1          | Must be true or false                    |
| VoidDate           | DATE (      | 4.     | ) @d17         |                                          |
| Period             | SHORT (     | 2.     | ) @n2          |                                          |
| Voided             | BYTE (      | 1.     | ) @n2          |                                          |
| Deposited          | BYTE (      | 1.     | ) @n2          |                                          |
| Cleared            | BYTE (      | 1.     | ) @n2          |                                          |
| Reconciled         | BYTE (      | 1.     | ) @n2          |                                          |
| Paid               | BYTE (      | 1.     | ) @n2          |                                          |
| Changed            | BYTE (      | 1.     | ) @n3          |                                          |
| ApEnc              | PDECIML     | 10 . 2 | ) @n-14.2      |                                          |
| АрЕхр              | PDECIML     | 10 . 2 | ) @n-14.2      |                                          |
| ApVendorInvoice    | STRING (    | 40 .   | )@s40          |                                          |
| RefDoc_Id          | LONG (      | 4.     | ) @n-14        |                                          |
| RefDocument        | LONG (      | 4.     | ) @n-17        |                                          |
| Refltem            | SHORT (     | 2.     | ) @n-7         |                                          |
| RefApItm_Id        | LONG (      | 4.     | ) @n-14        |                                          |
| RefApDocument      | LONG (      | 4.     | ) @n-14        |                                          |
| RefApItem          | SHORT (     | 2.     | )@n-7          |                                          |
| RetAritm_Id        | LONG (      | 4.     | ) @n-14        |                                          |
| RetArDocument      | LUNG (      | 4.     | )@n-14         |                                          |
| RetArltem          | SHORT (     | 2.     | ) @n-7         |                                          |

| RefChkltm_Id   | LONG   | ( | 4  |     |   | ) @n-14   |
|----------------|--------|---|----|-----|---|-----------|
| RefChkDocument | LONG   | ( | 4  |     |   | ) @n-14   |
| RefChkItem     | SHORT  | ( | 2  |     |   | ) @n-7    |
| RefDepItm_Id   | LONG   | ( | 4  |     |   | ) @n-14   |
| RefDepDocument | LONG   | ( | 4  |     |   | ) @n-14   |
| RefDepItem     | SHORT  | ( | 2  |     |   | ) @n-7    |
| RefPoltm_Id    | LONG   | ( | 4  |     |   | ) @n-14   |
| RefPoDocument  | LONG   | ( | 4  |     |   | ) @n-14   |
| RefPoltem      | SHORT  | ( | 2  |     |   | ) @n-7    |
| Dummy          | STRING | ( | 1  |     |   | ) @s1     |
| Decimal1       | PDECIM | _ | 10 | . 2 | 2 | ) @n-14.2 |
| Decimal2       | PDECIM | _ | 10 | . 2 | 2 | ) @n-14.2 |
| Decimal3       | PDECIM | _ | 10 | . 2 | 2 | ) @n-14.2 |
| String1        | STRING | ( | 20 |     |   | ) @s20    |
| String2        | STRING | ( | 20 |     |   | ) @s20    |
| RefDropAdd_Id  | LONG   | ( | 4  |     |   | ) @n-14   |
| Long2          | LONG   | ( | 4  |     |   | ) @n-14   |
| Long3          | LONG   | ( | 4  |     |   | ) @n-14   |
| Long4          | LONG   | ( | 4  |     |   | ) @n-14   |
| Dnloaded       | BYTE   | ( | 1  |     |   | ) @n3     |
| DnloadedVoid   | BYTE   | ( | 1  |     |   | ) @n3     |
| WhInvoice      | BYTE   | ( | 1  |     |   | ) @n3     |
| RefundFlag     | BYTE   | ( | 1  |     |   | ) @n3     |
| Byte5          | BYTE   | ( | 1  | •   |   | ) @n3     |
|                |        |   |    |     |   |           |

Must be true or false Must be in list :None|Refund|Dropped|Add

Long Description

## GlTrn General Ledger Transaction File

Driver : Btrieve

Prefix : GL

**Driver Options :** 

Table Name : GITrn

**Owner Name :** 

String constant or variable name for path : !Filename:GITrn

| Rows Allocated To Table |               |        | Row Properties |             |                |  |  |  |
|-------------------------|---------------|--------|----------------|-------------|----------------|--|--|--|
| GITrnKey                | Unique        |        | Exclude Nulls  | Primary Key | Auto Increment |  |  |  |
|                         | ld            | LONG   | @n-14          |             |                |  |  |  |
| Doc_IdKey               |               |        | Exclude Nulls  |             |                |  |  |  |
|                         | Doc_Id        | LONG   | @n13           |             |                |  |  |  |
|                         | Item          | SHORT  | @n_4           |             |                |  |  |  |
|                         | Void          | STRING | @s1            |             |                |  |  |  |
|                         | PostType      | STRING | @s2            |             |                |  |  |  |
|                         | DbCr          | STRING | @s1            |             |                |  |  |  |
|                         | SecondaryFlag | BYTE   | @n3            |             |                |  |  |  |
| TranTypeKe              | ey            |        | Exclude Nulls  |             |                |  |  |  |
|                         | TranType      | STRING | @s4            |             |                |  |  |  |
|                         | Document      | LONG   | @N_10B         |             |                |  |  |  |
|                         | Item          | SHORT  | @n_4           |             |                |  |  |  |
|                         | Void          | STRING | @s1            |             |                |  |  |  |
|                         | DbCr          | STRING | @s1            |             |                |  |  |  |
|                         | SecondaryFlag | BYTE   | @n3            |             |                |  |  |  |
| Bgl_ldKey               |               |        | Exclude Nulls  |             |                |  |  |  |
|                         | Bgl_ld        | LONG   | @n_9           |             |                |  |  |  |
|                         | Period        | BYTE   | @n2            |             |                |  |  |  |
|                         | TranType      | STRING | @s4            |             |                |  |  |  |
|                         | Document      | LONG   | @N_10B         |             |                |  |  |  |
| PeriodKey               |               |        | Exclude Nulls  |             |                |  |  |  |
|                         | Period        | BYTE   | @n2            |             |                |  |  |  |
|                         | TranType      | STRING | @s4            |             |                |  |  |  |
|                         | Document      | LONG   | @N_10B         |             |                |  |  |  |
|                         | Item          | SHORT  | @n_4           |             |                |  |  |  |
|                         | DbCr          | STRING | @s1            |             |                |  |  |  |

| <u>Column Name</u> | <u>Type</u> |   | Ву | te  | Picture   | Validity Checks                 |
|--------------------|-------------|---|----|-----|-----------|---------------------------------|
| ld                 | LONG        | ( | 4  |     | ) @n-14   |                                 |
| Doc_Id             | LONG        | ( | 4  |     | ) @n13    |                                 |
| Document           | LONG        | ( | 4  |     | ) @N_10B  |                                 |
| Item               | SHORT       | ( | 2  |     | ) @n_4    |                                 |
| Void               | STRING      | ( | 1  |     | ) @s1     |                                 |
| PostType           | STRING      | ( | 2  |     | ) @s2     | Must be in list :IN EX TR AR AP |
| ContraFlag         | BYTE        | ( | 1  |     | ) @n1     |                                 |
| DbCr               | STRING (    |   | 1  | •   | ) @s1     | Must be in list :Debit Credit   |
| SecondaryFlag      | BYTE (      |   | 1  |     | ) @n3     |                                 |
| VoidFlag           | BYTE (      |   | 1  |     | ) @n2     |                                 |
| TranType           | STRING (    | ŗ | 4  |     | ) @s4     |                                 |
| Period             | BYTE (      |   | 1  |     | ) @n2     |                                 |
| Date               | DATE (      |   | 4  |     | ) @d17    |                                 |
| MF_ld              | LONG (      |   | 4  |     | ) @n13    |                                 |
| Fund               | STRING (    | ŗ | 4  |     | ) @s4     |                                 |
| Bgl_ld             | LONG (      |   | 4  |     | ) @n_9    |                                 |
| Amount             | PDECIML     |   | 10 | . 2 | ) @n-14.2 |                                 |
| Reconciled         | BYTE (      | , | 1  |     | ) @n3     |                                 |

#### GITrn General Ledger Transaction File(continued)

## MstFi Master File of Students, Vendors, Teachers, Other

| Table Name : MstFi                                         |        |      |               | Driver : Btrieve | Prefix : MF    |  |  |  |
|------------------------------------------------------------|--------|------|---------------|------------------|----------------|--|--|--|
| Driver Options :                                           |        |      |               |                  |                |  |  |  |
| Owner Name :                                               |        |      |               |                  |                |  |  |  |
| String constant or variable name for path: !Filename:MstFi |        |      |               |                  |                |  |  |  |
| Rows Allocated To Table                                    |        |      | Row Proper    | <u>ties</u>      |                |  |  |  |
| MF_IdKey                                                   | Unique |      | Exclude Nulls | Primary Key      | Auto Increment |  |  |  |
| MF_ld                                                      |        | LONG | @n_9          |                  |                |  |  |  |

| CodeKey |      | Unique |        | Exclude Nulls |
|---------|------|--------|--------|---------------|
|         | Code |        | STRING | @s10          |
| NameKey |      |        |        | Exclude Nulls |
|         | Name |        | STRING | @s40          |
| TypeKey |      |        |        | Exclude Nulls |
|         | Туре |        | STRING | @s1           |
|         | Name |        | STRING | @s40          |

#### Master File of Students, Vendors, Teachers, Other (Continued)

MstFi

| <u>Column Name</u>                  | <u>Type</u>        | Bytes     | Picture_             | Validity Checks                         |
|-------------------------------------|--------------------|-----------|----------------------|-----------------------------------------|
| MF_Id                               | LONG (             | 4.        | ) @n_9               |                                         |
| Code                                | STRING (           | 10 .      | ) @s10               |                                         |
| Туре                                | STRING (           | 1.        | ) @s1                | Must be in list :Student Teacher Vendor |
| Name                                | STRING (           | 40 .      | ) @s40               |                                         |
| Last                                | STRING (           | 18 .      | ) @s18               |                                         |
| First                               | STRING (           | 12 .      | ) @s12               |                                         |
| Middle                              | STRING (           | 1.        | ) @s1                |                                         |
| Address1                            | STRING (           | 25 .      | ) @s25               |                                         |
| Address2                            | STRING (           | 25 .      | ) @s25               |                                         |
| City                                | STRING (           | 25 .      | ) @s25               |                                         |
| State                               | STRING (           | 2.        | ) @s2                |                                         |
| Zip                                 | STRING (           | 10 .      | ) @s10               |                                         |
| Flags                               | STRING (           | 5.        | ) @s5                | Must be true or false                   |
| SSN                                 | STRING (           | 12 .      | ) @s12               |                                         |
| Phone                               | STRING (           | 20 .      | ) @s20               |                                         |
| Fax                                 | STRING (           | 20 .      | ) @s20               |                                         |
| S:Grade                             | BYTE (             | 1.        | ) @n2                |                                         |
| S:HomeRoomNumber                    | SHORT (            | 2.        | ) @n5_               |                                         |
| S:HomeRoomTeacher                   | STRING (           | 25 .      | ) @s25               |                                         |
| S:DateOpened                        | DATE (             | 4.        | ) @D2B               |                                         |
| S:DateClosed                        | DATE (             | 4.        | ) @D2B               |                                         |
| S:DepositBalance                    | PDECIML            | 7.2       | ) @n-10.2            |                                         |
| S:LongRangeDepositCarryove          | r PDECIML          | 7.2       | ) @n-10.2            |                                         |
| S:LongRangeDepositBalance           | PDECIML            | 7.2       | ) @n-10.2            |                                         |
| S:BeginningArBalance<br>S:ArBalance | PDECIML<br>PDECIML | 72<br>72) | ) @n-10.2<br>@n-10.2 |                                         |
| T:HomeroomNumber                    | SHORT (            | 2.)       | @n5_                 |                                         |
| T:Parking                           | STRING (           | 10 . )    | @s10                 |                                         |
| V:1099Flag                          | BYTE (             | 1.)       | @n1                  | Must be true or false                   |
| V:Federalld                         | STRING (           | 15 . )    | @s15                 |                                         |
| V:TermsNet                          | BYTE (             | 1.)       | @n2                  |                                         |
| V:DiscountNet                       | BYTE (             | 1.)       | @n3                  |                                         |
| V:DiscountPercent                   | PDECIML            | 5.3)      | @n-7.3               |                                         |
| Inactive                            | BYTE (             | 1.)       | @n3                  | Must be true or false                   |
| WaiverApproved                      | BYTE (             | 1.)       | @n3                  | Must be true or false                   |
| Categories                          | STRING (           | 30 . )    | @s30                 |                                         |

#### OrdHd Order Header File

Table Name : OrdHd

Driver : Btrieve

#### Prefix : ORD

#### Driver Options :

**Owner Name :** 

String constant or variable name for path : !Filename:OrdHd

| <u>Rows Allo</u> | cated To Table |        |               | Rc  | w Propertie | <u>es</u>   |                      |
|------------------|----------------|--------|---------------|-----|-------------|-------------|----------------------|
| OrdHdKey         |                | Unique |               | Exc | lude Nulls  | Primary Key | Auto Increment       |
|                  | ld             |        | LONG          | @   | n-14        |             |                      |
| DocldKey         |                |        |               | Exc | lude Nulls  |             |                      |
|                  | Doc_Id         |        | LONG          | @   | n-14        |             |                      |
| TranTypeKe       | эy             |        |               | Exc | lude Nulls  |             |                      |
|                  | TranType       |        | STRING        | @:  | s4          |             |                      |
|                  | Document       |        | LONG          | @   | N_10B       |             |                      |
| MF_ldKey         |                |        |               | Exc | lude Nulls  |             |                      |
|                  | MF_ld          |        | LONG          | @   | n_9         |             |                      |
|                  | TranType       |        | STRING        | @:  | s4          |             |                      |
|                  | Document       |        | LONG          | @   | N_10B       |             |                      |
| CodeKey          |                |        |               | Exc | lude Nulls  |             |                      |
|                  | Code           |        | STRING        | @;  | s10         |             |                      |
|                  | TranType       |        | STRING        | @:  | s4          |             |                      |
|                  | Document       |        | LONG          | @   | N_10B       |             |                      |
| <u>Column N</u>  | lame_          | Туре   | <u>e</u> By   | tes | Picture     | Val         | idity Checks         |
| ld               |                | LONG   | (4            |     | ) @n-14     |             |                      |
| Doc_ld           |                | LONG   | ( 4           |     | ) @n-14     |             |                      |
| Instructions     | 6              | STRIN  | G ( 255       |     | )@s255      |             |                      |
| TranType         |                | STRIN  | G ( 4         |     | ) @s4       |             |                      |
| Document         |                | LONG   | ( 4           |     | ) @N_10B    |             |                      |
| Code             |                | STRIN  | <b>G</b> ( 10 |     | ) @s10      | Must        | t be in Table :MstFi |
| MF_Id            |                | LONG   | ( 4           |     | ) @n_9      |             |                      |
| Comment          |                | STRIN  | G ( 30        |     | )@s30       |             |                      |

## OrdDet Order Detail File

Table Name : OrdDet

Driver Options :

Owner Name :

String constant or variable name for path : !Filename:OrdDet

| Rows Alloc      | cated To Table |               | Row Propert          | ties_       |                             |           |
|-----------------|----------------|---------------|----------------------|-------------|-----------------------------|-----------|
| OrdDetKey       |                | Unique        | Exclude Nulls        | Primary Key | Auto Increment              |           |
|                 | ld             | LONG          | @n-14                |             |                             |           |
| DocldKey        |                |               | Exclude Nulls        |             |                             |           |
|                 | Doc_ld         | LONG          | @n13                 |             |                             |           |
|                 | Item           | LONG          | @n4                  |             |                             |           |
| OrdDetTran      | TypeKey        |               | Exclude Nulls        |             |                             |           |
|                 | TranType       | STRIN         | G @s4                |             |                             |           |
|                 | Document       | LONG          | @n10                 |             |                             |           |
|                 | Item           | LONG          | @n4                  |             |                             |           |
| <u>Column N</u> | ame            | <u>Type</u> E | BytesPic <u>ture</u> | Val         | idity Checks                |           |
| ld              |                | LONG (4       | . )@n-14             |             |                             |           |
| Doc_ld          |                | LONG ( 4      | . )@n13              |             |                             |           |
| TranType        |                | STRING ( 4    | . )@s4               |             |                             |           |
| Document        |                | LONG (4       | . )@n10              |             |                             |           |
| Item            |                | LONG (4       | . )@n4               |             |                             |           |
| Catalog         |                | STRING ( 2    | 5.)@s25              |             |                             |           |
| Quantity        |                | PDECIML       | 6 . 2 )@n8.2         |             |                             |           |
| Package         |                | STRING ( 10   | 0.)@s10              | Must        | t be in list :Each Box Case | Dozen Rea |
| Description     | 1              | STRING ( 50   | 0.)@s50              |             |                             |           |
| Price           |                | PDECIML       | 8 . 2 ) @n10.2       |             |                             |           |
| Total           |                | PDECIML       | 8 . 2 ) @n10.2       |             |                             |           |
|                 |                |               |                      |             |                             |           |

Driver : Btrieve

Prefix : OD

#### RFine Remote Fine File

Table Name : RFine

#### Driver : TOPSPEED Prefix : RF

#### Driver Options :

**Owner Name :** 

String constant or variable name for path : !FileName:RFine

| <u>Rows Alloc</u> | ated To Table |                | Row Properties      |                          |
|-------------------|---------------|----------------|---------------------|--------------------------|
| ldKey             |               | Unique         | Exclude Nulls       | Auto Increment           |
|                   | ld            | LONG           | @n-14               |                          |
| BGL_IdKey         |               |                | Exclude Nulls       |                          |
|                   | BGL_Id        | LONG           | @n_9                |                          |
|                   | StdName       | STRING         | @s40                |                          |
| StdMF_IdKe        | ey (          |                | Exclude Nulls       |                          |
|                   | StdMF_Id      | LONG           | @n_9                |                          |
| TeacherKey        | ,             |                | Exclude Nulls       |                          |
|                   | TchCode       | STRING         | @s10                |                          |
|                   | Period        | STRING         | @s5                 |                          |
|                   | StdName       | STRING         | @s40                |                          |
| StudentKey        |               |                | Exclude Nulls       |                          |
|                   | StdName       | STRING         | @s40                |                          |
|                   | Activity      | STRING         | @s15                |                          |
| <u>Column N</u>   | ame_          | <u>Type</u> By | ytes <u>Picture</u> | Validity Checks          |
| ld                |               | LONG (4        | . ) @n-14           | Can not be zero or blank |
| TchMF_Id          |               | LONG ( 4       | . )@n_9             |                          |
| TchCode           |               | STRING ( 10    | . )@s10             |                          |
| Period            |               | STRING ( 5     | . )@s5              |                          |
| BGL_Id            |               | LONG ( 4       | . )@n_9             |                          |
| BglName           |               | STRING ( 56    | . )@s56             |                          |
| Activity          |               | STRING ( 15    | . )@s15             |                          |
| StdMF_Id          |               | LONG ( 4       | . )@n_9             |                          |
| StdCode           |               | STRING ( 10    | . )@s10             |                          |
| StdName           |               | STRING ( 40    | . )@s40             |                          |
| Amount            |               | DECIMAL 10     | 0 . 2 ) @n-14.2     |                          |
| Comment           |               | STRING ( 30    | . )@s30             |                          |
| Posted            |               | BYTE ( 1       | . )@n3              | Must be true or false    |
| Void              |               | BYTE ( 1       | . )@n3              | Must be true or false    |
| VoidPosted        |               | BYTE ( 1       | . )@n3              | Must be true or false    |

## **RrBgl Remote BGL File**

| Table Name : F   | RrBgl              |                   |                   | Driver : TOPSPEED | Prefix : RRB            |
|------------------|--------------------|-------------------|-------------------|-------------------|-------------------------|
| Driver Options : | :                  |                   |                   |                   |                         |
| Owner Name :     |                    |                   |                   |                   |                         |
| String constant  | t or variable name | for path: !FileNa | ame:RrBgl         |                   |                         |
| Rows Allocated   | <u>d To Table</u>  |                   | Row Prope         | <u>rties</u>      |                         |
| Bgl_IdKey        | Uniqu              | e                 | Exclude Nulls     | Primary Key       |                         |
| BG               | GL_Id              | LONG              | @n_9              |                   |                         |
| NameKey          |                    |                   | Exclude Nulls     |                   |                         |
| Na               | ame                | STRING            | @s56              |                   |                         |
| DescriptionKey   |                    |                   | Exclude Nulls     |                   |                         |
| De               | escription         | STRING            | @s40              |                   |                         |
| V8FormattedKe    | ey (               |                   | Exclude Nulls     |                   |                         |
| V8               | 3FormattedAccou    | nt STRING         | @s30              |                   |                         |
| V8BglKey         |                    |                   | Exclude Nulls     |                   |                         |
| V8               | Bfund              | DECIMAL           | @n_4              |                   |                         |
| V8               | BAccount           | DECIMAL           | @n_24             |                   |                         |
| Column Name      | <u>e</u>           | <u>Type</u> Byt   | es <u>Picture</u> | e Validity Ch     | <u>ecks</u>             |
| BGL_Id           |                    | LONG (4           | . )@n_9           |                   |                         |
| Name             |                    | STRING ( 56       | . )@s56           |                   |                         |
| Fund             |                    | STRING ( 8        | . )@s8            | Can not be zer    | o or blank              |
| Comment          |                    | STRING ( 30       | . )@s30           |                   |                         |
| V8FormattedAd    | ccount             | STRING ( 30       | . )@s30           |                   |                         |
| V8fund           |                    | DECIMAL 4         | . )@n_4           |                   |                         |
| V8Account        |                    | DECIMAL 24        | . )@n_24          |                   |                         |
| Activity         |                    | STRING ( 15       | . )@s15           |                   |                         |
| Description      |                    | STRING ( 40       | . )@s40           |                   |                         |
| Туре             |                    | STRING ( 1        | . )@s1            | Must be in list   | :Asset Liability Equity |
| FormattedAcco    | ount               | STRING ( 66       | . )@s66           |                   |                         |

#### **RrCtrl Remote Doc Control File**

| Table Name : RrCtrl             |                     |                   | Driver : TOPSPEED | Prefix : RrDc |
|---------------------------------|---------------------|-------------------|-------------------|---------------|
| Driver Options :                |                     |                   |                   |               |
| Owner Name :                    |                     |                   |                   |               |
| String constant or variable nam | ne for path: !FileN | ame:RrCtrl        |                   |               |
| Rows Allocated To Table         |                     | Row Prope         | rties             |               |
| DocCtrlKey Unic                 | que                 | Exclude Nulls     | Primary Key Au    | to Increment  |
| Îd                              | LONG                | @n-14             |                   |               |
| TranTypeKey                     |                     | Exclude Nulls     |                   |               |
| TranType                        | STRING              | @s3               |                   |               |
| NameKey                         |                     | Exclude Nulls     |                   |               |
| DocumentName                    | STRING              | @s20              |                   |               |
| Column Name                     | <u>Type</u> By      | tes <u>Pictur</u> | e Validity        | <u>Checks</u> |
| ld                              | LONG (4             | . ) @n-14         |                   |               |
| TranType                        | STRING ( 3          | , )@s3            |                   |               |
| DocumentName                    | STRING ( 20         | . )@s20           |                   |               |
| NextNumber                      | LONG (4             | . ) @n13          |                   |               |
| DbCr                            | STRING ( 1          | . )@s1            |                   |               |
| PostType                        | STRING ( 2          | . )@s2            |                   |               |
| Contra                          | STRING ( 40         | . )@s40           |                   |               |
| ContraActivity                  | STRING ( 10         | . )@s10           |                   |               |
| ActivityNo                      | STRING ( 10         | . )@s10           |                   |               |
| MainAccount                     | STRING ( 40         | . )@s40           |                   |               |
| MainActivity                    | STRING ( 10         | . )@s10           |                   |               |
| S:DbCr                          | STRING ( 1          | . )@s1            |                   |               |
| S:PostType                      | STRING ( 2          | . )@s2            |                   |               |
| S:Contra                        | STRING ( 40         | . )@s40           |                   |               |
| S:ContraActivity                | STRING ( 10         | . )@s10           |                   |               |
| S:ActivityNo                    | STRING ( 10         | . )@s10           |                   |               |
| S:MainAccount                   | STRING ( 40         | . )@s40           |                   |               |
| S:MainActivity                  | STRING ( 10         | . )@s10           |                   |               |
| Count                           | LONG (4             | . )@n13           |                   |               |
| Total                           | DECIMAL 10          | . 2 ) @n-14.2     |                   |               |

#### **RrDef Remote Receipts Definition File**

Table Name : RrDef Driver: TOPSPEED Prefix : RRD **Driver Options : Owner Name :** String constant or variable name for path : !FileName:RrDef **Rows Allocated To Table Row Properties** Exclude Nulls CommentKey Comment STRING @s30 Teacher STRING @s10 **IdKey** Unique Exclude Nulls Primary Key Auto Increment ld LONG @N10 Exclude Nulls Bgl\_IdKey Bgl\_ld LONG @n 9 Exclude Nulls **PrintOrderKey** PrintOrder LONG @n4b STRING Category @s25 Comment STRING @s30 CategoryKey Exclude Nulls STRING Category @s25 MinimumGrade BYTE @n3 Comment STRING @s30 **BgINumberNameKey** Exclude Nulls BglNumberName STRING @s50 Validity Checks Column Name <u>Type</u> **Bytes** Picture ld LONG ( 4 )@N10 . PrintOrder ) @n4b LONG 4 ( Category STRING ( 25 )@s25 . MinimumGrade ) @n3 BYTE ( 1 Comment STRING ( 30 )@s30 Teacher STRING (10 )@s10 10 2) @n-14.2 Price DECIMAL Bgl\_ld LONG )@n\_9 ( 4 . **BgINumberName** )@s50 STRING ( 50 . Must be in list :Required|Optional RequiredFlag STRING ( 1 ) @s1 RequiredGradeOperator STRING ( ) @s2 Must be in list :=|>|<<|<>>| 2 ) @n3 RequiredGrade BYTE ( 1 ) @n1 Must be true or false AllowCharge BYTE ( 1 AllowWaiver BYTE 1 ) @n3 Must be true or false

(

STRING ( 30

STRING ( 10

DECIMAL

)@s30

)@s10

7 . 2 ) @n-10.2

WkComment

WkTeacher

WkAmount

Remote Receipts Definition File (continued)

RrDef

HomeroomTeacher

S:ArBalance

| Column Name                    | <u>Type</u>   | Byte     | Picture        | Validity Checks                |
|--------------------------------|---------------|----------|----------------|--------------------------------|
| WkCharged                      | DECIMAL       | 7.2      | ) @n-10.2      |                                |
| WkPay                          | BYTE (        | 1.       | ) @n1          | Must be true or false          |
| WkCharge                       | BYTE (        | 1.       | ) @n1          | Must be true or false          |
| WkWaive                        | BYTE (        | 1.       | ) @n1          | Must be true or false          |
| WkAction                       | STRING (      | 1.       | ) @s1          |                                |
| String1                        | STRING (      | 20 .     | ) @s20         |                                |
| String2                        | STRING (      | 20 .     | ) @s20         |                                |
| String3                        | STRING (      | 20 .     | ) @s20         |                                |
| Long1                          | LONG (        | 4.       | ) @n-14        |                                |
| Long2                          | LONG (        | 4 .      | ) @n-14        |                                |
| Long3                          | LONG (        | 4 .      | ) @n-14        |                                |
| RrMst Remote Mas               | ster File     |          |                |                                |
| Table Name : RrMst             |               |          |                | Driver : TOPSPEED Prefix : RRM |
| Driver Options :               |               |          |                |                                |
| Owner Name :                   |               |          |                |                                |
| String constant or variable na | me for path : | FileName | e:RrMst        |                                |
| Rows Allocated To Table        |               | <u>R</u> | ow Prope       | rties                          |
| MF_IdKey                       |               | Ex       | clude Nulls    |                                |
| MF_ld                          | LON           | G        | 0n_9           |                                |
| NameKey                        |               | Ex       | clude Nulls    |                                |
| Name                           | STR           | ING @    | <b>⊉s4</b> 0   |                                |
| GradeKey                       |               | Ex       | clude Nulls    |                                |
| Grade                          | BYT           | E @      | 0n2            |                                |
| Name                           | STR           | ING @    | ⊉s40           |                                |
| CodeKey                        |               | Ex       | clude Nulls    |                                |
| Code                           | STR           | ING @    | 0s10           |                                |
| Column Name                    | <u>Type</u>   | Bytes    | <u>Picture</u> | e Validity Checks              |
| MF_Id                          | LONG (        | 4.       | ) @n_9         |                                |
| Name                           | STRING (      | 40 .     | ) @s40         |                                |
| Code                           | STRING (      | 10 .     | ) @s10         |                                |
| WaiverApproved                 | BYTE (        | 1.       | ) @n3          | Must be true or false          |
| Inactive                       | BYTE (        | 1.       | ) @n3          | Must be true or false          |
| Grade                          | BYTE (        | 1.       | ) @n2          |                                |

STRING ( 25 . ) @s25 DECIMAL 7 . 2 ) @n-10.2

## Field / File Table

|              |                                                                   |   | glFi BGL | glPer BP | ocHd DOC | ocltm IT | ilTrn GL | ctFi ACT | AstFi MF | pHd AP |   |
|--------------|-------------------------------------------------------------------|---|----------|----------|----------|----------|----------|----------|----------|--------|---|
| Field Name   | Description / Use                                                 |   | 8        | B        |          |          | 9        | ٩        | 2        | ٩      | - |
| Account      | State Defined Account Code                                        |   | Х        |          |          |          |          |          |          |        |   |
| Description  | Title of the Account                                              |   | Х        |          |          |          |          |          |          |        |   |
| Activity     | The Title of the Activity                                         |   | Х        |          |          |          |          | Х        |          |        |   |
| ActivityNo   | The portion of the Account that defines the activity              |   | Х        |          |          |          |          | Х        |          |        | I |
| Address1     | Line #1 of the Address                                            |   |          |          |          |          | -        |          | Х        |        |   |
| Address2     | Line #2 of the Address                                            |   |          |          |          |          |          |          |          |        |   |
| Amount       | The Amount of the Transaction                                     |   |          |          | Х        | Х        | Х        |          |          | Х      | Х |
| AmtOriginal  | The Original Amount of the Transaction (Not currently Used        |   |          |          |          | Х        |          |          |          |        |   |
| AmtPosted    | The Amount that has been Posted (Not currently Used)              |   |          |          |          | Х        |          |          |          |        |   |
| ApEnc        | The amount of an AP Transactions that is posted to<br>Encumbrance |   |          |          |          | х        |          |          |          |        |   |
| ApExp        | The amount of an AP Transaction that is posted to Expenditures    |   |          |          |          | Х        |          |          |          |        |   |
| Balance      | PO = The amount of Encumbrance remaining on the item              |   |          |          |          | Х        |          |          |          |        |   |
|              | AR = The amount yet to be paid on an Invoice                      |   |          |          |          | х        |          |          |          |        | l |
|              | In BGL File = The current balance of the account                  |   | х        |          |          |          |          |          |          |        | l |
| BalType      | D=Debit Balance, C=Credit Balance                                 |   | Х        |          |          |          |          |          |          |        |   |
| BGL          | Link to the BglFile – Identifies the Account                      |   | Х        | Х        |          | Х        | Х        |          |          | х      | Х |
| BgtBalance   | Budget Balance                                                    |   | Х        |          |          |          |          |          |          |        |   |
| Break#       | See notes on BGL File                                             |   | Х        |          |          |          |          |          |          |        |   |
| Budget       | Original Budget (Income and Expense Accounts Only)                |   | Х        |          |          |          |          |          |          |        |   |
| BudgetAdi    | YTD adjustments to the Budget                                     |   | Х        |          |          |          |          |          |          |        |   |
| Catalog      | Catalog Number (Order Detail)                                     |   |          |          |          |          |          |          |          |        |   |
| Category     | A group of activities                                             |   | Х        |          |          |          |          | Х        |          |        |   |
| CHK Date     | Date of check used to pay invoice                                 |   |          |          |          |          |          |          |          |        | Х |
| CHK Document | Check Number used to pay invoice                                  |   |          |          |          |          |          |          |          |        | Х |
| CHK Period   | Posting period of check used to pay invoice                       |   |          |          |          |          |          |          |          |        | X |
| City         | City                                                              |   |          |          |          |          |          |          | Х        |        |   |
| Cleared      | Period this item was cleared (Part of Recon)                      |   |          |          | Х        | х        |          |          |          |        |   |
| Code         | AR or Vendor Code                                                 |   |          |          | Х        | X        | Х        |          | Х        | х      | Х |
| Comment      | Description of the transaction                                    |   |          |          | Х        | X        |          |          |          | X      | Х |
| Contra       | Offsetting account Links to BGL :BGL                              |   | х        |          |          | X        |          |          |          |        | Х |
|              | Used on all transactions except General Journal Entries           |   | *        |          |          |          |          |          |          |        |   |
| Credits      | Total Credits posted to the account                               |   | Х        |          |          |          |          |          |          |        |   |
| Date         | Transaction Date                                                  |   |          |          | Х        | Х        | Х        |          |          | х      | Х |
| DbCr         | The posting to the primary BGL account                            |   |          |          |          | X        |          |          |          |        |   |
| Debits       | Total Debits posted to the account                                |   | х        |          |          |          |          |          |          |        |   |
| Deposited    | Period Deposited                                                  |   | ~        |          |          | х        |          |          |          |        |   |
| Dent         | Department Code (We will want to generate a dept master file      |   |          |          | х        | x        |          |          |          | х      | X |
| Description  | Description of the account OB Item ordered                        |   | x        |          | ~        |          |          |          |          | ~      |   |
| Doc Id       | Sysid for Document File (See notes on DocHd – DocItm – GITro      |   | ~        |          | х        | x        | Х        |          |          |        |   |
| Document     | Printable Document Number                                         |   |          |          | X        | X        | X        |          |          | X      | X |
| EncBalance   | Balance of the outstanding Encumbrance charged to the account     |   | x        |          | ~        |          | ~        |          |          | ~      |   |
| Encumbered   | Encumbrance this Period                                           |   |          | х        |          |          |          |          |          |        |   |
|              |                                                                   | 1 |          | ~ `      | 1        | 1        |          |          | . 1      | 1      |   |

| Field Name   | Description / Use                                                 |   | BglFi BGL | BglPer BP | DocHd DOC | Docltm IT | GITrn GL | ActFi ACT | MstFi MF | ApHd AP |  |
|--------------|-------------------------------------------------------------------|---|-----------|-----------|-----------|-----------|----------|-----------|----------|---------|--|
| Extension    | Telephone Extension                                               |   |           |           |           |           |          |           |          |         |  |
| Extension    | Miss T/E flags for future use                                     |   |           |           |           |           |          | v         |          |         |  |
| Flags        | First Name                                                        |   |           |           |           |           |          | ×<br>×    |          |         |  |
| Fildine      | Account in form of Fund Account Activity                          |   | v         |           |           |           |          | ^         |          |         |  |
| t            | Account in form of Fund-Account-Activity                          |   | ^         |           |           |           |          |           |          |         |  |
| Fund         | A section of the account number that defines a self balancing set | Х |           |           |           | Х         |          |           |          |         |  |
|              | of books, Similar to a company in a multi-company corporation.    |   |           |           |           |           |          |           |          |         |  |
| HoldFlag     | When True – Hold the invoice                                      |   |           |           |           |           |          |           | Х        |         |  |
| Homeroom     | The homeroom of a student                                         |   |           |           |           |           |          | Х         |          |         |  |
| Income       | The total income for this period                                  |   | Х         |           |           |           |          |           |          |         |  |
| Instructions |                                                                   |   |           |           |           |           |          |           |          |         |  |
| Inv_Id       | SysID                                                             |   |           |           |           |           |          |           | Х        |         |  |
| Invoice      | A third level of the document number – Used for AP and AR         |   |           | Х         | Х         | Х         |          |           | Х        |         |  |
| Item         | Transactions                                                      |   |           |           | Х         | Х         |          |           | Х        |         |  |
|              | Document : The document (sysid for DocHd)                         |   |           |           |           | Х         |          |           | Х        |         |  |
|              | Item : Auto-Incremented to allow multiple accounts on a           |   |           |           |           |           |          |           |          |         |  |
|              | single document                                                   |   |           |           |           |           |          |           |          |         |  |
|              | Invoice : Auto-Incremented to allow multiple invoices split       |   |           |           |           |           |          |           |          |         |  |
|              | across                                                            |   |           |           |           |           |          |           |          |         |  |
|              |                                                                   |   |           |           |           |           |          |           |          |         |  |
| Inv Type     | I=Invoice, C=Credit Memo, P=Payment                               |   |           |           |           |           |          |           |          |         |  |
| Lname        | Last Name                                                         |   |           |           |           |           |          | Х         |          |         |  |
| MF_Id        | Sysid link to MstFi                                               |   |           | Х         | Х         | Х         |          | Х         | Х        |         |  |
| Mname        | Middle Name                                                       |   |           |           |           |           |          |           | Х        |         |  |
| Name         | Vendor, Student or Other Name                                     |   |           | Х         |           |           |          | Х         | Х        |         |  |
| NumberName   | A combination of Fund Account, Activity, and BGL Description      | Х |           |           |           |           |          |           |          |         |  |
| Period       | Posting Period                                                    |   |           | Х         | Х         | Х         |          |           | Х        |         |  |
| Phone        |                                                                   |   |           |           |           |           |          |           |          |         |  |
| PO_Doc_Id    | Link to the Sysid of the original PO                              |   |           |           |           |           |          |           | Х        |         |  |
| PO_Document  | Original PO Number                                                |   |           |           |           |           |          |           | Х        |         |  |
| PO_Invoice   | Auto Incremented                                                  |   |           |           |           |           |          |           | Х        |         |  |
| PO_Item      | Original PO Item                                                  |   |           |           |           |           |          |           |          |         |  |
| PO_Void      | The original PO has been voided V=Void                            |   |           |           |           |           |          |           |          |         |  |
| Posted       | True if the item is posted                                        |   |           |           |           |           |          |           |          |         |  |
| Post Type    | Posting Type                                                      |   |           | Х         | Х         | Х         |          |           |          |         |  |
|              | IN = Income                                                       |   |           |           |           |           |          |           |          |         |  |
|              | EX = Expenditure                                                  |   |           |           |           |           |          |           |          |         |  |
|              | EN = Encumbrance                                                  |   |           |           |           |           |          |           |          |         |  |
|              | AR = Accounts Receivable                                          |   |           |           |           |           |          |           |          |         |  |
|              | TR = Transfer                                                     |   |           |           |           |           |          |           |          |         |  |
|              |                                                                   |   |           |           |           |           |          |           |          |         |  |
|              | Expenditure Accounts may not have IN type                         |   |           |           |           |           |          |           |          |         |  |
|              | Income Accounts may not have EX type                              |   |           |           |           |           |          |           |          |         |  |
|              |                                                                   |   |           |           |           |           |          |           |          |         |  |
| Price        | Price of an item in the Order File                                |   |           |           |           |           |          |           |          |         |  |
| Quantity     | Number ordered                                                    |   |           |           |           |           |          |           |          |         |  |

| Field Name      | Description / Use                                                                                                    |   | BglFi BGL | BglPer BP | DocHd DOC | Docltm IT | GITrn GL | ActFi ACT | MstFi MF | ApHd AP |   |
|-----------------|----------------------------------------------------------------------------------------------------|---|-----------|-----------|-----------|-----------|----------|-----------|----------|---------|---|
| Reconciled      | True if item has been reconciled                                                                                                    |   | 1         | х         | х         |           |          |           |          |         |   |
| RefDocument     | Reference Document – Example a check refernces the original<br>PO it pays                                                                                                    |   |           |           | X         |           |          |           |          |         |   |
| RefTranType     | Transaction Type of Reference                                                                                                    |   |           |           | Х         |           |          |           |          |         |   |
| SSN             | Social Security Number or Federal ID                                                                                                    |   |           |           |           |           |          | Х         |          |         |   |
| State           | State Code                                                                                                    |   |           |           |           |           |          | Х         |          |         |   |
| StatementPeriod | Period for Bank Reciliation                                                                                                    |   |           |           |           |           |          |           |          |         |   |
| TaxFlag         | The tax code applied to purchases from this account                                                                                                    | Х |           |           |           |           |          |           |          |         |   |
| Teacher         | The teacher reference to this transaction                                                                                                    |   |           | Х         | Х         |           |          |           | Х        | Х       |   |
| Terms           | The Net terms of Payment 10=Net 10                                                                                                    |   |           |           |           |           |          |           | х        |         |   |
| Total           | Used as Total                                                                                                    |   |           |           |           |           |          |           |          |         |   |
| Transfer        | Total Transfers this period                                                                                                    |   | х         |           |           |           |          |           |          |         |   |
|                 |                                                                                                    |   |           |           |           |           |          |           |          |         |   |
|                 |                                                                                                    |   |           |           |           |           |          |           |          |         |   |
| TranType        | CHK = Check Item<br>REC = Receipt Item<br>PO = PO Item<br>REQ = Requisition Item<br>GJ = General Journal Item<br>API = AP Invoice<br>APC = AP Credit Memo<br>APP = AP Payment<br>ARI = AR Invoice<br>ARC = AP Credit Memo<br>ARP = AP Payment<br>WAV = Waiver<br>NSF = Non Sufficient Fund Checks prior to 06/01/08<br>NSF1 = Non Sufficient Fund Checks<br>DEP = Deposit |   |           | x         | x         | x         |          |           | x        | X       | × |
| Туре            | IT:Type:<br>AP:Type I=Invoice, C=Credit Memo<br>BGL:Type A=Asset, L=Liability, S=Equity, I=Income, E=Expend<br>MF:Type S=Student, T=Teacher, V=Vendor, O=Other<br>PH:Type Phone Type<br>CT:Type Contact Type                                                                                                    | x |           |           | X         |           |          | x         | x        |         |   |
| VendorInvoice   | The vendor Invoice Number                                                                                                    |   |           |           | Х         |           |          |           | Х        | Х       |   |
| Void            | V=This item is voided                                                                                                    |   |           |           | Х         | Х         |          |           |          |         |   |
| VoidDate        | Date Voided                                                                                                    |   |           |           | Х         |           |          |           | Х        | Х       |   |
| Voided          | Period Voided                                                                                                    |   |           |           | Х         |           |          |           | Х        | Х       |   |
| Zip             | Zip Code                                                                                                    |   |           |           |           |           |          | Х         |          |         |   |

# **Posting Notes:**

## **Posting Definition Table**

|                   | TR | IN                   | EX                   | AP                 | EN                  | AR                      |
|-------------------|----|----------------------|----------------------|--------------------|---------------------|-------------------------|
| Receipt<br>REC    |    | C – Acct<br>D – Cash |                      |                    |                     |                         |
| Check             |    |                      | C – Cash             |                    |                     |                         |
| CHK               |    |                      | D - Acct             |                    |                     |                         |
| PO<br>PO          |    |                      |                      |                    | C – Enc<br>D – Acct |                         |
| AP Inv<br>AP      |    |                      |                      | C – AP<br>D - Acct | C – Acct<br>D - Enc |                         |
| AP Cr<br>APC      |    |                      |                      | C – Acct<br>D - AP |                     |                         |
| AP Chk<br>CHK     |    |                      | C – Cash<br>D - Acct | D – AP<br>C – Acct |                     |                         |
| AR Inv<br>AR      |    |                      |                      |                    |                     | D – AR<br>C – AR Offset |
| AR Cr Memo<br>ARI |    |                      |                      |                    |                     | C – AR<br>D – AR Offset |
| AR Receipt<br>REC |    | D – Cash<br>C – Acct |                      |                    |                     | C – AR<br>D – AR Offset |
| NSF Check<br>GJ   |    | C – Cash<br>D – NSF  |                      |                    |                     |                         |
|                   |    |                      |                      |                    |                     |                         |

NOTE: Bold is secondary posting

| Code      | Fund | <br>BGL File PostFi                    |                               |                       |            |     |   |  |
|-----------|------|----------------------------------------|-------------------------------|-----------------------|------------|-----|---|--|
|           |      | Name                                   | Formatted Account             | Account               | Activity N | Tch |   |  |
| AP        | 10   | ~SYSTEM Accounts-payable               | 10-2000-002-000-0005          | 2000-002-000          | 0005       |     | = |  |
| AP        | 30   | ~SYSTEM Accounts-payable               | 30-2000-002-000-0005          | 2000-002-000          | 0005       |     |   |  |
| AR        | 10   | ~SYSTEM Accounts Receivable            | 10-1030-001-000-0005          | 1030-001-000          | 0005       |     |   |  |
| AR        | 30   |                                        |                               | 1150-001-000          | 005        |     |   |  |
| AROFFSET  | 10   | ~SYSTEM Ar Offset                      | 10-3350-003-000-0005          | 3350-003-000          | 0005       |     |   |  |
| AROFFSET  | 30   |                                        |                               | 3350-003-000          | 005        |     |   |  |
| BANKCHG   | 10   | ADM Misc Expense ADM EXP               | 10-4100-333-000-0065          | 4100-333-000          | 0065       |     |   |  |
| BANKCHG   | 30   |                                        |                               |                       | 060        |     |   |  |
| BANKINT   | 10   | ADM Interest ADM REV                   | 10-4100-020-002-0065          | 4100-020-002          | 0065       |     |   |  |
| BANKINT   | 30   |                                        |                               |                       | 060        |     |   |  |
| CASH      | 10   | ASSET Cash In Bank                     | 10-1000-001-000-0001          | 1000-001-000          | 0001       |     |   |  |
| CASH      | 30   | ASSET Cash In Bank-district            | 30-1000-001-000-0001          | 1000-001-000          | 0001       |     |   |  |
| CASHADJ   | 10   | GEN PAY Over/short                     | 10-2041-002-000-0025          | 2041-002-000          | 0025       |     |   |  |
| CASHADJ   | 30   |                                        |                               |                       | 060        |     |   |  |
| DEPOSIT   | 10   | ~SYSTEM Receipts To Deposit            | 10-1005-001-000-0005          | 1005-001-000          | 0005       |     |   |  |
| DEPOSIT   | 30   | ~SYSTEM Receipts To Deposit            | 30-1005-001-000-0005          | 1005-001-000          | 0005       |     |   |  |
| ENC       | 10   | ~SYSTEM Encumbrance Reserve            | 10-3310-003-000-0005          | 3310-003-000          | 0005       |     |   |  |
| ENC       | 30   | ~SYSTEM Encumbrance Reserve            | 30-3310-003-000-0005          | 3310-003-000          | 0005       |     |   |  |
| FNDBAL    | 10   | ADM Fund Balance ADM REV               | 10-3000-003-000-0065          | 3000-003-000          | 0065       |     |   |  |
| FNDBAL    | 30   |                                        |                               | 3000-003-000          | 060        |     |   |  |
| FNDBALCHG | 10   |                                        |                               |                       |            |     |   |  |
| FNDBALCHG | 30   |                                        |                               |                       |            |     |   |  |
| LRDEP     | 10   |                                        |                               |                       |            |     |   |  |
| LRDEP     | 30   |                                        |                               |                       |            |     |   |  |
| NSF       | 10   | ASSET Nsf Activity                     | 10-1025-001-000-0001          | 1025-001-000          | 0001       |     |   |  |
| NSF       | 30   | ,<br>,                                 |                               | 1145-001-000          | 001        |     |   |  |
| SALESTAX  | 10   |                                        |                               |                       |            |     |   |  |
| SALESTAX  | 30   |                                        |                               |                       |            |     |   |  |
| STDDEP    | 10   | DEPOSIT Deposit Refund                 | 10-2005-002-000-0220          | 2005-002-000          | 0220       |     |   |  |
| STDDEP    | 30   |                                        |                               |                       | 035        |     |   |  |
| TRIN      | 10   |                                        |                               |                       |            |     |   |  |
| TRIN      | 30   |                                        |                               |                       |            |     |   |  |
| TROUT     | 10   |                                        |                               |                       |            |     |   |  |
| TROUT     | 30   |                                        |                               |                       |            |     |   |  |
| WH        | 10   |                                        |                               |                       | 005        |     |   |  |
| WH        | 30   | DIST REIMB 30 Accrued District Expense | 30-0000.0777.1950.30.002-0690 | 0000.0777.1950.30.002 | 0690       |     |   |  |
|           |      |                                        |                               |                       |            |     |   |  |
|           |      |                                        |                               |                       |            |     |   |  |
|           |      |                                        |                               |                       |            |     |   |  |
|           |      |                                        |                               |                       |            |     |   |  |
| 4         |      |                                        |                               |                       |            |     |   |  |
|           |      |                                        |                               |                       |            |     |   |  |

#### **Transaction Types: Identifies the type of document processed:**

| • | СНК | Check |
|---|-----|-------|
|---|-----|-------|

- REC Receipt
- GJ General Journal Entry
- PO Purchase Order
- API Accounts Payable Invoice
- APC Accounts Payable Credit Memo
- APP Accounts Payable Payment
- PEN Payroll Encumbrance (Future Versions)
- ARI Accounts Receivable Invoice (Expenditure Amount)
- ARE Accounts Receivable Invoice (Encumbrance Amount)
- ARC Accounts Receivable Credit Memo
- ARP Accounts Receivable Payment

#### **Posting Type:**

#### The classification of the posting.

- BG Budget Adjustment
- IN Income
- EX Expenditure
- TR Transfer
- EN Encumbrance
- AR Accounts Receivable
- AP Accounts Payable

**DbCr:** 

#### Identifying if the transaction is a Debit or Credit

- D
   Debit
- C Credit

## **Posting Detail Table**

|                                               | Do   | cHd            |      | Docltm         |      |      | GITrn          |      |                                          |
|-----------------------------------------------|------|----------------|------|----------------|------|------|----------------|------|------------------------------------------|
| Transaction Type                              | Tran | Post           | Tran | Post           | DbCr | Tran | Post           | DbCr | Contra Transaction                       |
|                                               | Туре | Туре           | Туре | Туре           |      | Туре | Туре           |      |                                          |
| Check                                         | CHK  | EX             | CHK  | EX             | D    | CHK  | EX             | D    | C – CASH IN BANK                         |
| Check (Refund)                                | CHK  | IN             | CHK  | IN             | D    | CHK  | IN             | D    | C – CASH IN BANK                         |
| Receipt                                       | REC  | IN             | REC  | IN             | С    | REC  | IN             | С    | D – UNDEPOSITED CASH                     |
| Receipt (Refund)                              | REC  | EX             | REC  | EX             | С    | REC  | EX             | С    | D – UNDEPOSITED CASH                     |
| Deposit                                       | DEP  | IN             | DEP  | IN             | С    | DEP  | IN             | С    | C – UNDEPOSITED CASH<br>D – CASH IN BANK |
| General Journal<br>(Post Type is user choice) | GJ   | TR<br>IN<br>EX | GJ   | TR<br>IN<br>EX | D/C  | GJ   | TR<br>IN<br>EX | С    | C – Credit Account<br>D – Debit Account  |
|                                               |      |                |      |                |      |      |                |      |                                          |
| Purchase Order                                | PO   | EN             | PO   | EN             | D    | PO   | EN             | D    | C – RESERVE FOR ENCUMBRANCE              |
| AP Invoice (Amount of Encumbrance)            | APE  | EN             | APE  | EN             | С    | APE  | EN             | С    | D – RESERVE FOR ENCUMBRANCE              |
| AP Invoice (Amount of Invoice)                | API  | AP             | API  | AP             | D    | API  | AP             | D    | C – ACCOUNTS PAYABLE                     |
| AP Credit Memo                                | APC  | AP             | APC  | AP             | С    | APC  | AP             | С    | D – ACCOUNTS PAYABLE                     |
| Pay Accounts Payable                          | APP  | AP             | APP  | AP             | С    | APP  | AP             | С    | D - ACCOUNTS PAYABLE                     |
| (Both APP and CHK are generated)              | CHK  | EX             | CHK  | EX             | D    | CHK  | EX             | D    | C-CASH IN BANK                           |
|                                               |      |                |      |                |      |      |                |      |                                          |
| AR Invoice                                    | ARI  | AR             | ARI  | AR             | С    | ARI  | AR             | С    | D - ACCOUNTS RECEIVABLE                  |
|                                               |      |                |      |                |      |      |                |      | C – DUE TO ACCOUNTS RECEIVABLE           |
| AR Credit Memo                                | ARC  | AR             | ARC  | AR             | D    | ARC  | AR             | D    | C – ACCOUNTS RECEIVABLE                  |
|                                               |      |                |      |                |      |      |                |      | D – DUE TO ACCOUNTS RECEIVABLE           |
| AR Payment                                    | ARP  | AR             | ARP  | AR             | D    | ARP  | AR             | D    | C – ACCOUNTS RECEIVABLE                  |
| (Both ARP and REC are generated)              |      |                |      |                |      |      |                |      | D – DUE TO ACCOUNTS RECEIVABLE           |
|                                               | REC  | IN             | REC  | IN             | C    | REC  | IN             | С    | D – UNDEPOSITED CASH                     |
|                                               |      |                |      |                |      |      |                |      |                                          |

# **Business Rules**

## Checks

| Check Options           |                        |         |                   |         |                       |
|-------------------------|------------------------|---------|-------------------|---------|-----------------------|
| Hand Written Check      | Computer Produced      | AP Sing | le Check          | AP Bato | h Checks              |
|                         | Check                  |         |                   |         |                       |
| The operator enters the | The operator enters    | The ope | erator:           | The Op  | erator:               |
| data from a Check       | the Check data and the | 1.      | Enters a PO       | 1.      | Enters several checks |
| written or typed on a   | system prints a Check. | 2.      | Enters an Invoice | 2.      | Enters several        |
| check blank. No Check   |                        | 3.      | Computer prints a |         | invoices              |
| is produced by the      |                        |         | check             | 3.      | Run Prepare AP        |
| system.                 |                        |         |                   | 4.      | Print a Batch of      |
|                         |                        |         |                   |         | Checks                |

#### New Check:

| File      | Action                                                                          |
|-----------|---------------------------------------------------------------------------------|
| On Screen | All fields are available                                                        |
| DocHd     | File Action: Insert                                                             |
|           | Doc_Id is created as unique auto-incremented key                                |
|           | TranType = 'CHK'                                                                |
|           | Document = Auto-numbered from DocCtrlNumb File                                  |
|           | DOC:Amount = Total of all IT:Amount Records computed automatically              |
|           | All data is entered by operator                                                 |
|           |                                                                                 |
| Docitm    | File Action: Insert                                                             |
|           | One Record is created for each line on the Check                                |
|           | Item = Queue Record number                                                      |
| GITrn     | File Action: Insert                                                             |
|           | Two Records are created for each Docltm Record (one Debit and one Credit) Entry |
|           |                                                                                 |
| BglFi     | File Action: Update                                                             |
|           | A posting entry is made for each GITrn                                          |
|           | File Action: Update                                                             |
|           | Totaling: (example Period 1)                                                    |
|           | BGL:P1_Expenditure = BGL:P1_Expenditure + GL:Amount                             |
|           | Note: If DOC:PostType = 'IN'                                                    |
|           | BGL:P1_Income = BGL:P1_Income – GL:Amount                                       |
|           |                                                                                 |

## Change Check – Before it is printed or cleared

| File      | Action                                                                                                    |
|-----------|----------------------------------------------------------------------------------------------------|
| Limits    | Changes are only allowed when the current posting period is equal to the original posting period of the document. |
| On Screen | All fields are available                                                                                          |
| DocHd     | File Action: Update                                                                                               |
|           | Allow Update of all fields                                                                                        |
|           | DOC:Amount = Total of all IT:Amount Records                                                                       |
| Docltm    | File Action: Update of Existing Lines                                                                             |
|           | Allow Edit of all fields                                                                                          |
|           | File Action: Insert                                                                                               |
|           | Allow additional Items                                                                                            |
|           | Treat new items as NEW                                                                                            |
| GITrn     | File Action: Update on existing lines                                                                             |
|           | File Action: Insert for new lines.                                                                                |
|           |                                                                                                    |
| BgIFi     | I wo Step process:                                                                                                |
|           | 1. Reverse the original amounts                                                                                   |
|           | 2. Repost the new amounts and accounts                                                                            |

## Change Check – After it is printed but Before it is cleared.

## Void and Replace

| File   | Action                                                                                                    |
|--------|----------------------------------------------------------------------------------------------------|
| Limits | Do not allow VOIDS if period is less and original posting period.                                                           |
| DocHd  | File Action: Update<br>Edit Fields<br>• DOC:Teacher<br>• DOC:Dept<br>• DOC:Comment                                          |
| Docltm | Void Do not allow Void Period less than original period.<br>• File Action:Update<br>• IT:Voided = Period<br>• IT:Void = "V" |
|        | Replace:                                                                                                    |
|        | File Action: Insert                                                                                                    |
|        | <ul> <li>One Record is created for each line on the Check</li> <li>Item = Queue Record number</li> </ul>                    |
| GITrn  | Void:                                                                                                    |
|        | File Action: Insert                                                                                                    |
|        | <ul> <li>Two Records are created for each DocItm Voided (one Debit and one Credit) Entry</li> </ul>                         |
|        | Replace:                                                                                                    |
|        | File Action: Insert                                                                                                    |
|        | <ul> <li>Two Records are created for each DocItm Voided (one Debit and one Credit) Entry</li> </ul>                         |
| BalFi  | Void:                                                                                                    |
| 5      | File Action: Update                                                                                                    |
|        | A posting entry is made for each GITrn                                                                                      |
|        | File Action: Update                                                                                                    |
|        | Totaling: (example Period 1)                                                                                                |

| Replace: <ul> <li>File Action: Update</li> <li>A posting entry is made for each GITrn</li> <li>File Action: Update</li> <li>Totaling: (example Period 1)</li> <li>BGL:P1 Expenditure = BGL:P1 Expenditure + GL:Amount</li> </ul> | <ul> <li>BGL:P1_Expenditure = BGL:P1_Expenditure - GL:Amount</li> <li>Note: If DOC:PostType = 'IN'<br/>BGL:P1_Income = BGL:P1_Income + GL:Amount</li> </ul>                                                                                                    |
|----------------------------------------------------------------------------------------------------|----------------------------------------------------------------------------------------------------|
| <ul> <li>Note: If DOC:PostType = 'IN'</li> <li>BGI :P1 Income = BGI :P1 Income - GI :Amount</li> </ul>                                                                                                    | Replace:<br>• File Action: Update<br>• A posting entry is made for each GITrn<br>• File Action: Update<br>• Totaling: (example Period 1)<br>• BGL:P1_Expenditure = BGL:P1_Expenditure + GL:Amount<br>• Note: If DOC:PostType = 'IN'<br>BGI :P1_Income = BGI :P1_Income - GI :Amount |

## Change Check – After it is printed and after it is cleared.

| File    | Action                                                                                                 |
|---------|----------------------------------------------------------------------------------------------------|
| Limits  | Do not allow VOIDS if period is less and original posting period.                                      |
|         | The total on the original Check must equal the total on the changed Check.                             |
| DocHd   | File Action: Update                                                                                    |
|         | Edit Fields                                                                                            |
|         | DOC:Teacher                                                                                            |
|         |                                                                                                    |
|         |                                                                                                    |
|         | • DOC.Comment                                                                                          |
| Dealter | Void Do not allow Void Daried Loss than arising paried                                                 |
| Docitim | The Arithmetic Do not allow Vold Period less than original period.                                     |
|         | File Action: Update                                                                                    |
|         | IT:Voided = Period                                                                                     |
|         | • IT:Void = "V"                                                                                        |
|         |                                                                                                    |
|         |                                                                                                    |
|         | Replace:                                                                                               |
|         | File Action: Insert                                                                                    |
|         | One Record is created for each line on the Check                                                       |
|         | <ul> <li>Item = Queue Record number</li> </ul>                                                         |
|         |                                                                                                    |
| GITrn   | Void <sup>.</sup>                                                                                      |
| On m    | • File Action: Insert                                                                                  |
|         | The Autor. Insert     The Report of the second for each Dealth Voided (and Debit and one Credit) Entry |
|         | • Two Records are created for each Doctrin Volded (one Debit and one Creat) Entry                      |
|         | Banlaga                                                                                                |
|         | Keplace.                                                                                               |
|         | File Action: Insert                                                                                    |
|         | I wo Records are created for each DocItm Voided (one Debit and one Credit) Entry                       |
|         |                                                                                                    |
| BgIFi   | Void:                                                                                                  |
|         | File Action: Update                                                                                    |
|         | A posting entry is made for each GITrn                                                                 |
|         | File Action: Update                                                                                    |
|         | Totaling: (example Period 1)                                                                           |
|         | BGL:P1 Expenditure = BGL:P1 Expenditure - GL:Amount                                                    |
|         | Note: If DOC:PostType = 'IN'                                                                           |
|         | BG[P1] income = $BG[P1]$ income + $G[Amount]$                                                          |
|         |                                                                                                    |
|         | Replace.                                                                                               |
|         | File Action: Undate                                                                                    |
|         | • The Action. Opticale                                                                                 |
|         | A posing entry is made for each Griffi      The Astern Leader                                          |
|         | File Action: Update                                                                                    |
|         | I otaling: (example Period 1)                                                                          |
|         | BGL:P1_Expenditure = BGL:P1_Expenditure + GL:Amount                                                    |
|         | <ul> <li>Note: If DOC:PostType = 'IN'</li> </ul>                                                       |
|         | BGL:P1_Income = BGL:P1_Income - GL:Amount                                                              |
|         |                                                                                                    |

## Receipts

### **New Receipt:**

| Hand Written Receipt                                     | Computer Produced Receipt                           |  |  |
|----------------------------------------------------------|-----------------------------------------------------|--|--|
| The operator enters the data from a receipt written in a | The operator enters the receipt data and the system |  |  |
| receipt book. No receipt is produced by the system.      | prints a receipt.                                   |  |  |

| File      | Action                                                                          |
|-----------|---------------------------------------------------------------------------------|
| On Screen | All fields are available                                                        |
| DocHd     | File Action: Insert                                                             |
|           | Doc_Id is created as unique auto-incremented key                                |
|           | TranType = 'REC'                                                                |
|           | Document = Auto-numbered from DocCtrlNumb File                                  |
|           | DOC:Amount = Total of all IT:Amount records computed automatically              |
|           | All data is entered by operator                                                 |
|           |                                                                                 |
| Docltm    | File Action: Insert                                                             |
|           | One record is created for each line on the receipt                              |
|           | Item = Queue record number                                                      |
|           |                                                                                 |
| GITrn     | File Action: Insert                                                             |
|           | Two records are created for each DocItm Record (one Debit and one Credit) Entry |
|           |                                                                                 |
| BglFi     | File Action: Update                                                             |
|           | A posting entry is made for each GITrn                                          |
|           | File Action: Update                                                             |
|           | Totaling: (example Period 1)                                                    |
|           | BGL:P1_Income = BGL:P1_Income + GL:Amount                                       |
|           | Note: If DOC:PostType = 'EX'                                                    |
|           | BGL:P1_Expenditure = BGL:P1_Expenditure – GL:Amount                             |
|           |                                                                                 |

## Change Receipt - Before it is printed or deposited.

| <u> </u>  |                                                                                                    |
|-----------|----------------------------------------------------------------------------------------------------|
| File      | Action                                                                                                    |
| Limits    | Changes are only allowed when the current posting period is equal to the original posting period of the document.                            |
| On Screen | All fields are available                                                                                                    |
| DocHd     | File Action: Update<br>Allow Update of all fields<br>DOC:Amount = Total of all IT:Amount records                                             |
| Docltm    | File Action: Update of Existing Lines<br>Allow Edit of all fields<br>File Action: Insert<br>Allow additional Items<br>Treat new items as NEW |
| GITrn     | File Action: Update on existing lines<br>File Action: Insert for new lines.                                                                  |
| BglFi     | Two Step process:<br>3. Reverse the original amounts<br>4. Repost the new amounts and accounts                                               |
## **Change Receipt – After it is printed but Before it is deposited.** Void and Replace

| File   | Action                                                                                                    |
|--------|----------------------------------------------------------------------------------------------------|
| Limits | Do not allow VOIDS if period is less and original posting period.                                                                |
| DocHd  | File Action: Update<br>Edit Fields                                                                                               |
|        | DOC:Teacher                                                                                                    |
|        | DOC:Dept     DOC:Comment                                                                                                    |
|        |                                                                                                    |
| Docltm | Void Do not allow Void Period less than original period.                                                                         |
|        | File Action:Update     IT:Voided - Period                                                                                        |
|        | <ul> <li>IT:Voided = Penod</li> <li>IT:Void = "V"</li> </ul>                                                                     |
|        |                                                                                                    |
|        | Replace:                                                                                                    |
|        | File Action: Insert                                                                                                    |
|        | <ul> <li>One record is created for each line on the receipt</li> <li>Item – Queue record number</li> </ul>                       |
|        |                                                                                                    |
| GITrn  | Void:                                                                                                    |
|        | <ul> <li>File Action: Insert</li> <li>Two records are created for each Docltm Voided (one Debit and one Credit) Entry</li> </ul> |
|        |                                                                                                    |
|        | Replace:                                                                                                    |
|        | <ul> <li>File Action. Insert</li> <li>Two records are created for each Docltm Voided (one Debit and one Credit) Entry</li> </ul> |
|        | ······································                                                                                           |
| BglFi  | Void:                                                                                                    |
|        | A posting entry is made for each GITrn                                                                                           |
|        | • File Action: Update                                                                                                    |
|        | Totaling: (example Period 1)                                                                                                    |
|        | BGL:P1_Income = BGL:P1_Income - GL:Amount     Note: If DOC:PoetType = 'EX'                                                       |
|        | BGL:P1_Expenditure = BGL:P1_Expenditure + GL:Amount                                                                              |
|        | Replace:                                                                                                    |
|        | File Action: Update                                                                                                    |
|        | A posting entry is made for each GITrn     File Action: Ledete                                                                   |
|        | Totaling: (example Period 1)                                                                                                    |
|        | BGL:P1_Income = BGL:P1_Income + GL:Amount                                                                                        |
|        | Note: If DOC:PostType = 'EX'                                                                                                    |
|        | BGL:P1_Expenditure = BGL:P1_Expenditure – GL:Amount                                                                              |

## **Change Receipt – After it is printed and after it is deposited.** Void and Replace

| File   | Action                                                                                                    |
|--------|----------------------------------------------------------------------------------------------------|
| Limits | Do not allow VOIDS if period is less and original posting period.                                           |
|        | The total on the original receipt must equal the total on the changed receipt.                              |
| DocHd  | File Action: Update                                                                                         |
|        | Edit Fields                                                                                                 |
|        | DOC:Teacher                                                                                                 |
|        | DOC:Dept                                                                                                    |
|        | DOC:Comment                                                                                                 |
| Dealtm | Void Do not allow Void Daried loss than ariginal paried                                                     |
| Docium | File Action: Lindate                                                                                        |
|        | <ul> <li>IT:Voided - Poriod</li> </ul>                                                                      |
|        |                                                                                                    |
|        |                                                                                                    |
|        |                                                                                                    |
|        | Replace:                                                                                                    |
|        | File Action: Insert                                                                                         |
|        | One record is created for each line on the receipt                                                          |
|        | Item = Queue record number                                                                                  |
|        |                                                                                                    |
| GITrn  | Void:                                                                                                    |
|        | File Action: Insert     Two records are created for each Dealtre ) / sided (one Debit and one Oradit) Estru |
|        | I wo records are created for each Docitm Voided (one Debit and one Credit) Entry                            |
|        | Replace:                                                                                                    |
|        | File Action: Insert                                                                                         |
|        | Two records are created for each Docltm Voided (one Debit and one Credit) Entry                             |
|        |                                                                                                    |
| BglFi  | Void:                                                                                                    |
|        | File Action: Update                                                                                         |
|        | A posting entry is made for each GITrn                                                                      |
|        | File Action: Update                                                                                         |
|        | Totaling: (example Period 1)                                                                                |
|        | BGL:P1_Income = BGL:P1_Income - GL:Amount                                                                   |
|        | Note: If DOC:PostType = 'EX'                                                                                |
|        | BGL:P1_Expenditure = BGL:P1_Expenditure + GL:Amount                                                         |
|        | Replace:                                                                                                    |
|        | File Action: Update                                                                                         |
|        | A posting entry is made for each GITrn                                                                      |
|        | File Action: Update                                                                                         |
|        | Totaling: (example Period 1)                                                                                |
|        | BGL:P1_Income = BGL:P1_Income + GL:Amount                                                                   |
|        | • Note: If DOC:PostType = 'EX'                                                                              |
|        | BGL:P1_Expenditure = BGL:P1_Expenditure – GL:Amount                                                         |
|        |                                                                                                    |

### Dealer's Menu (Screens)

#### **Password Required**

| Enter Dealer's Menu Password |
|------------------------------|
| Password:                    |
| Cancel                       |

#### Main Menu

| 舚 C  | ealer's Menu | 07-08 HAPPYD  | ALE HIGH SCHO                      | OL Version                | 08.06.01                 |                                  |                         |                         |            |        |        |      | × |
|------|--------------|---------------|------------------------------------|---------------------------|--------------------------|----------------------------------|-------------------------|-------------------------|------------|--------|--------|------|---|
| File | Browse-Files | Mass-Change   | Al-Dnld-Tools                      | Doc-Trees                 | Fix-Data                 | Delete-Data                      | Reports                 | Bank Recon              | PayWire    | Edit   | Window | Help |   |
|      | Warning — T  | he programs o | n the dealer's m<br>menu should be | enu make o<br>used only l | lirect cha<br>by Technic | nges to the da<br>cal Services o | ita withou<br>r TES-Sup | it generating<br>oport. | an audit t | trail. | This   |      |   |

#### File Menu – Define System

| 🏠 [  | Dealer's Menu 07-08 H |
|------|-----------------------|
| File | Browse-Files Mass-C   |
|      | Define System         |
|      | Print Setup           |
|      | Exit                  |

#### **Browse-Files Menu**

| 🚠 D  | eale | r's Menu  | 07-08 HAPPYD       | ALE |  |  |  |  |  |  |  |  |  |  |
|------|------|-----------|--------------------|-----|--|--|--|--|--|--|--|--|--|--|
| File | Bro  | wse-Files | Mass-Change        | А   |  |  |  |  |  |  |  |  |  |  |
|      |      | Edit Docu | ument              |     |  |  |  |  |  |  |  |  |  |  |
|      |      | Browse D  | ocHd File          | -   |  |  |  |  |  |  |  |  |  |  |
|      |      | Browse D  | Browse DocItm File |     |  |  |  |  |  |  |  |  |  |  |
|      |      | Browse G  | Browse GlTrn File  |     |  |  |  |  |  |  |  |  |  |  |
|      |      | Browse B  | rOut File          |     |  |  |  |  |  |  |  |  |  |  |
|      |      | Browse B  | rHd                |     |  |  |  |  |  |  |  |  |  |  |
|      |      | Browse B  | rItm               |     |  |  |  |  |  |  |  |  |  |  |
|      |      | Browse N  | 1stFi              |     |  |  |  |  |  |  |  |  |  |  |
|      |      | Browse N  | IsfFi              |     |  |  |  |  |  |  |  |  |  |  |
|      |      | BrowseBg  | glFi               |     |  |  |  |  |  |  |  |  |  |  |
|      |      | Brwose A  | lBgl               |     |  |  |  |  |  |  |  |  |  |  |
|      |      | Browse S  | ysFi               |     |  |  |  |  |  |  |  |  |  |  |
|      |      | Browse U  | IsrFi              |     |  |  |  |  |  |  |  |  |  |  |
|      |      | Browse U  | IsrAct             |     |  |  |  |  |  |  |  |  |  |  |
|      |      | Browse U  | IsrBgl             |     |  |  |  |  |  |  |  |  |  |  |

#### **Mass-Change Menu**

Mass-Change Al-Dnld-Tools Doc-T

Add Account to Activities Change Location (SLC)

ChangeAccountSegment

#### **AL-Dnld-Tools Menu**

Al-Dnld-Tools Doc-Trees Fix-Da Browse Disk File Edit District Download

#### **Doc-Trees Menu**

Doc-Trees Fix-Data D DocHd Tree

#### Fix Data Menu

| Fiv Data                           |                                          |
|------------------------------------|------------------------------------------|
| FIX-Dala                           | Create Demo                              |
| lirect cha                         | Fix PCI End of Year (Alpine)             |
| y Technic                          | Edit NSF File                            |
|                                    | Fix NSF                                  |
|                                    | Relink PO-AP-CHK                         |
|                                    | Fix PO Balance                           |
| Fix-Data<br>rect char<br>y Technic | Fix GJ from V8 error (02/04/04)          |
|                                    | Fix Period Error from Void-Replace       |
|                                    | Change BGL_Id = 0                        |
|                                    | Fix Hoover End of Year                   |
|                                    | Fix ActivityNo                           |
| TEO                                | Fix Receipts                             |
| I EJ                               | Change Rec Acct based on Comment         |
| Sonware in                         | Fix Hoover - Import Sti - Change MF:Code |
|                                    | Relink DocHd by Name                     |
|                                    | Fix Alpine Fee Sheet                     |
|                                    | Fix Duplicate Students                   |
| 4                                  | Fix Moab Records                         |
|                                    | Fix Moab Receipt MF_Id                   |
|                                    | Fix Hoover Accounts 05-06                |
| L.                                 | Fix Alpine PCI Credit Posting            |
| 1900 Cr                            | Fix Period Based on Date                 |
| BI                                 | Fix Create NoSanpete Chart of Accounts   |
|                                    | Fix Import Lehi Jr Budget                |
|                                    | FixClearBudget                           |
|                                    | FixOremHs Relink ARC to AR               |
|                                    | Test Duplicate AR Lehi HS                |
|                                    | Test Duplicate Document No               |
|                                    | Fix PCI Data - VHS Central               |
|                                    | Fix AR dates - Highland High             |
|                                    | Fix Merge two Database AF-Jr             |
| _                                  | Fix Move to New Period                   |
| Document                           | Fix SLC delete LLR Transactions          |
|                                    |                                          |

#### **Delete Data Menu**

Delete-Data Reports Bank Recon P

Delete Bad Deposit Delete Range of Documents Clear Balances from Bgl File

#### **Reports Menu**

Reports Bank Recon PayWire Edit

Deposits Vrs Receipt Prior Year Encumbrance Audit AL Download Consolidated Al Download Test Al Download

#### Bank Recon Menu

Bank Recon PayWire Edit

Clear Recon Data

### PayWire Menu

| PayWi      | re                    | Edit        | Winc            | low Help                                 |                              |                                       |                      |                   |          |          |                |            |      |
|------------|-----------------------|-------------|-----------------|------------------------------------------|------------------------------|---------------------------------------|----------------------|-------------------|----------|----------|----------------|------------|------|
| Fo         | rce E                 | Batch       | Clos            | e                                        |                              |                                       |                      |                   |          |          |                |            |      |
| A Dealer's | Menu (                | )7-08 HAP   | PYDALE          | HIGH SCHOOL Ve                           | rsion 08.06.0                | 01                                    |                      |                   | Sec.     |          |                |            |      |
| File Brows | e-Files               | Mass-Cha    | nge Al-         | Dnld-Tools Doc-T                         | rees Fix-Da                  | ata Delete-Data                       | Report               | Ban               | k Recon  | PayWire  | Edit           | Window     | Help |
| Warn       | ing — Tł              | ne prograi  | ns on th<br>mer | e dealer's menu m<br>hu should be used o | ake direct c<br>only by Tech | hanges to the da<br>hnical Services o | ata with<br>r TES-Si | out gei<br>ipport | nerating | an audit | trail.         | This       |      |
| 合 Docum    | nent Reg              | ister       |                 |                                          |                              |                                       |                      |                   |          |          |                |            | ×    |
| Tran Type: | CH                    | <           |                 |                                          |                              |                                       |                      |                   |          |          |                |            |      |
| Documer    | nt Date               | Amoun       | Balance         | Name                                     | MFId                         | Comment                               | Tea                  | cher              | Code     | - F      | Referen<br>Chi | ce<br>C Po | lr 🔺 |
| 272        | 23 7/27/2             | 007 168.00  |                 | PARKS SPORTSMAN                          | 970                          | DIAMOND BASEBAI                       | LLS GLE              | AVES, F           |          | 0        |                | 73571604   | 9:   |
| 272        | 24 7/27/2             | 007 429.30  |                 | PEACHTREE                                | 6932                         | FACULTY & STAFF                       | ONLY WEB             | B. DOL            |          | 0        |                | 73571579   | F    |
| 272        | 5 7/2//2<br>26 7/27/2 | 007 30 37   |                 | PUNEER PARTY & CL                        | 2932                         | MISC ITEMS                            | RUN                  | INEY, U           |          | 0        |                | 73571597   | NE   |
| 272        | 7 7/27/2              | 007 264.73  |                 | SUNRISE ENVRONME                         | NT 3404                      | WIPES                                 | TUP                  | NER N             |          | Ő        |                | 73571558   | 6    |
| 272        | 28 7/27/2             | 007 20.65   |                 | THE HOME DEPOT                           | 2876                         | SUPPLIES                              | TOP                  | HAM, E            |          | 0        |                | 73580028   | N    |
| 14 44      | 1 7 >                 | H H         |                 |                                          |                              |                                       |                      |                   |          |          |                |            | Ŧ    |
|            |                       |             |                 |                                          |                              |                                       |                      |                   | _        |          |                |            |      |
| Account [  | Distributio           | n           |                 |                                          |                              |                                       |                      |                   |          |          |                |            |      |
| Amount     | Balance               | Account     |                 |                                          |                              | Comment                               | Teacher              |                   |          | Perior   | 1              |            |      |
|            |                       |             |                 |                                          |                              |                                       |                      | P                 |          | V        |                |            |      |
| 9.60       | 9.60                  | 10-5615-610 | 000-0770        | CHEER Supplies CHEEP                     |                              | MISC. ITEMS                           | ROMNE                | 1                 |          |          |                |            |      |
| New C      | heck.                 | Dia Chan    | 30 🛛            | Delete                                   |                              | √ Clo                                 | se ?                 | Help              |          |          |                |            |      |

#### **Example – Edit Document**

| Changing (PIONEER F                              | PARTY & COPY )                                                                                                    | 2932 Docid:         |                                                                         |                                                                                                    |
|--------------------------------------------------|----------------------------------------------------------------------------------------------------|---------------------|-------------------------------------------------------------------------|----------------------------------------------------------------------------------------------------|
| Name: PIONEER PART<br>Address: City: City: Type: | Y & COPY                                                                                                    | Document MISC ITEMS | 27225 Dete: 7/27/2007                                                   | ☐ Flag Deposited       Post Type:     Expense ▼       Dnl Date:     □       Times Printed:     0       Cleared:     1       Beconciled:     0                                                                                                    |
|                                                  | Account Number-Name<br>Comment<br>Ap Vendor Invoice<br>0-6515-610-000-770 CHEER Suppl<br>MISC ITEMS<br>NO INVOICE NUMBER | Ities CHEEF ROMN 1  | AP Reference Reference Chk Itm Id E Chk Itm Id 1500 960 8.001.917 8.001 | Ref Doc ID:         0           Ref Ap Doc Id:         6,001,876           Ref Ar Doc Id:         0           Ref Cep Doc Id:         0           Ref Doc Doc Id:         0           Ref Po Doc Id:         0,001           Ref Po Doc Id:         0,001           Ref Po Doc Id:         0,001           Ref AP Doc         8,000,016           Ref AP Doc         0,001           Ref AP Doc         0,001           Ref AP Doc         0,001           Ref AP Doc         0,001           Ref AP Doc         0,001           Ref AP Doc         0,001           Ref AP Doc         0,001           Ref AP Doc         0,001           Ref Dop Doc         0,001           Ref Dop Doc         0,001           Ref Dop Doc         0,001           Ref Dop Doc         0,001           Ref Dop Doc         0,001           Ref Dop Doc         0,001           Ref Dop Doc         0,001           Ref Dop Doc         0,001           Ref Dop Doc         0,001           Ref Dop Doc         0,001           Ref Dop Doc         0,001           Ref Dop Doc |
| 9.60 Bai                                         | lance: 0.00                                                                                                    | ļ                   | Post [F6] Cancel                                                        |                                                                                                    |

| 🔓 Brows        | e the Do           | cHd File                          |             |           |      |         |               |                       |                 |           |                    | - 0                 | ×  |
|----------------|--------------------|-----------------------------------|-------------|-----------|------|---------|---------------|-----------------------|-----------------|-----------|--------------------|---------------------|----|
|                |                    |                                   |             |           |      |         |               |                       |                 |           |                    |                     |    |
|                | -                  | -                                 |             | -         | Post | Cleared |               | AP                    |                 | Modified  | Ref Dep Doc Id     | Ref Ap Doc Id       |    |
| Type[+]        | Doc Id             | Name                              | Tch<br>Dont | Amount    | Per  | Recon   | MF Id<br>Code | Invoice               | Pay Typ<br>Hold | RefDoc_Id | Ref Po Doc Id      | Ref Chk Doc Id      |    |
| PO<br>73571561 | 8001787<br>6/12/07 | WOODWIND BRASS<br>BEHRINGER EUROL | ROMNE       | 259.98    | Dep  | 15      | 6928          | 9266071<br>259.98     | F               | 0         | TIGHT O'D'OC       | TIEFOIK DBC         |    |
| PO<br>73571568 | 8001788<br>6/12/07 | HAPPYDALE SD<br>FIREWORKS STANE   | BERGH       | 15,000.00 |      | 15      | 1             |                       |                 | 0         |                    |                     |    |
| PO<br>73571578 | 8001789<br>6/14/07 | HAPPYDALE SD<br>PRACTICAL MATH F  | BRAITH      | 569.25    |      | 15      | 2852          |                       |                 | 0         |                    |                     |    |
| PO<br>73571579 | 8001790<br>6/14/07 | PEACHTREE<br>FACULTY & STAFF (    | WEBB,       | 479.00    |      | 15      | 6932          | F1073830000<br>429.30 | F               | 0         |                    |                     | н  |
| PO<br>73571584 | 8001791<br>6/14/07 | US WELDING<br>MISC. ITEMS         | ROBEF       | 500.00    |      | 15      | 2861          |                       |                 | 0         |                    |                     |    |
| PO<br>73571585 | 8001792<br>6/14/07 | COSTCO WAREHOL<br>BASEBALL BANQUE | ROWLE       | 100.00    |      | 15      | 3119          | NO INVOICE<br>96.79   | F               | 0         |                    |                     |    |
| PO<br>23571592 | 8001793<br>6/19/07 | ATHLETICEDGE<br>T-SHIRTS          | GLADW       | 210.00    |      | 15      | 3545          | 5053<br>216.00        | F               | 0         |                    |                     |    |
|                |                    |                                   |             |           |      |         |               |                       |                 |           |                    |                     |    |
| 14 44          | 1 ? )              | <b>PP PI 1</b>                    |             |           |      |         |               |                       |                 |           |                    | •                   | 1. |
|                |                    |                                   |             |           |      |         |               |                       |                 | 🗔 Ins     | sert 🔄 <u>O</u> hi | ange 🔀 <u>D</u> ele | te |
|                |                    |                                   |             |           |      |         |               |                       |                 |           | 🗸 Cla              | se 🥇 Help           |    |

### Example: Edit DocItm

| 🖀 Brow               | se the            | DocItm F                      | ile                                                                                         |                                             |                               |                   |                          |                                                          |                                                              |                                                              |                                  |     |
|----------------------|-------------------|-------------------------------|---------------------------------------------------------------------------------------------|---------------------------------------------|-------------------------------|-------------------|--------------------------|----------------------------------------------------------|--------------------------------------------------------------|--------------------------------------------------------------|----------------------------------|-----|
| Sort by T            | ransacti          | on Type                       |                                                                                             |                                             |                               | Tra               | an Typ                   |                                                          | Display All Type                                             | s                                                            |                                  |     |
| ld<br>Docld          | ld's<br>BGL<br>MF | Tran Type<br>Document<br>Item | Account<br>Name<br>Comment                                                                  | Date<br>Amount<br>S:Amount<br>Balance       | Contri<br>Post<br>S:PT<br>D/C | P<br>P<br>C<br>Ch | eriod<br>VD<br>RP<br>Whl | Ref Doc Id<br>Ref Po Itm Id<br>Ref Po Doc<br>Ref Po Item | Ref Ap Itm Id<br>Ref Ap Doc<br>Ref Chk Itm Id<br>Ref Chk Doc | Ref Ar Itm Id<br>Ref Ar Doc<br>Ref Dep Itm Id<br>Ref Dep Doc | Ref Rec Itm Id<br>Vendor Invoice |     |
| .001,931<br>.001,890 | 1263<br>2876      | CHK<br>27228<br>1             | 10-6600-610-000-0865 TV/VIDEO SU<br>THE HOME DEPOT<br>SUPPLIES                              | 7/27/07<br>20.65<br>20.65<br>20.65<br>20.65 | EX<br>AP<br>D                 | 1                 |                          | 8001909<br>73580028<br>1                                 | 8001910<br>8000009                                           |                                                              | 0<br>NO INVOICE NUMBER           |     |
| .001,932<br>.001,891 | 1794<br>4529      | CHK<br>27229<br>1             | 30-8100.0007.0600.10.735-0935 TEX<br>UTAH RESTAURANT ASSOCIATIO<br>STUDENT TEXTBOOK LEVEL 1 | 7/27/07<br>1,073.00<br>1,073.00<br>1,073.00 | EX<br>AP<br>D                 | 1                 |                          | 8001807<br>73571526<br>1                                 | 8001911<br>8000010                                           |                                                              | 0<br>297722                      |     |
| .001,933<br>.001,892 | 1050<br>4831      | CHK<br>27230<br>1             | 10-4540-502-000-0745 SOCCER GIR<br>UTAH TRAILWAYS<br>FUEL SUR-CHARGE                        | 7/27/07<br>92.16<br>92.16<br>92.16          | EX<br>AP<br>D                 | 1                 |                          | 8001899<br>73580025<br>1                                 | 8001900<br>8000002                                           |                                                              | 0<br>11409                       |     |
| .001,934<br>.001,893 | 1119<br>1011      | CHK<br>27231<br>1             | 10-5615-610-000-0770 CHEER Supp<br>WAL*MART<br>MISC. ITEMS                                  | 7/27/07<br>190.84<br>190.84<br>190.84       | EX<br>AP<br>D                 | 1                 |                          | 8001822<br>73571595<br>1                                 | 8001916<br>8000015                                           |                                                              | 0<br>NO INVOICE NUMBER           |     |
| .001,935<br>.001,894 | 2480<br>6928      | CHK<br>27232<br>1             | 10-5615-700-000-0770 CHEER Equip<br>WOODWIND BRASSWIND<br>BEHRINGER EUROLIVE S1530 PA       | 7/27/07<br>259.98<br>259.98<br>259.98       | EX<br>AP<br>D                 | 1                 |                          | 8001814<br>73571561<br>1                                 | 8001912<br>8000011                                           |                                                              | 0<br>9266071                     |     |
| 14 44                | 4 ?               |                               | I I I                                                                                       |                                             |                               |                   |                          |                                                          |                                                              |                                                              |                                  |     |
|                      |                   |                               |                                                                                             |                                             |                               |                   |                          |                                                          |                                                              | 🗔 Insert                                                     | 🔄 Change 🔀 Delete                |     |
|                      |                   |                               |                                                                                             |                                             |                               |                   |                          |                                                          |                                                              |                                                              | ✓ Close 🥇 Help                   | 11. |

### Example: Browse GlTrn File

| 🏠 Browse    | the GlTrn | File       |          |      |          |     |     |     |                                          |                |      |               |                |   |
|-------------|-----------|------------|----------|------|----------|-----|-----|-----|------------------------------------------|----------------|------|---------------|----------------|---|
| Sort by Tra | nsaction  | <u>S</u> ( | earch: 🗆 |      |          |     |     |     |                                          |                |      |               |                |   |
|             |           | Tran       | 1        |      | Db       | 0   | Por | ind |                                          |                |      |               |                | 1 |
| Id[+]       | Docld     |            | Document | Item | Cr       | ٦ I | Per | Rec | BGL Number Name                          | Amount         | Post | Date          | MF Id          |   |
| 67          | 8001802   | PO         | 73571605 | 1    | D        | _   | 1   | 0   | 10-5195-610-000-1040 ST. COUNCIL Supplie | 100.00         | EN   | 7/01/2007     | 2876           |   |
| 68          | 8001802   | PO         | 73571605 | 1    | c        |     | 1   | 0   | 10-3310-003-000-0005 ~SYSTEM Encumbrar   | 100.00         | EN   | 7/01/2007     | 2876           |   |
| 69          | 8001803   | PO         | 73571606 | 1    | D        |     | 1   | 0   | 10-5195-610-000-1040 ST. COUNCIL Supplie | 50.00          | EN   | 7/01/2007     | 1011           |   |
| 70          | 8001803   | PO         | 73571606 | 1    | C        |     | 1   | 0   | 10-3310-003-000-0005 ~SYSTEM Encumbrar   | 50.00          | EN   | 7/01/2007     | 1011           |   |
| 71          | 8001804   | PO         | 73571607 | 1    | D        |     | 1   | 0   | 10-5195-606-000-1040 ST. COUNCIL Uniform | 1,724.40       | EN   | 7/01/2007     | 6949           |   |
| 72          | 8001804   | PO         | 73571607 | 1    | C        |     | 1   | 0   | 10-3310-003-000-0005 ~SYSTEM Encumbrar   | 1,724.40       | EN   | 7/01/2007     | 6949           |   |
| 73          | 8001805   | PO         | 73571609 | 1    | D        |     | 1   | 0   | 10-6100-610-001-1090 GREENHOUSE Supp     | 182.90         | EN   | 7/01/2007     | 2865           |   |
| 74          | 8001805   | PO         | 73571609 | 1    | <u>C</u> |     | 1   | 0   | 10-3310-003-000-0005 ~SYSTEM Encumbrar   | 182.90         | EN   | 7/01/2007     | 2865           |   |
| 75          | 8001806   | PO         | 73571610 |      |          |     |     | 0   | 30-8100.0007.0600.10.735-0935 TEXTBOOKS  | 692.91         | EN   | 7/01/2007     | 1015           |   |
| /6          | 8001806   | PO         | 73571610 |      | C        |     | 1   | U   | 30-3310-003-000-0005 "SYSTEM Encumbrat   | 692.91         | EN   | 7/01/2007     | 1015           |   |
| //          | 8001807   |            | 73571611 |      |          |     |     | U   | 10-5195-610-001-1040 ST. COUNCIL Back 10 | 175.00         | EN   | 7/01/2007     | 4131           |   |
| /8          | 0001807   |            | /35/1611 |      |          |     |     | 0   | 10-3310-003-000-0005 SYSTEM Encumprat    | 1/5.00         |      | 7/01/2007     | 4131           |   |
| /3          | 0001023   |            | 8000001  |      |          |     |     | 0   | 10-1000-001-000-0001 ASSET Cash in Bank  | 105.00         |      | 7/23/2007     | 0              |   |
| 81          | 8001023   | DEF        | 8000001  | -    |          |     |     | 0   | 10-4520-045-000-0001 ASSET Cashin Bank   | 185.00         | IN   | 7/17/2007     | 9015           |   |
| 82          | 8001824   | BEC        | 8000001  | i    | l ñ l    |     | 1   | 0   | 10-1000-001-000-0001 ASSET Cash In Bank  | 185.00         | IN   | 7/17/2007     | 9015           |   |
| 83          | 8001825   | DEP        | 8000002  | l i  | l n l    |     | il  | ñ   | 10-1000-001-000-0001 ASSET Cash in Bank  | 50.00          | IN   | 7/23/2007     | 0              |   |
| 84          | 8001825   | DEP        | 8000002  | l i  |          |     | il  | ň   | 10-1000-001-000-0001 ASSET Cash in Bank  | 50.00          | IN   | 7/23/2007     | ñ              |   |
| 85          | 8001826   | REC        | 8000002  | 1    | D        | 1   | 1   | Ō   | 10-3350-003-000-0005 ~SYSTEM Ar Offset   | 50.00          | AR   | 7/22/2007     | 8537           |   |
| 86          | 8001826   | REC        | 8000002  | 1    | С        | 1   | 1   | 0   | 10-1030-001-000-0005 ~SYSTEM Accounts F  | 50.00          | AR   | 7/22/2007     | 8537           |   |
| 87          | 8001826   | REC        | 8000002  | 1    | C        |     | 1   | 0   | 10-4570-040-000-0730 VOLLEYBALL Uniform  | 50.00          | IN   | 7/22/2007     | 8537           |   |
| 88          | 8001826   | REC        | 8000002  | 1    | D        |     | 1   | 0   | 10-1000-001-000-0001 ASSET Cash In Bank  | 50.00          | IN   | 7/22/2007     | 8537           |   |
| 89          | 8001827   | REC        | 8000003  | 1    | C        |     | 1   | 0   | 10-5605-015-002-0265 BAND Misc. Marching | 150.00         | IN   | 7/26/2007     | 7787           |   |
| 14 44 4     | ?   +   + | F FI       | •        |      |          |     |     |     |                                          |                |      |               | • -            |   |
|             |           |            |          |      |          |     |     |     |                                          | <u>I</u> nsert |      | <u>Change</u> | <u>D</u> elete |   |
|             |           |            |          |      |          |     |     |     |                                          |                |      | Close         | Help           |   |

#### **Browse BrHd File**

|   | Browse       | the BrHd File                                              |                                    |                                      |                                                         |                                             | _ 🗆                | ×   |
|---|--------------|------------------------------------------------------------|------------------------------------|--------------------------------------|---------------------------------------------------------|---------------------------------------------|--------------------|-----|
| I | 3RH:Peri     | odKey                                                      |                                    |                                      |                                                         |                                             |                    | _ 1 |
|   | ld<br>Period | Bank Beg Balance<br>Bank Db<br>Bank Cr<br>Bank End Balance | Bank Db Cleared<br>Bank Cr Cleared | Book Beg Balance<br>Book End Balance | Outstanding Chk<br>Outstanding Dep<br>Outstanding Other | Cleared Chk<br>Cleared Dep<br>Cleared Other | Date Posted        |     |
|   | 1            | 852,669.02<br>0.00<br>0.00<br>788,276.50                   | 177,850.91<br>75,023.90            | 0.00<br>672,582.62                   | 125,411.48<br>9,886.60<br>-169.00                       | 176,614.40<br>73,149.79<br>637.60           | 11                 |     |
|   | 2<br>2       | 788,276.50<br>0.00<br>0.00<br>648,288.23                   | 202,783.39<br>62,795.12            | 0.00<br>651,550.26                   | 22,518.17<br>25,949.20<br>-169.00                       | 202,538.59<br>62,382.71<br>167.61           | //                 |     |
|   | •            |                                                            |                                    |                                      |                                                         |                                             | <u> </u>           | 1   |
|   |              |                                                            |                                    |                                      | <u>I</u> nsert                                          | 🗽 <u>C</u> hange                            | e 🔀 <u>D</u> elete |     |
|   |              |                                                            |                                    |                                      |                                                         | 🗸 Close                                     | ? Help             |     |

#### Tree View – DocHd File

| 🏦 UltraTree With Primary Table: DocHd 💶 🗐 🗐 |       |               |              |          |                                  |                              |     |      |        |          |         |   |
|---------------------------------------------|-------|---------------|--------------|----------|----------------------------------|------------------------------|-----|------|--------|----------|---------|---|
|                                             | ispla | /             | C 42 G       | . A      | C Ohanhar C Davarahar C Ona Jawa |                              | ~ . | 1000 | C D0   | C D      |         |   |
|                                             |       |               | io Ap le     | Ar (     | Check C Deposit C Gen Journa     |                              |     | 1911 | O PO   | io neu   | aibr    |   |
|                                             |       |               |              |          |                                  |                              | Per | Voic | Amount | S:Amount | Balance |   |
| Þ                                           | - 🗀   | AR            | 5000090      | 11/18/04 | PATTERSON, MONICA L              | CLASS FEE                    |     |      | 5.00   |          |         |   |
| Þ                                           | - 🗀   | AR            | 5000091      | 11/18/04 | PETERSON, LEANNE MARIE           | CLASS FEE                    |     |      | 5.00   |          |         |   |
| Þ                                           | - 🗀   | AR            | 5000092      | 11/18/04 | JACKSON, ARIANA S                | CLASS FEE                    |     |      | 25.00  |          |         |   |
| Þ                                           | - 🗀   | AR            | 5000093      | 11/18/04 | THOMPKINS, KATHRYN E             | CLASS FEE                    |     |      | 25.00  |          |         |   |
| þ                                           | - 🗁   | AR            | 5000094      | 11/18/04 | PAGE, COURTNEY NICHOLE           | BAL OF CLASS FEE             |     |      | 10.00  |          |         |   |
|                                             | ÷-    |               | AR 5000094-1 | 11/18/04 | BAL OF CLASS FEE                 |                              | 2   |      | 10.00  |          |         |   |
| Þ                                           | - 🗀   | AR            | 5000095      | 11/18/04 | BLALOCK, ASHLEY E                | CLASS FEE                    |     |      | 25.00  |          |         |   |
| Þ                                           | - 🗀   | AR            | 5000096      | 11/18/04 | BROWN, KEMONIA                   | CLASS FEE                    |     |      | 25.00  |          |         |   |
| Þ                                           | - 🗀   | AR            | 5000097      | 11/18/04 | PAULS, KAYTE ALLYSON             | CLASS FEE                    |     |      | 25.00  |          |         |   |
| Þ                                           | - 🗀   | AR            | 5000098      | 11/18/04 | USHER, THOMAS S                  | CLASS FEE                    |     |      | 25.00  |          |         |   |
| Þ                                           | - 🗀   | AR            | 5000099      | 11/18/04 | GLASS, LINDSEY RACHEL            | CLASS FEE                    |     |      | 25.00  |          |         |   |
| Þ                                           | - 🗀   | AR            | 5000100      | 11/18/04 | HOLLINGER, KATHERINE FLYNN       | CLASS FEE                    |     |      | 25.00  |          |         |   |
| Þ                                           | - 🗀   | AR            | 5000101      | 11/18/04 | WEAVER, CLAIR E                  | CLASS FEE                    |     |      | 25.00  |          |         |   |
| Þ                                           | - 🗀   | AR            | 5000102      | 11/18/04 | DAVIS, DESI MARK                 | CLASS FEE                    |     |      | 50.00  |          |         |   |
| Þ                                           | - 🗀   | AR            | 5000103      | 11/18/04 | CLARK, JUSTIN ALEXANDER          | CLASS FEE                    |     |      | 50.00  |          |         |   |
| Þ                                           | - 🗀   | AR            | 5000104      | 11/18/04 | BEASLEY, BLAIR ELLEN             | CLASS FEE                    |     |      | 25.00  |          |         |   |
| Þ                                           | - 🗀   | AR            | 5000105      | 11/18/04 | OLIVE, JESSICA D                 | CLASS FEE                    |     |      | 25.00  |          |         |   |
| Þ                                           | - 🗀   | AR            | 5000106      | 11/18/04 | POLK, MOLLY E                    | CLASS FEE                    |     |      | 25.00  |          |         |   |
| Þ                                           | - 🗀   | AR            | 5000107      | 11/18/04 | WINTERHALTER, ANDREW M           | CLASS FEE                    |     |      | 25.00  |          |         | ▼ |
|                                             |       |               |              |          |                                  |                              |     |      |        |          |         |   |
| E                                           | Explo | l <u>A</u> ab | I Collapse   | e All    | View Insert                      | <u>Change</u> <u>D</u> elete |     |      |        | Help     | Close   | • |

### **TES – Simple Peer to Peer Networking**

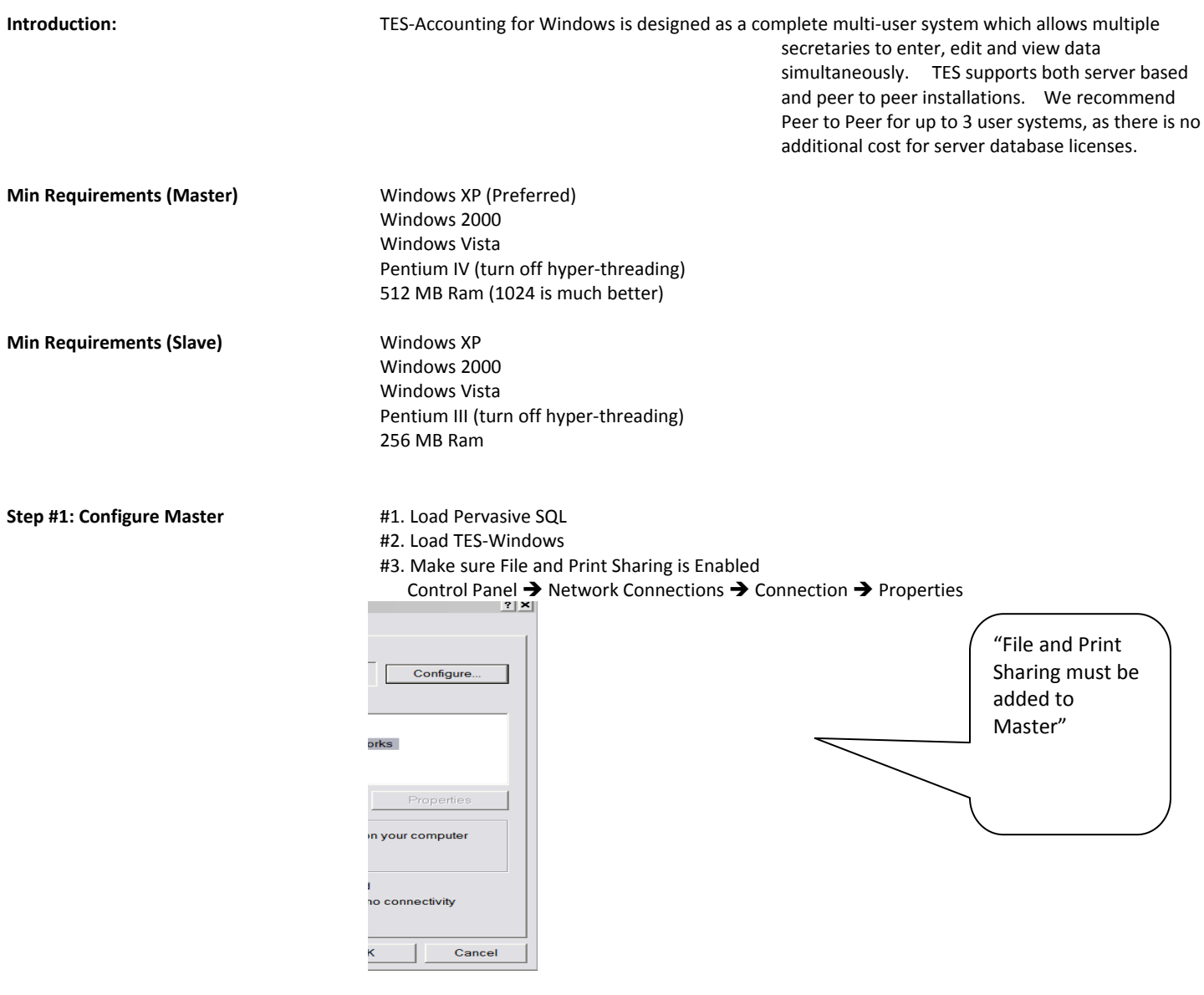

#4. Share the C:\TES folder as TES\$ (The \$ hides the folder from search paths) Right click on the C:\TES folder and select SHARING and SECURITY

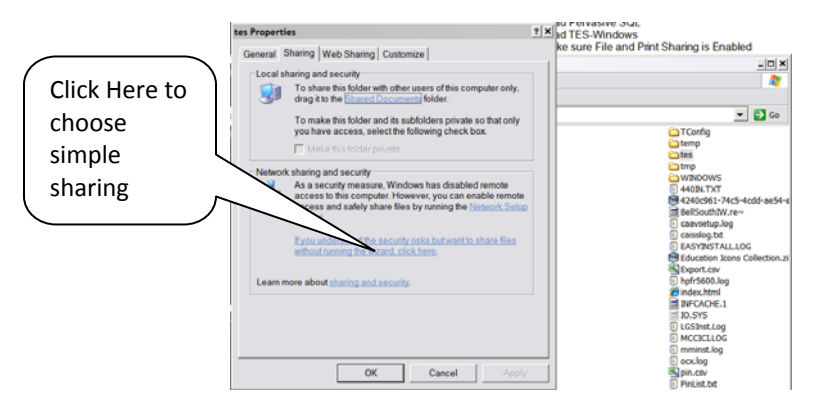

| nable file Sf | haring                                                                                                    |                                                                        |
|---------------|----------------------------------------------------------------------------------------------------|------------------------------------------------------------------------|
| In Solution   | i you enable sharing on this computer without using the Network Setup Wizard, the computer could be vulnerable to attacks from the iternet. We strongly recommend that you run the Network Setup Vizard to protect your computer. Use the wizard to enable file sharing (Recommended) Just enable file sharing OK Cancel                                                                                                    | Simple file sharing is less<br>secure but much easier to<br>configure. |
| es Properti   | ies ? X                                                                                                    |                                                                        |
| Network       | haring and security         To share this folder with other users of this computer only, drag it to the <u>Shared Documents</u> folder.         To make this folder and its subfolders private so that only you have access, select the following check box.         Imake this folder private         ksharing and security         To share this folder with both network users and other users of this computer, select the first check box below and type a share name.         Imake this folder on the network         Share name:         tes\$         Imake the folder with users to change my files | Check both<br>boxes, and<br>make sure<br>share name<br>is tes\$        |
| Learn m       | nore about <u>sharing and security</u> .                                                                                                    |                                                                        |
| Wir with      | ndows Firewall will be configured to allow this folder to be shared<br>h other computers on the network.                                                                                                    |                                                                        |
| Vie           | ew your windows Firewall settings                                                                                                    |                                                                        |

#5: Set Master to FIXED IP Address. This is not required but greatly simplifies the network connection between the master and the slave.

#### Example fixed ip 10.222.10.123

#### Step #3: Configure Slave

#1. Load Pervasive SQL

#2. Load TES-Accounting for Windows install to C:\TES\Actw)

#3. Start TES-Accounting and Set Base Path in TES to point to Master.

| Prear<br>Year<br>○ 99-00<br>○ 00-01                                                                                                    | c 02-03                                              | © 05-06<br>© 06-07                        | ⊂ 08-09<br>⊂ 09-10                |                              |
|----------------------------------------------------------------------------------------------------|------------------------------------------------------|-------------------------------------------|-----------------------------------|------------------------------|
| © 01-02<br>3ase Path <mark> \\10.2</mark>                                                                                                    | © 04-05<br>222.10.123\tes\$\act                      | © 07-08                                   |                                   | 2                            |
| Process Local School Accounts     Process District Accounts      Select the tasks to be performed before the system starts.     Backup Data Files     Backup To District     Restore a Prior Backup     Backup To TES |                                                      |                                           |                                   |                              |
| New Feature<br>on most scr<br>feature wor                                                                                                    | <br>e Available. Ti<br>eens. Please t<br>ks for you. | NOTICE .<br>ne [Pause] b<br>ry it and let | ••<br>outton now p<br>us know how | rints the data<br>/ this new |
|                                                                                                    | [                                                    | ОК                                        | _                                 |                              |

### **Securing Peer to Peer Networks**

#### Introduction

Peer-to-peer networking can increase productivity by making it easy to share information and resources on your network. However, the ability of computer users to control access to their computers can leave them vulnerable to information theft, loss, or inadvertent sharing of files. Therefore, in addition to enforcing a company computing policy you should make sure you and your employees understand the basics of Windows peer-to-peer networking and security.

With the threat of malicious code—such as worms, viruses, Trojan horses, and spyware—and hackers, it is critical to take immediate action to lock down desktop and portable computers. This document explains how to implement security measures for a small or medium-sized business environment where peer-to-peer networking is used. These recommendations help ensure that your computers running Microsoft® Windows® XP Professional with Service Pack 2 (SP2) are more secure, while ensuring that users can continue to be efficient and productive on their computers.

#### **Objective of This Document**

After you familiarize yourself with the information in this document, you should be able to increase the security of a peerto-peer workgroup.

#### **Before You Begin**

As with any security recommendations, this guidance strives to find the right balance between enhanced security and usability. The recommendations provided in this document will work successfully for Windows XP Professional SP2 deployments in a wide variety of environments. However, before implementing these recommendations you should note that this document does not address the wide variety of needs and configurations that may be required in a large organization. In addition, the guidance may not fully address the specific security needs of some organizations.

#### Meeting the Service Pack Requirement

The recommendations in this document apply only to computers running Windows XP Professional with SP2 that are members of a workgroup, not a domain. If SP2 is not installed on a particular computer or if you do not know whether it is installed, you can go to the <u>Microsoft Update</u> page on the Microsoft Web site at http://windowsupdate.microsoft.com, and have your computer scanned for available updates. If SP2 shows up as an available update, install it before starting the procedures in this document.

Note Installing SP2 requires a computer restart.

#### Administrative Requirements

You must be logged on as an administrator or a member of the Administrators group to complete the following procedures. If your computer is connected to a network, network policy settings might also prevent you from completing these procedures.

#### Securing the File System

A file system determines the way that directories and files are organized on a computer. There are ways to protect your file system from unauthorized access, alteration or deletion. This section provides step-by-step instructions for completing the following tasks, which will help you secure the file system:

- Converting file systems to NTFS
- Using antivirus software
- Using Windows Defender (Beta 2)
- Protecting file shares
- Securing shared folders
- Disabling unnecessary services
- Disabling or deleting unnecessary accounts

#### **Converting Your File Systems to NTFS**

During the Windows XP setup process, computers can be configured to use either the FAT32 or NTFS file system.

FAT32 is an older technology that previous versions of Windows use. The NTFS file system is faster and more secure than FAT32 and many other, older file systems. For optimal performance of the operating system, use NTFS to protect all of the file system partitions on your computer. Use the following two procedures to first verify the type of file system on your computer, and then, if needed, convert the file system to NTFS.

Important You should consider the following limitations before you convert a FAT partition to NTFS:

- The conversion is a one-way process. After you convert a partition to NTFS, you cannot convert the partition back to FAT. To restore the partition as a FAT partition, the partition would have to be reformatted as FAT, which erases all data from the partition. Data would then have to be restored from backup.
- Removing Windows XP to revert to Windows 98 or to Windows Millennium Edition (Me) is not an option after you convert any drive on the computer to NTFS.
- Convert.exe requires that a certain amount of free space be present on the drive to convert the file system. For additional information about the amount of free space that is required for a conversion, see the Microsoft Knowledge Base article

Free Space Required to Convert FAT to NTFS at http://support.microsoft.com/kb/156560.

#### To check the file system type on your computer

- 1. Click Start, and then click My Computer.
- 2. Right-click the drive letter you want to check, and then click Properties.
- 3. The file system type should be NTFS as shown in the following screen shot. If it is not, you can use the Convert.exe utility to convert from FAT16 or FAT32 to NTFS.

| eneral            | Tools    | Hardware           | Sharing     | Security | Ounta   |      |
|-------------------|----------|--------------------|-------------|----------|---------|------|
| ornordi           | TOOIS    | Haiuwaie           | si snaing   | Security | Quota   |      |
| ø                 | 81       | C Drive            |             |          |         |      |
| Type:<br>File sys | tem:     | Local Disk<br>NTFS |             |          |         |      |
| 📕 Us              | ed space | α 34               | 4,251,231,2 | 32 bytes | 31.8 GB |      |
| Fre               | e space  | c 1                | 5,748,756,4 | 80 bytes | 5.35 GB |      |
| Ca                | pacity   | 35                 | 9,999,987,7 | 12 bytes | 37.2 GB |      |
|                   |          |                    | Drive C     | /        | Disk Ck | anup |

Repeat this procedure for all partitions located on hard disks on the computer. Even if the file system was configured as FAT32 when the operating system was installed, you can easily convert it to NTFS to provide additional security.

To convert the file system to NTFS, take note of the name of the disk, otherwise known as the volume label (Drive C in the preceding figure). Then complete the following procedure, which will convert your file system to NTFS. Converting your file system to NTFS provides your computer with a higher level of security.

#### To convert the file system to NTFS

- 1. Click Start, Run, type cmd, and then click OK.
- 2. At the command prompt, type the following, where *<drive\_letter>* is the drive you want to convert, and then press ENTER:

#### convert <drive\_letter>: /fs:ntfs

- 3. You will be prompted to enter the current volume label for the drive. Enter the volume label that was identified earlier, and then press ENTER.
- 4. When the conversion is complete, type **exit** and then press ENTER to close the command prompt.

**Note** If you are attempting to convert the drive where the operating system is installed, you may be prompted to schedule the conversion to occur the next time the computer is restarted. If this occurs, type **y** and then press ENTER to restart the computer.

#### **Using Antivirus Software**

Computer viruses are programs that are loaded on to your computer without your knowledge or approval. Viruses and other forms of malicious software have been around for years. Today's viruses can replicate themselves and use the Internet and e-mail applications to spread across the world in less than an hour.

An antivirus software program will help protect your computer against many known viruses, worms, Trojan horses, and other malicious code. Antivirus software continually scans your computer for viruses and helps detect and remove them. Installing antivirus software only solves part of the problem—keeping the antivirus signature files up-to-date is critical to maintaining a secure desktop or portable computer.

Many new computers come with antivirus software already installed. However, antivirus software requires a subscription to stay up-to-date. If you don't have a current subscription for these updates, your computer is likely to be vulnerable to new threats.

User education regarding safe e-mail practices is another critical step in preventing virus attacks. Users should not open e-mail messages or take action on e-mail attachments unless they are expecting the file. Ensure that all e-mail attachments are scanned with antivirus software before they are executed.

Microsoft offers Windows Live OneCare, an automatically self-updating PC care service that runs quietly in the background. It helps provide persistent protection against viruses, hackers, and other threats, and helps keep your PC tuned up and your important documents backed up. For more details, see <u>Windows Live OneCare</u> at www.windowsonecare.com/.

For more information about software vendors that provide antivirus software that is compatible with Windows XP, see the List of antivirus software vendors page on the Microsoft Web site at http://support.microsoft.com/kb/49500.

#### **Using Microsoft Defender**

Windows Defender (Beta2) is a security technology that helps protect Windows users from spyware and other potentially unwanted software. Known spyware on your PC can be detected and removed, which helps reduce negative effects caused by spyware, including slow PC performance, annoying pop-up ads, unwanted changes to Internet settings, and unauthorized use of your private information. Continuous protection improves Internet browsing safety by guarding more than 50 ways spyware can enter your PC. Participants in the worldwide SpyNet<sup>™</sup> community play a key role in determining which suspicious programs are classified as spyware. Microsoft researchers quickly develop methods to counteract these threats, and updates are automatically downloaded to your PC so you stay up-to-date.

You can download <u>Windows Defender</u> from www.microsoft.com/athome/security/spyware/software/default.mspx. The current version is a Beta 2 version. The file name is WindowsDefender.msi and is about 5.5MB in size. (The file name and size may change after the full release.)

#### **Protecting File Shares**

Windows XP Professional file shares are a way of sharing files on a local hard drive with users on other Windows–based systems. An entire directory or folder can be given a share name and permissions to that file share can be assigned to users or groups of users. These file shares function the same whether a workstation is a member of a domain or a workgroup. In both configurations a share can be created to allow other users from other workstations to access a directory on a local hard drive. A Windows XP Professional workstation user can assign permission to these shares to local accounts and groups in both configurations, but can only assign access to Active Directory® directory service accounts and groups if the workstation is a member of Active Directory.

By default, shares are created with Everyone having full control. These permissions must be modified to allow only those who need access to the share. In addition, user accounts and groups of user accounts can be limited to what they can do on a file share. They can be limited to read-only access or they can be assigned permissions to create, change, and even delete files.

File sharing is intended for use on a home or business network behind a firewall, such as Windows Firewall (provided with Windows XP SP2). If you are connected to the Internet, and are not operating behind a firewall, remember that any file shares you create might be accessible to any user on the Internet.

#### **Securing Shared Folders**

Windows peer-to-peer networking allows you to share the contents of your file system with other computers on your network. The following procedure assumes that you have already shared one or more folders in your file system. By changing some of the default file system settings, you can restrict unauthorized access to your shares.

- Every user that requires access to the share from their computer also needs a user account on the workstation with the share. This requirement is a limitation of a peer-to-peer workgroup network configuration. It is wise to keep the number of computers that have shared directories to a minimum. If you have shares on all workstations, you have to have user accounts on all workstations, which can quickly become a complex configuration to support.
- You can set permissions only on drives that are formatted to use the NTFS file system.
- In the following steps you will remove the **Everyone** special group that provides anonymous access. Then you will assign each local user account **Read** or **Change** permissions to the shared folder.
  - **Read** gives a user account enough permissions to list the files, open the files, and copy the files from the share to another location.
  - Change gives a user account the ability to list, add, modify, and delete files.

You have to select both **Change** and **Read** to assign **Change** permissions. Limit the number of users to whom you assign **Change** permissions. It is not advisable to assign other user accounts **Full Control** to the share. **Full Control** gives users the same permissions as **Change**, but also the ability to take ownership of files/directories and change permissions.

#### To secure a shared folder

- 1. Right-click a folder that has been previously shared, and then select Sharing and Security.
- 2. On the Sharing tab, click Permissions. A screen similar to the following will display.
- 3. Select the Everyone group, and then click Remove.
- 4. Click Add to select which users can access the folder.
- 5. In the Select Users, or Groups dialog box, click Object Types.
- 6. Clear the Built-in security principals and Groups check boxes, and then click OK.
- 7. Click Advanced.
- 8. Click Find Now.
- 9. Click to highlight the users you want to be allowed to access the folder. After the users are selected, click OK.
- 10. Now each user in the permissions list needs to be given the correct type of access. Double-click a user, and then clear the **Allow** check box next to **Full Control**. Then choose whether you want the user to have **Change** and **Read** or just **Read** access.
- 11. Click OK.
- 12. Click OK again to close the Folder Permissions dialog box.

Note If the check boxes on the Permissions dialog box are not available, the permissions are inherited from the parent folder.

#### **Disabling Unnecessary Services**

By disabling unnecessary services you can reduce the chances of a known or unknown vulnerability being exploited. Use Add or Remove Programs in Control Panel to disable services.

For a list of services and their settings, see the Default settings for services page on the <u>Microsoft Windows XP</u> <u>Professional Documentation</u> Web site at www.microsoft.com/resources/documentation/windows/xp/all/proddocs/ en-us/sys\_srv\_default\_settings.mspx?mfr=true.

#### **Disabling or Deleting Unnecessary User Accounts**

Disable or delete any user accounts that you do not require. By disabling or deleting unnecessary accounts you can reduce the chances of unauthorized access to your computer.

#### To disable an account

- 1. Click **Start**, and then click **Control Panel**.
- 2. Double-click User Accounts.
- 3. Click the Advanced tab and then click the Advanced button.
- 4. Click the **Users** branch.

- 5. Double-click a user account to display the properties dialog box.
- 6. Select the Account is disabled checkbox.

**Note** A disabled account will still exist, but the user is not permitted to log on. It appears in the **Users** details pane, but the icon has an X in it.

#### To delete an account

- 1. Perform steps 1 through 4 in the previous procedure.
- 2. Instead of double-clicking the account, right-click it and select **Delete**.
  - Before you delete user accounts, disable them first. After you are certain that disabling the account has not caused a problem, you can safely delete it.
  - A deleted user account cannot be restored.
  - The built-in Administrator and Guest accounts cannot be deleted.
  - •

#### **Securing User Accounts**

By using passwords and configuring account lockout, you can reduce the chances of unauthorized access to your computer.

#### **Using Passwords**

It is important that all user accounts on every workstation have a password. Leaving passwords blank allows people to access computers as if they were someone else.

- Do not use the Guest account on workstations. It should be disabled.
- Every user should have their own user account. User accounts and passwords should not be shared.

Two concepts are commonly confused with regard to passwords. A user account can become locked out, which is typically caused by trying to log on with an incorrect password too many times. The account just needs to be unlocked— the password does need to be reset unless the user has forgotten what the password was. A good example, and probably the most common, is when someone gets locked out because they had the CAPS LOCK key on when they were typing their password.

A password reset provides the user account with a new password, usually a temporary password. The temporary password can then be provided to the user so they can log on. It is best to set such passwords to expire the first time they are used, in case the user forgets to change it after logging on. Forcing the user to log on and immediately create a new password ensures that only the user knows their password.

#### To unlock a locked user account

- 1. Click Start, and then click Control Panel.
- 2. Double-click User Accounts.
- 3. Click the Advanced tab and then click the Advanced button.
- 4. Click the Users branch.
- 5. Find the affected user account and double-click it.
- 6. Clear the Account is locked out checkbox and then click OK.

#### To set or reset a password for an existing user account

- 1. Perform steps 1 through 5 from the previous procedure.
- 2. Place a checkmark in the User must change password at next logon option. Then click OK.
- 3. Right-click the account in question and click **Set Password**. You will be prompted with a warning message. Make note of the possible impact before proceeding.
- 4. If you clicked the **Proceed** button, enter the temporary password in both password fields.
- 5. Click **OK** and communicate the temporary password to the user.

#### Windows Firewall

Windows Firewall is a host-based firewall solution that is included as part of Windows XP Professional SP2 and is highly configurable. It is enabled by default and helps protect against network attacks. Windows Live OneCare also monitors Windows Firewall, giving you a single console to check the overall security status of your PC.

Windows Firewall is not intended to replace the functionality of a network firewall. Windows Firewall enables Windows networking ports so that peer-to-peer workgroups can communicate and share resources. A network firewall needs to be in place to protect the network while Windows Firewall protects each workstation for which it is installed and enabled. A number of manufacturers have affordable network firewalls designed for small to medium-sized networks.

#### To verify that Windows Firewall has not been disabled

- 1. Click Start, and then click Control Panel.
- 2. Double-click the Windows Firewall icon.
- 3. Ensure that On (recommended) is selected.
- 4.

#### **Updating Security Patches**

A good way to keep up-to-date on security patches is to subscribe to Microsoft Security bulletins which are sent via email. You can sign up to receive the security bulletins on the <u>Microsoft Security</u> Web site at www.microsoft.com/security/default.mspx. In addition to staying informed through bulletins, there are a number of technologies that can help automate security patching.

#### Automatic Update

The Automatic Update feature in Windows XP can automatically detect and download the latest security patches from Microsoft. It can be configured to automatically download fixes in the background and then prompt the user to install them after the download is complete.

#### To configure your computer for automatic updates

- 1. Click Start, and then click Control Panel.
- 2. Double-click the Automatic Updates icon.
- 3. Configure all your Windows XP workstations to **Automatic**. Note that you can configure how often and what time of day these updates will occur.

#### 4. Click OK.

**Note** Microsoft also issues security bulletins through its Security Notification Service. These bulletins are issued for any Microsoft product that is found to have a security issue.

#### **Related Information**

For more information about securing Windows XP, see the following:

• The <u>Windows XP Security Guide</u>, which is available for viewing and download on the Microsoft TechNet Web site at www.microsoft.com/technet/security/prodtech/windowsxp/secwinxp/default.mspx.

For more information about related topics on securing Windows XP, see the following:

• The <u>Threats and Countermeasures</u> guide, which is available for viewing and download on the Microsoft TechNet Web site at www.microsoft.com/technet/security/topics/serversecurity/tcg/tcgch00.mspx.

### **File Import Formats**

#### **Student Fee Import**

Remote Receipts Module (Alpine Format Remote >> Remote Files >> Library Fines

| File Type             | ASCII TEXT, Fixed L | ength          |                                   |
|-----------------------|---------------------|----------------|-----------------------------------|
| Record Delimiter      | (CR,LF)             |                |                                   |
| Field Delimiter       | None                |                |                                   |
| FIELDS:               |                     | POSITION       | NOTES                             |
| Student ID            |                     | Position 1-8   | Up to 8 characters                |
| Formatted BGL Account |                     | Position 9-28  | Same format at your Balance sheet |
|                       |                     |                | Must Include FUND                 |
| Amount                |                     | Position 30-34 | Implied Decimal Point             |
|                       |                     |                | 001000 = 10.00                    |
| Required Flag         |                     | Position 35    | R = Required                      |
|                       |                     |                |                                   |

#### **Library Fine Import**

Remote Fines Module Remote >> Remote Files >> Library Fines

| File Type        |             | CSV (Comma Separated Valu | les)                |  |
|------------------|-------------|---------------------------|---------------------|--|
| Record Delimiter |             | (CR,LF)                   |                     |  |
| Field Delimiter  |             | Comma                     |                     |  |
| FIELDS:          |             |                           | NOTES:              |  |
| 1                | Student ID  |                           | Up to 10 characters |  |
| 2                | Amount of F | ine                       | Example 4.00        |  |

#### Student Import Text File (Stardard TES Format)

File >> Manager >> Import/Export Menu >> Import Students >> Import TES style Text

| File Type        | ASCII TEXT, Fixed L | ength    |                               |
|------------------|---------------------|----------|-------------------------------|
| Record Delimiter | (CR,LF)             |          |                               |
| Field Delimiter  | None                |          |                               |
| FIELDS:          |                     | POSITION | NOTES                         |
| Student ID       |                     | 1-10     | Up to 8 characters            |
| Name             |                     | 11-35    | Name Formatted in LAST, FIRST |
| Grade            |                     | 36-37    | Two digits                    |
|                  |                     |          | 01 = Grade 1                  |
| Address1         |                     | 38-62    |                               |
| Address2         |                     | 63-87    |                               |
| City             |                     | 88-112   |                               |
| State            |                     | 113-114  |                               |
| Zip              |                     | 115-123  | 5 digit zip in form #####     |
|                  |                     |          | 9 digit zip in form ########  |
| Phone            |                     | 124-133  | 10 digits in form aaa#######  |
| Homeroom         |                     | 134-144  |                               |

Student Import Students from Power School File >> Manager >> Import/Export Menu >> Import Students >> Import from Power School

| File Type        |            | CSV (Comma Separated Values) |                     |
|------------------|------------|------------------------------|---------------------|
| Record Delimiter |            | (CR,LF)                      |                     |
| Field Delimiter  |            | Comma                        |                     |
| FIELDS:          |            |                              | NOTES:              |
| 1 S              | Student ID |                              | Up to 10 characters |
| 2 L              | ast Name   |                              |                     |
| 3 F              | irst Name  |                              |                     |
| 4 G              | Grade      |                              | Two Digits 01-12    |
| 5 A              | Address1   |                              |                     |
| 6 A              | Address2   |                              |                     |
| 7 C              | City       |                              |                     |
| 8 S              | State      |                              | TWO letters         |
| 9 Z              | Zip        |                              |                     |
| 10 P             | Phone      |                              | Include punctuation |

#### Student Import Text File Utah SIS

File >> Manager >> Import/Export Menu >> Import Students >> Import from Utah SIS

| File Type        | ASCII TEXT, Fixed | Length   |                              |
|------------------|-------------------|----------|------------------------------|
| Record Delimiter | (CR,LF)           |          |                              |
| Field Delimiter  | None              |          |                              |
| FIELDS:          |                   | POSITION | NOTES                        |
| Student ID       |                   | 1-10     | Up to 10 characters          |
| Last Name        |                   | 11-26    |                              |
| First Name       |                   | 27-42    |                              |
| Middle Initial   |                   | 43-43    |                              |
| Filler           |                   | 44-60    | Unread by TES                |
| Grade            |                   | 61-62    | 2 digits in form ##          |
| Filler           |                   | 63-125   | Unread by TES                |
| Phone            |                   | 126-134  | 10 digits in form aaa####### |
| Address1         |                   | 135-167  |                              |
| Address2         |                   | 168-199  |                              |
| City             |                   | 200-223  |                              |
| State            |                   | 224-225  |                              |
| Filler           |                   | 226-227  | Unread by TES                |
| Zip              |                   | 228-236  |                              |
|                  |                   |          |                              |

#### Student Import Students from Utah SIS (CSV Export)

File >> Manager >> Import/Export Menu >> Import Students >> Import Utah SIS (CSV Export)

| File Type<br>Record Delimiter |            | CSV (Comma Separated Values)<br>(CR,LF) |                                                                                               |  |
|-------------------------------|------------|-----------------------------------------|-----------------------------------------------------------------------------------------------|--|
| Field Delimiter               |            | Comma                                   |                                                                                               |  |
| FIELDS:                       |            |                                         | NOTES:                                                                                        |  |
| 1                             | Student ID |                                         | Up to 10 characters If the ID is longer than 10 characters the RIGHT most characters are used |  |
| 2                             | Last Name  |                                         |                                                                                               |  |
| 3                             | First Name |                                         |                                                                                               |  |
| 4                             |            |                                         | Not Used                                                                                      |  |
| 5                             |            |                                         | Not Used                                                                                      |  |
| 6                             |            |                                         | Not Used                                                                                      |  |
| 7                             | Grade      |                                         | Two Digits                                                                                    |  |
| 8                             |            |                                         | Not Used                                                                                      |  |
| 9                             |            |                                         | Not Used                                                                                      |  |
| 10                            |            |                                         | Not Used                                                                                      |  |
| 11                            |            |                                         | Not Used                                                                                      |  |
| 12                            | Homeroom   |                                         |                                                                                               |  |
| 13                            | Phone      |                                         |                                                                                               |  |
| 14                            | Address1   |                                         |                                                                                               |  |
| 15                            | Address2   |                                         |                                                                                               |  |
| 16                            | City       |                                         |                                                                                               |  |
| 17                            | State      |                                         |                                                                                               |  |
| 18                            | Zip        |                                         |                                                                                               |  |

#### Student Import Students from SC Sasi

File >> Manager >> Import/Export Menu >> Import Students >> Import from SC Sasi

| File Type<br>Record Delimit | er          | CSV (Comma Separated Value<br>(CR,LF) | es)                 |                             |                                                                   |
|-----------------------------|-------------|---------------------------------------|---------------------|-----------------------------|-------------------------------------------------------------------|
| Field Delimiter             |             | Comma                                 |                     |                             |                                                                   |
| FIELDS:                     |             |                                       | NOTES:              |                             |                                                                   |
| 1                           | Student ID  |                                       | Up to 10 characters | If the ID is longer than 10 | charact<br>ers the<br>RIGHT<br>most<br>charact<br>ers are<br>used |
| 2                           | Last Name   |                                       |                     |                             |                                                                   |
| 3                           | First Name  |                                       |                     |                             |                                                                   |
| 4                           | Middle Name | 2                                     |                     |                             |                                                                   |
| 5                           | Grade       |                                       |                     |                             |                                                                   |
| 6                           | Address1    |                                       |                     |                             |                                                                   |
| 7                           | City        |                                       |                     |                             |                                                                   |
| 8                           | State       |                                       |                     |                             |                                                                   |
| 9                           | Zip         |                                       |                     |                             |                                                                   |

10 Phone

Student Import Students from STI Parent Link File >> Manager >> Import/Export Menu >> Import Students >> Import from STI Parent Link

| File Type        |            | CSV (Comma Separated Values) |                     |
|------------------|------------|------------------------------|---------------------|
| Record Delimiter |            | (CR,LF)                      |                     |
| Field Delimiter  |            | Comma                        |                     |
| FIELDS:          |            |                              | NOTES:              |
| 1                | Student ID |                              | Up to 10 characters |
| 2                | Name       |                              |                     |
| 3                | Phone      |                              |                     |
| 4                | Grade      |                              |                     |
| 5                | Homeroom   |                              |                     |

### Setup -- MySchoolFees

Notes:

### Setup - Teacher Web Query

Notes:

# Setup – Remote Fines Notes: